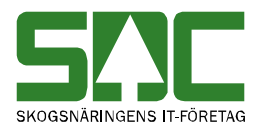

# Inställningar och register i mätplatssystemet v 2.0

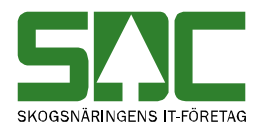

### Inställningar och register i mätplatssystemet

Den här handboken är till för dig som ska arbeta med inställningar och register i mätplatssystemet. Genom handboken får du en beskrivning över hur du fyller i och sparar olika inställningar. Du får t.ex. veta hur du registrerar kollektivhänvisningar mot en mätplats. Handboken ger även en beskrivning över hur du skapar register som underlättar registrering av mätning.

Om du har frågor och inte hittar det du söker i handböckerna kan du skicka e-post eller ringa till SDCs kundtjänst. Mer information om vår kundtjänst hittar du på Violweb eller SDCse.

E-post: <u>mplsupport@sdc.se</u>

Telefon: 060-16 87 00 talsvar 2

Telefontider: 08.00-17.00

Adress: Skepparplatsen 1, 851 83 Sundsvall

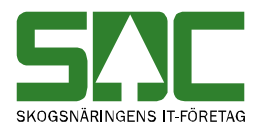

# Revisionshistoria

Revisionshistoria för handboken "Inställningar och register i mätplatssystemet". Vid ändring av revisionshistoria ska även version på första sidan samt datum i sidfoten uppdateras.

| Version | Datum      | Ändring                             | Signatur |
|---------|------------|-------------------------------------|----------|
| 1.0     | 2006-09-13 | Dokumentet skapat.                  | MAFR     |
| 1.1     | 2007-06-12 | Uppdaterade bilder. Fler register.  | TOOB     |
|         |            | Tilläggsuppgifter.                  |          |
| 1.2     | 2007-11-13 | Torrhaltsprov                       | TOOB     |
| 1.3     | 2008-04-17 | Uppdaterat kundtjänsts telefontider | MAFR     |
| 1.4     | 2008-09-11 | Nya register                        | TOOB     |
| 1.5     | 2009-05-14 | Uppdaterat bilder                   | TOOB     |
| 1.6     | 2009-05-27 | Uppdaterat kundtjänsts telefontider | TOOB     |
| 1.7     | 2012-10-09 | Nya bilder. Tilläggsuppgifter       | TONI     |
|         |            |                                     |          |
| 1.8     | 2013-12-11 | Analysprov                          | TONI     |
| 1.9     | 2014-02-12 | Uppdaterat transportörsregistret    | TONI     |
| 2.0     | 2015-02-11 | Nytt register. E-post               | TONI     |
| 2.1     | 2015-03-25 | Ex på koppling mellan kort och mall |          |

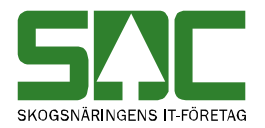

# Innehållsförteckning

| 1 Mätplatsinställningar     | 8  |
|-----------------------------|----|
| 1.1 Skapa                   | 8  |
| 1.2 Sök efter och öppna     | 10 |
| 1.3 Redigera                | 11 |
| 2 Kollektivhänvisningar     | 13 |
| 2.1 Skapa                   | 13 |
| 2.2 Sök efter och öppna     | 15 |
| 2.3 Redigera                | 16 |
| 2.4 Kopiera                 | 17 |
| 3 Analysprov                |    |
| 3.1 Skapa                   |    |
| 3.2 Sök efter               | 19 |
| 3.3 Redigera                | 20 |
| 3.4 Ta bort                 | 21 |
| 3.5 Generera dragningslista | 22 |
| 4 Avsändningsstation        | 23 |
| 4.1 Skapa                   | 23 |
| 4.2 Sök efter               | 24 |
| 4.3 Redigera                |    |
| 4.4 Ta bort                 |    |
| 5 Avvisningskoder           |    |
| 5.1 Skapa                   | 27 |
| 6 Densiteter                |    |
| 6.1 Skapa                   |    |
| 6.2 Redigera                |    |
| 6.3 Ta bort                 |    |
| 7 Epost                     | 30 |
| 7.1 Skapa                   | 30 |
| 7.2 Redigera                | 32 |
| 7.3 Ta bort                 | 32 |

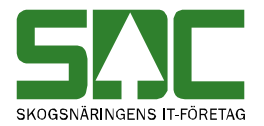

| 8 I | Formregister            | 33 |
|-----|-------------------------|----|
|     | 8.1 Skapa               | 33 |
|     | 8.2 Sök efter           | 34 |
|     | 8.3 Redigera            | 34 |
|     | 8.4 Ta bort             | 35 |
| 9 I | Kortregister            | 37 |
|     | 9.1 Skapa               | 37 |
|     | 9.2 Sök efter och öppna | 39 |
|     | 9.3 Redigera            | 40 |
|     | 9.4 Kopiera             | 42 |
|     | 9.5 Ta bort             | 42 |
|     | 9.6 Spärra Kort         | 43 |
|     | → <u>Akaravlämning</u>  |    |
|     |                         |    |

|    | Typ av åkaravlämning                | Ej vald 🔹                   |    |
|----|-------------------------------------|-----------------------------|----|
|    | Maxtid på området (tim)             |                             | 43 |
|    | 9.7 Exempel                         |                             | 43 |
|    | 9.7.1 Om du vill koppla en mall mo  | ot kortet                   | 43 |
|    | 9.7.2 Använda flera mallar mot ko   | rtet                        |    |
|    | 9.7.3 Koppla en eller flera transpo | rtör/virkesorder mot kortet | 45 |
| 10 | Kvotregister                        |                             | 46 |
|    | 10.1 Skapa                          |                             | 46 |
|    | 10.2 Sök efter och öppna            |                             | 47 |
|    | 10.3 Redigera                       |                             | 48 |
|    | 10.4 Ta bort                        |                             | 49 |
|    | 10.5 Genererar dragningslista.      |                             | 50 |
| 11 | NIR                                 |                             | 51 |
| 12 | Signaturregister                    |                             | 52 |
|    | 12.1 Skapa                          |                             | 52 |
|    | 12.2 Sök efter och öppna            |                             | 53 |
|    | 12.3 Redigera                       |                             | 53 |
|    | 12.4 Ta bort                        |                             | 54 |
| 13 | Skrivarschema                       |                             | 55 |
|    |                                     |                             |    |

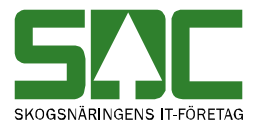

| 13.1 Skapa                   | 55                   |
|------------------------------|----------------------|
| 13.2 Redigera                | 57                   |
| 13.3 Ta bort                 | 57                   |
| 14 Skäpparegister            | 59                   |
| 14.1 Skapa                   | 59                   |
| 14.2 Sök efter och öppna     | 60                   |
| 14.3 Redigera                | 61                   |
| 14 4 Ta bort                 | . 62                 |
| 15 Transportörsregister      | . 64                 |
|                              | 04<br>64             |
| 15.1.1 Medeltara             | 0 <del>4</del><br>67 |
| 15.1.2 Fast tara             | 07                   |
| 15.3 Redigera                | 70                   |
| 15.4 Ta bort                 | 71                   |
| 16 Vågregister               | 72                   |
| 16.1 Skapa                   | 72                   |
| 16.2 Sök efter och öppna     | 73                   |
| 16.3 Redigera                | 74                   |
| 16.4 Ta bort                 | 75                   |
| 17 5-2 tabeller              | 76                   |
| 17.1 Omräkningstal 5.2       | 76                   |
| 17.1.1 Skapa                 |                      |
| 17.1.2 Sök efter             | 77                   |
| 17.1.3 Redigera              | 78                   |
| 17.1.4 Ta bort               | 80                   |
| 17.2 Trädslagsfördelning 5 2 | 82                   |
| 17.2.1 Skapa                 | 82                   |
| 17.2.2 Sök efter             | 83                   |
| 17.2.3 Redigera              | 84                   |
| 17.2.4 Ta bort               | 85                   |
| 17.3 Diameter 5 2            | 86                   |
| 17.3.1 Skapa                 | 86                   |
| 17.3.2 Sök efter             | 87                   |
| 17.3.3 Redigera              | 88                   |
| 17.3.4 Ta bort               | 89                   |

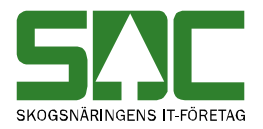

| 18 Ej Viol                  |
|-----------------------------|
| 18.1 Leverantör 90          |
| 18.1.1 Skapa90              |
| 18.1.2 Sök efter            |
| 18.1.3 Redigera91           |
| 18.1.4 Ta bort              |
| 18.2 Sortiment              |
| 18.2.1 Skapa                |
| 18.2.2 Sök efter            |
| 18.2.3 Redigera             |
| 18.2.4 Ta bort              |
| 19 Skäpparegister 97        |
| 19.1 Skapa                  |
| 19.2 Sök efter och öppna 98 |
| 19.3 Redigera 99            |
| 19.4 Ta bort 100            |
| 20 Tilläggsuppgifter 101    |
| 20.1 Skapa 101              |
| 20.2 Lista                  |
| 20.3 Sök efter 102          |
| 20.4 Redigera 103           |
| 20.5 Kontrollera villkor    |
| 20.6 Ta bort                |
| 21 Bilar på området 105     |

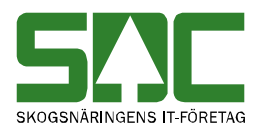

### 1 Mätplatsinställningar

För att du ska kunna registrera mätningar i mätplatssystemet måste den mätplats du vill arbeta med vara registrerad mot ditt användarnamn. Det är SDC som registrerar mätplatser i mätplatssystemet. Du kan sedan redigera mätplatsinställningarna.

### 1.1 Skapa

Gå in under *administration* i menyraden och välj *inställningar*. Observera att funktion skapa ny mätplats enbart administreras av SDC.

| SAC Mätning Flisprov Torrhalts                                           | prov Administration | Bilar på området         | Pågående aktiviteter | • | Byt aktivitet | Ta bort aktivitet | Logga ut |
|--------------------------------------------------------------------------|---------------------|--------------------------|----------------------|---|---------------|-------------------|----------|
| Administrera                                                             |                     |                          |                      |   |               |                   |          |
| Administrationsmeny                                                      | Inställninga        | ar                       |                      |   |               |                   |          |
| Inställningar<br>Kollektivhänvisningar<br>Kollektivbeskrivning<br>Mallar | Mätplatsna<br>Sök   | amn<br>Skapa ny mätplats | VMFOMR VMF           | ] |               |                   |          |

Det är bara SDC som kan registrera nya mätplatser.

Tryck på knappen skapa ny mätplats. En ny bild öppnas.

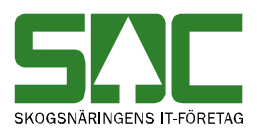

| - Inställningar                                                                                                    |  |  |  |  |  |
|----------------------------------------------------------------------------------------------------|--|--|--|--|--|
| Mätplatsnamn VMFOMR VMF                                                                                                    |  |  |  |  |  |
| (T300 ) SDC Håkan Å. Nord ▼ 03                                                                                                    |  |  |  |  |  |
| Mätande Företag Regelverk                                                                                                    |  |  |  |  |  |
| In D Avl<br>00 9 0                                                                                                    |  |  |  |  |  |
| Mott Namnm Terminalgrp                                                                                                    |  |  |  |  |  |
| 89982 SDC Test GRP300                                                                                                    |  |  |  |  |  |
| LTERM<br>MST300 A<br>LTERM Lägg till<br>Ta bort                                                                                                    |  |  |  |  |  |
| MottPI MottPI                                                                                                    |  |  |  |  |  |
| 39899 🔺 Lägg till                                                                                                    |  |  |  |  |  |
| Klartext Ta bort                                                                                                    |  |  |  |  |  |
|                                                                                                    |  |  |  |  |  |
| Mätplats, E-post hakan.alander@sdc.se                                                                                                    |  |  |  |  |  |
| Distriktsansvarig, E-post tove.nilsson@sdc.se                                                                                                    |  |  |  |  |  |
| Antal torrhaltsprov 1                                                                                                    |  |  |  |  |  |
| URL till vågserver http://10.3.00.10:55005/vagsen                                                                                                    |  |  |  |  |  |
| <ul> <li>Skapa id-handling vid stickprov</li> <li>Skapa flistransaktion</li> <li>Visa Spara även om fel</li> <li>Ange formtara vid reg. av prov</li> <li>Använd handdator</li> <li>NIR spett</li> </ul> |  |  |  |  |  |
| <ul> <li>Inget U Nirspett vid skapa mätning Nirspett vid spara mätning<br/>Typ av åkaravlämning</li> </ul>                                                                                              |  |  |  |  |  |
| ○ Klassisk ○ Förenklad ● Fråga vid inloggning                                                                                                    |  |  |  |  |  |
| Spara                                                                                                    |  |  |  |  |  |

I den här bilden registrerar du uppgifter om en mätplats.

Fyll i de uppgifter du vill registrera.

Bra att veta:

- I mätplatsinställningarna kan du välja om det ska eller inte ska skapas idhandling vid utfall av stickprov vid virkesorderkollektiv.

- I mätplatsinställningarna kan du välja om sållningsuppgifter ska eller inte ska skickas till bruket. För att svara ja på att skapa flistransaktion måste först en beställning för den här funktionen ha gjorts till SDC.

- Här väljer du antal torrhaltsprov som ska kunna registreras

När du har fyllt i de uppgifter du vill registrera, tryck på knappen *spara*. En ny bild bekräftar att uppgifterna är sparade.

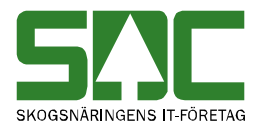

–**Inställningar** Mätplatsinställningarna har nu sparats.

Mätplatsen är sparad.

Om någon uppgift är felaktig visas ett felmeddelande i röd text.

| Ett värde mås | te anges |
|---------------|----------|
|---------------|----------|

Ett felmeddelande berättar vad som är felaktigt.

Ändra det som är fel. Försök att spara igen.

### 1.2 Sök efter och öppna

Gå in under *administration* i menyraden och välj *inställningar*.

| SAC Mätning    | Flisprov      | Torrhaltsprov | Administration                                                                               | Bilar på området                                                                  | Pågående ak                                                                                           | tiviteter                      | <ul> <li>Byt aktivite</li> </ul>                | t Ta bort aktivitet                                            | Logga ut                                      |
|----------------|---------------|---------------|----------------------------------------------------------------------------------------------|-----------------------------------------------------------------------------------|----------------------------------------------------------------------------------------------------|--------------------------------|-------------------------------------------------|----------------------------------------------------------------|-----------------------------------------------|
| Administrer    | a             |               |                                                                                              |                                                                                   |                                                                                                    |                                |                                                 |                                                                |                                               |
| Administration | ingar<br>ning |               | Installninge<br>Matplatsna<br>SDC<br>Sök<br>Matplats<br>SDC TES<br>T(TOO) SDC<br>(T300 ) SDI | ir<br>Imn<br>Skapa ny mätplati<br>snamn VMFOM<br>2 Nord<br>2 Nord<br>2 HåkansNord | VMFOMR<br>8<br>8<br>7<br>7<br>8<br>8<br>9<br>9<br>9<br>9<br>9<br>9<br>9<br>9<br>9<br>9<br>9<br>9<br>9 | VMF<br>Mlag N<br>9<br>99<br>99 | <mark>ЛрТур Мрі№<br/>888<br/>999<br/>123</mark> | Avi Mott Namnn<br>0 99999sdc<br>0 00019SDC Te<br>0 89982SDC Te | Terminalgrp<br>GRP097<br>stGRP000<br>stGRP300 |
|                |               |               | Redigera                                                                                     | a Makulera                                                                        |                                                                                                    |                                |                                                 |                                                                |                                               |

Fyll i urvalskriterierna för att söka efter en mätplats.

Fyll i önskade urvalskriterier. Utför sökningen genom att trycka på knappen *sök*. Resultatet visas. Det går att se uppgifter om en mätplats som finns i resultatet. Markera aktuell mätplats i resultatet. Tryck på knappen *redigera*. En ny bild öppnas med aktuell mätplats.

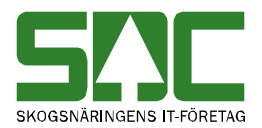

### 1.3 Redigera

Gå in under administration i menyraden och välj inställningar.

| SAC Mätning Flisprov Torrhaltsprov Ad                                                                                                    | dministration Bilar på området 🏾 Pågående aktiviteter 🔻 Byt aktivitet Ta bort aktivitet Logga ut                                                                                                    |
|----------------------------------------------------------------------------------------------------|----------------------------------------------------------------------------------------------------|
| Administrera                                                                                                    |                                                                                                    |
| Administrationsmeny<br>Inställningar<br>Kollektivhänvisningar<br>Kollektivbeskrivning<br>• Mallar<br>• Hoppkedjor<br>• Register<br>• TilläggsUppg. | Inställningar<br>Mätplatsnamn VMFOMR VMF<br>SDC<br>Sök Skapa ny mätplats<br>Mätplatsnamn VMFOMR VMF In D Mlag MpITyp MpINr Avl Mott Namm Terminalgrp<br>SDC TEST2 Nord 03 011 9 888 0 99999.sdc GRP097<br>(T000) SDC TEST Nord 03 012 9 999 0 00019SDC TestGRP000<br>(T300) SDC HåkansNord 03 00 9 99 9 123 0 89902SDC TestGRP300 |
|                                                                                                    | Redigera Makulera                                                                                                    |

Sök efter den mätplats du vill redigera.

Sök efter den mätplats du vill redigera. Markera aktuell mätplats i resultatet och tryck på knappen *redigera*. En ny bild öppnas.

| Inställningar                                                                                                    |                                                               |
|----------------------------------------------------------------------------------------------------|---------------------------------------------------------------|
| Mätplatsnamn VMFOMR VMF                                                                                                    |                                                               |
| Virkesterminalen Qbera - 05                                                                                                    |                                                               |
| In D Mlag Avi                                                                                                    |                                                               |
| Mott Namnm Terminalgrp<br>GRP016                                                                                                    |                                                               |
| LTERM<br>MST016<br>LTERM<br>Lägg üll<br>Tabor                                                                                                    |                                                               |
| MottPi Lägg till<br>Klartext Ta bort                                                                                                    |                                                               |
| Mätplats, E-post tove.nilsson@sdc.se                                                                                                    |                                                               |
| Distriktsansvarig, E-post hakan.ahlander@sdc.se                                                                                                    |                                                               |
| Antal torrhaltsprov 1                                                                                                    |                                                               |
| Skapa id-handling vid stickprov     Visa Begärd avvisning       Skapa filstransaktion     Visa Spara även om fel       Ange formtara vid reg, av prov     Anvand handdator       NR spett     Nirs fapett       Inget     Nirspett vid skapa måtning       Typ av åkaravidaming     Fråga vid inloggning | l den här bilden kan du redigera<br>uppgifter om en mätplats. |
| Spara                                                                                                    |                                                               |
|                                                                                                    |                                                               |

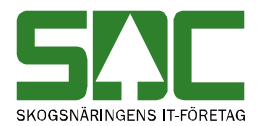

Gör de ändringar du vill göra. Tryck på knappen *spara*. Är alla uppgifter korrekta sparas mätplatsen. En ny bild bekräftar att uppgifterna är sparade.

-Inställningar Mätplatsinställningarna har nu sparats.

Mätplatsen är redigerad.

Om någon uppgift är felaktig visas ett felmeddelande i röd text.

Ett värde måste anges

Ett felmeddelande berättar vad som är felaktigt.

Ändra det som är fel. Försök att spara igen.

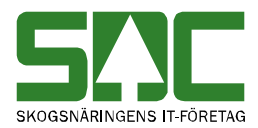

## 2 Kollektivhänvisningar

Om inte kollektiv finns angivet i virkesordern, hämtas kollektiv från en kollektivhänvisning. I mätplatssystemet registrerar du kollektivhänvisningar mot en mätplats.

### 2.1 Skapa

Gå in under administration i menyraden och välj kollektivhänvisningar.

| SAC Mätning Flisprov Torrhaltsprov                                                              | Administration Bilar på området                                  | Pågående aktiviteter 🔻 By | t aktivitet Ta bort aktivite | Logga ut  |
|-------------------------------------------------------------------------------------------------|------------------------------------------------------------------|---------------------------|------------------------------|-----------|
| Administrera                                                                                    |                                                                  |                           |                              |           |
| Administrationsmeny<br>Inställningar<br>Kollektivhänvisningar<br>Kollektivbeskrivning<br>Mallar | Kollektivhänvisningar<br>Mätplats LTERN<br>(T300) SDC Håkans Sök | I VMF                     |                              |           |
| <ul> <li>Register</li> <li>TilläggsUppg.</li> </ul>                                             | Mätplats<br><u>(T300 ) SDC Håkans</u>                            |                           | LTERM<br>MST300              | VMF<br>03 |
|                                                                                                 | Redigera/Förhandsgran                                            | nska Kopiera till         | Mätplats - Terminal - V      | MF -      |

Välj den mätplats du vill arbeta med.

Sök efter den mätplats du vill registrera kollektivhänvisningar mot. Markera aktuell mätplats i resultatet och tryck på knappen *redigera/förhandsgranska*. En ny bild öppnas.

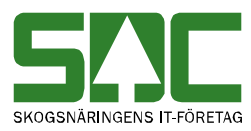

| Kollektivhä           | nvis  | ningar        |      |                   |           |   |
|-----------------------|-------|---------------|------|-------------------|-----------|---|
| Mätplats<br>(T300) SD | СН    | L1<br>åkans M | ERM  | VMF<br>0 03       |           |   |
| (,                    |       |               |      |                   |           |   |
| CMD SS                | T     | Säljare       | Koll | Uppläggningsdatum | Användare |   |
| Hämta 01              | 1     | 06440         | 5    | 20080117          | SCRIPT    | × |
| Hämta 01              | 1     | 67067         | 5    | 20080117          | SCRIPT    | × |
| Hämta 01              | 2     | 06440         | 5    | 20080117          | SCRIPT    | × |
| Hämta 01              | 2     | 67067         | 5    | 20080117          | SCRIPT    | × |
| Hämta 10              | 0     |               | 0    | 20080117          | SCRIPT    | × |
| Hämta 10              | 2     |               | 0    | 20080117          | SCRIPT    | × |
| <u>Hämta</u> 10       | 3     |               | 0    | 20080117          | SCRIPT    | × |
|                       |       |               |      |                   |           |   |
|                       |       |               |      |                   |           |   |
| SS T                  |       | Säljare       | Ko   | ll                |           |   |
|                       |       |               |      |                   |           |   |
| Lägg up               | ip ra | d             |      |                   |           |   |
|                       |       |               |      |                   |           |   |
| Spara A               | vbr   | yt Skriv      | / ut |                   |           |   |

I den här bilden kan du registrera kollektivhänvisningar.

Fyll i de uppgifter du vill registrera. Tryck på knappen *lägg upp rad* En rad med uppgifter om kollektivhänvisningen läggs till. Du kan sedan fortsätta att registrera fler kollektivhänvisningar.

När du har fyllt i de uppgifter som ska registreras, spara genom att trycka på knappen *spara*. Är alla uppgifter korrekta sparas kollektivhänvisningar. Bilden där du kan söka efter mätplatser öppnas.

Om någon uppgift är felaktig visas ett felmeddelande i röd text.

Ett felmeddelande berättar vad som är felaktigt.

Ändra det som är fel. Försök att spara igen.

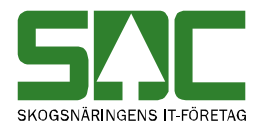

### 2.2 Sök efter och öppna

Gå in under administration i menyraden och välj kollektivhänvisningar.

| S!!!C                                               | Mätning                                                            | Flisprov               | Torrhaltsprov | Administration                              | Bilar på området                | Pågående aktivite | eter 🔻 Byt al | ktivitet T      | a bort aktivitet | Logga ut  |
|-----------------------------------------------------|--------------------------------------------------------------------|------------------------|---------------|---------------------------------------------|---------------------------------|-------------------|---------------|-----------------|------------------|-----------|
| Admi                                                | nistrera                                                           | a                      |               |                                             |                                 |                   |               |                 |                  |           |
| Adm<br>Inställi<br>Kollel<br>Kollek<br>Ma           | inistrations<br>ningar<br><b>ktivhänvis</b><br>tivbeskrivn<br>Ilar | smeny<br>ningar<br>ing |               | Kollektivhä<br>Mätplats<br>(T300) SD<br>Sök | nvisningar<br>LTERN<br>C Håkans | I VMF             |               |                 |                  |           |
| <ul> <li>Hop</li> <li>Reg</li> <li>Tilla</li> </ul> | ppkedjor<br>gister<br>äggsUppg.                                    |                        |               | Mätplats<br>(T300) SDO                      | <u>) Håkans</u>                 |                   |               | LTERM<br>MST300 |                  | VMF<br>03 |
|                                                     |                                                                    |                        |               | Redi                                        | gera/Förhandsgrar               | nska Ko           | piera till    | Mätplats -      | Terminal - VM    | IF 🔻      |

Fyll i urvalskriterierna för att söka efter kollektivhänvisningar.

Utför sökningen genom att trycka på knappen *sök.* Resultatet visas. Markera aktuell kollektivhänvisning i resultatet. Tryck på knappen *redigera/förhandsgranska*. En ny bild öppnas med aktuell kollektivhänvisning.

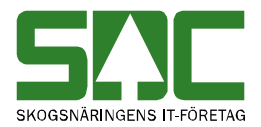

### 2.3 Redigera

Gå in under administration i menyraden och välj kollektivhänvisningar.

| SAC Matning Flisprov Torrhaltsprov                                                              | Administration Bilar på området                                     | Pågående aktiviteter 🔻 Byt | aktivitet Ta bort aktivitet | Logga ut  |
|-------------------------------------------------------------------------------------------------|---------------------------------------------------------------------|----------------------------|-----------------------------|-----------|
| Administrera                                                                                    |                                                                     |                            |                             |           |
| Administrationsmeny<br>Inställningar<br>Kollektivbänvisningar<br>Kollektivbeskrivning<br>Mallar | Kollektivhänvisningar<br>Mätplats LTERM<br>(T300) SDC Håkans<br>Sök | VMF                        |                             |           |
| <ul> <li>Hoppkeojor</li> <li>Register</li> <li>TilläggsUppg.</li> </ul>                         | Mätplats<br>( <u>T300 ) SDC Håkans</u>                              |                            | LTERM<br>MST300             | VMF<br>03 |
|                                                                                                 | Redigera/Förhandsgrar                                               | ıska Kopiera till          | Mätplats - Terminal - VM    | 1F 🔹      |

Sök efter den mätplats du vill arbeta med.

Sök efter den kollektivhänvisning du vill redigera. Markera aktuell kollektivhänvisning i resultatet och tryck på knappen *redigera/förhandsgranska*. En ny bild öppnas.

| Kollektiv            | /hänv | /isr | ingar        |              |                   |           |          |
|----------------------|-------|------|--------------|--------------|-------------------|-----------|----------|
| Mätplats<br>(T300) S | SDC   | Hå   | LT<br>kans M | ERM<br>ST300 | VMF<br>0 03       |           |          |
| CMD                  | SS    | Т    | Säljare      | Koll         | Uppläggningsdatum | Användare |          |
| Hämta (              | 01    | 1    | 06440        | 5            | 20080117          | SCRIPT    | $\times$ |
| Hämta (              | 01    | 1    | 67067        | 5            | 20080117          | SCRIPT    | $\times$ |
| Hämta (              | 01    | 2    | 06440        | 5            | 20080117          | SCRIPT    | $\times$ |
| Hämta (              | 01    | 2    | 67067        | 5            | 20080117          | SCRIPT    | $\times$ |
| Hämta 1              | 10    | 0    |              | 0            | 20080117          | SCRIPT    | $\times$ |
| Hämta 1              | 10    | 2    |              | 0            | 20080117          | SCRIPT    | $\times$ |
| <u>Hämta</u> 1       | 10    | 3    |              | 0            | 20080117          | SCRIPT    | ×        |
| SS                   | T     |      | Säljare      | Ko           | II                |           |          |
| Lägg                 | upp   | ra   | d            |              |                   |           |          |
| Spara                | Av    | bry  | t Skriv      | / ut         |                   |           |          |

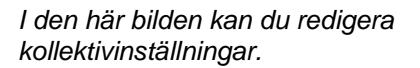

Tryck på *Hämta* och raden plockas ner för redigering. Gör de ändringar du vill göra.

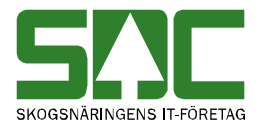

När du är klar, spara genom att trycka på knappen *spara*. Är alla uppgifter korrekta sparas kollektivhänvisningar. Bilden där du kan söka efter mätplatser öppnas.

Om någon uppgift är felaktig visas ett felmeddelande i röd text.

| The s 1 8 .           | Ett felmeddelande berättar vad |
|-----------------------|--------------------------------|
| Ett värde mäste anges | som är felaktigt.              |

Ändra det som är fel. Försök att spara igen.

### 2.4 Kopiera

Gå in under administration i menyraden och välj kollektivhänvisningar.

| SAC Mätning Flisprov Torrhaltsprov                                                              | Administration Bilar på området                                   | Pågående aktiviteter 🔻 By | t aktivitet Ta bort aktivitet | Logga ut  |
|-------------------------------------------------------------------------------------------------|-------------------------------------------------------------------|---------------------------|-------------------------------|-----------|
| Administrera                                                                                    |                                                                   |                           |                               |           |
| Administrationsmeny<br>Inställningar<br>Kollektivhänvisningar<br>Kollektivbeskrivning<br>Mallar | Kollektivhänvisningar<br>Matplats LTERM<br>(T300 ) SDC Håkans Sök | VMF                       |                               |           |
| <ul> <li>норкеојог</li> <li>Register</li> <li>TilläggsUppg.</li> </ul>                          | Matplats<br>( <u>T300 ) SDC Håkans</u>                            |                           | LTERM<br>MST300               | VMF<br>03 |
|                                                                                                 | Redigera/Förhandsgran                                             | ska Kopiera till          | Mätplats - Terminal - VM      | F 🔹       |
| Sök ofter den mätnl                                                                             | ate du vill konier                                                | 2                         |                               |           |

Sök efter den mätplats du vill kopiera.

Sök efter den kollektivhänvisning du vill kopiera. Markera aktuell mätplats i resultatet. Välj vilken mätplats du vill kopiera kollektivhänvisningarna till. Klicka på pilen vid fältet mätplats, terminal och VMF och en lista med mätplatser visas. Markera den mätplats du vill kopiera kollektivhänvisningar till. Tryck på knappen *kopiera till*. En ny bild öppnas där de uppgifter som kopierats över visas.

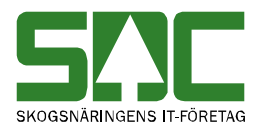

### 3 Analysprov

I registret för analysprov registrerar du prov som du vill ha beroende på sortiment, trädslag, egenskap, sista säljare och mottpl.

### 3.1 Skapa

Gå in under *administration* i menyraden, välj *register, analysprov* och sedan *skapa ny.* 

| SAC Mätning Flisprov                                           | Torrhaltsprov | Administration  | Bilar på området | Pågående aktiviteter | Ŧ | Byt aktivitet | Ta bort aktivitet | Logga ut |
|----------------------------------------------------------------|---------------|-----------------|------------------|----------------------|---|---------------|-------------------|----------|
| Administrera                                                   |               |                 |                  |                      |   |               |                   |          |
| Administrationsmeny                                            | Ar            | alysprov        |                  |                      |   |               |                   |          |
| Inställningar<br>Kollektivhänvisningar<br>Kollektivbeskrivning | Sor           | timent Trädslag | Egenskap Sista s | äljare MottPI        |   |               |                   |          |
| <ul> <li>Mailar</li> <li>▼ Register</li> </ul>                 | Н             | ämta            |                  |                      |   |               |                   |          |
| Analysprov                                                     |               |                 |                  |                      |   |               |                   |          |

Ange data utifrån prov du vill ska utfalla.

Ange data på analysprovet. Tryck på knappen hämta. En ny bild öppnas..

| Analysprov                                                                     |                           |
|--------------------------------------------------------------------------------|---------------------------|
| Sortiment Trädslag Egenskap Sista säljare MottPl                               |                           |
| Hämta                                                                          |                           |
| Ny post<br>Sortiment 80 Trädslag 0 Egenskap 0 Sista säljare 03131 MottPl 58999 | l don hör bildon ongor du |
| Analysprovsinformation                                                         |                           |
| Antal stickprov Intervall                                                      | antal prov/intervall.     |
|                                                                                |                           |
| Antal mätenheter kvar på intervallet 0                                         |                           |
| Spara (Alt+S) Ta bort (Alt+T) Avbryt (Alt+A)                                   |                           |

Fyll i det antal prov och intervall du vill registrera och tryck på knappen *spara*. En ny bild bekräftar att uppgifterna är sparade.

Analysprov med SS:10 T:0 E:0 Sista säljare:03131 Mottagningsplats:78950 har sparats Analysprovet är sparat.

Om någon uppgift är felaktig visas ett felmeddelande i röd text.

Ett värde måste anges

Ändra det som är fel. Försök att spara igen.

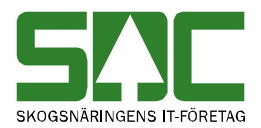

### 3.2 Sök efter

Gå in under *administration* i menyraden, välj *register*, *analysprov*.

| SAC Mätning Flisprov                                             | Torrhaltsprov Administration | Bilar på området | Pågående aktiviteter | <ul> <li>Byt aktivitet</li> </ul> |
|------------------------------------------------------------------|------------------------------|------------------|----------------------|-----------------------------------|
| Administrera                                                     |                              |                  |                      |                                   |
| Administrationsmeny                                              | Analysprov                   |                  |                      |                                   |
| Inställningar<br>Kollektivhänvisningar<br>Kollektivbeskrivning   | Sortiment Trädslag           | Egenskap Sista s | äljare MottPI        |                                   |
| <ul> <li>Mallar</li> <li>Register</li> <li>Analysprov</li> </ul> | Sök (Alt+K)                  | Skapa ny (Alt+N) |                      |                                   |

Fyll i urvalet för att söka efter ett analysprov.

Fyll i önskade urvalskriterier. Utför sökningen genom att trycka på knappen *sök*. Resultatet visas.

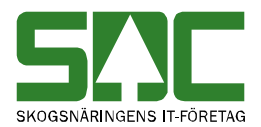

### 3.3 Redigera

Gå in under *administration* i menyraden, välj *register*, *analysprov* och *sök*.

| SAC Mätning Flisprov Torr                                                                   | haltsprov Adminis          | tration Bilar         | på området Pa                                                                                                    | ågående aktivit | teter 🔹   | Byt aktivitet  | Ta bort aktivitet | Logga ut                  |
|---------------------------------------------------------------------------------------------|----------------------------|-----------------------|----------------------------------------------------------------------------------------------------|-----------------|-----------|----------------|-------------------|---------------------------|
| Administrera                                                                                |                            |                       |                                                                                                    |                 |           |                |                   |                           |
| Administrationsmeny                                                                         | Analysprov                 |                       |                                                                                                    |                 |           |                |                   |                           |
| Inställningar<br>Kollektivhänvisningar<br>Kollektivbeskrivning<br>Mallar<br><b>Register</b> | Sortiment Tr<br>Sök (Alt+I | ädslag Eger<br>K) Ska | nskap Sista sälj<br>apa ny (Alt+N)                                                                                                    | are MottPI      |           |                |                   |                           |
| Analysprov<br>Användare                                                                     | Sortiment                  | Trädslag              | Egenskap                                                                                                    | Sista säljare   | MottPI    | Antal          | Intervall         | Kvarvarande<br>mätenheter |
| Avsändningsstation<br>Awisningskoder                                                        | <u>10</u>                  | 2                     | 0                                                                                                    | 03131           | 39899     | 1              | 100               | 100                       |
| Datorer<br>Densiteter                                                                       |                            |                       |                                                                                                    |                 |           |                |                   |                           |
| Formar                                                                                      |                            |                       |                                                                                                    |                 |           |                |                   |                           |
| Kort<br>Kvoter                                                                              |                            |                       |                                                                                                    |                 |           |                |                   |                           |
| Meddelanden<br>Meddelanderuta                                                               |                            |                       |                                                                                                    |                 |           |                |                   |                           |
| Mätbestämmelser<br>RNR-serie                                                                |                            |                       |                                                                                                    |                 |           |                |                   |                           |
| Signaturer<br>Skrivare                                                                      | 1 hittade pos              | ter / Sida 1 a        | av 1<br><br><br><br><br><br><br><br><br><br><br><br><br><br><br><br><br><br><br><br><br><br><br><br><br><br><br><br><br><br><br><br><br><br><br><br><br><br><br><br><br><br><br><br><br><br><br><br><br><br><br><br><br><br><br><br><br><br><br><br><br> | Alt+B) F        | Framåt>(/ | Alt+F)         |                   |                           |
| Skrivarscheman                                                                              | Redigera                   | a (Alt+E)             | Ta bort (Al                                                                                                    | t+T)            | Genere    | ra dragningsli | sta               |                           |

Ange analysprovet du vill redigera.

Välj det analysprov du vill redigera. Tryck på knappen *redigera*. En ny bild öppnas.

| ∃efintlig post<br>Sortiment 10 Trädslag 2 Egenskap 0 Sista säljare 03131 MottPl 39899    |
|------------------------------------------------------------------------------------------|
| Analysprovsinformation<br>Antal stickprov Intervall<br>1 100                             |
| Antal mätenheter kvar på intervallet 100<br>Spara (Alt+S) Ta bort (Alt+T) Avbort (Alt+A) |

Gör de ändringar du vill göra. Tryck på knappen *spara*. Är alla uppgifter korrekta sparas analysprovet. En ny bild bekräftar att uppgifterna är sparad.

Analysprov

Analysprov med SS:10 T:2 E:0 Sista säljare:03131 Mottagningsplats:39899 har sparats Analysprovet är sparat.

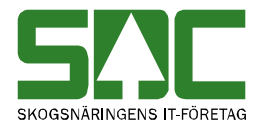

Om någon uppgift är felaktig visas ett felmeddelande i röd text.

| Analysprovsinformation                      | Ett felmeddelande berättar vad |
|---------------------------------------------|--------------------------------|
| Värdet måste vara ett tal mellan 1 och 100. | som är felaktigt.              |

Ändra det som är fel. Försök att spara igen.

### 3.4 Ta bort

Gå in under administration i menyraden, välj register, analysprov och sök.

| Analysprov    |                 |                                                                                                    |               |              |              |           |                           |
|---------------|-----------------|----------------------------------------------------------------------------------------------------|---------------|--------------|--------------|-----------|---------------------------|
| Sortiment Tr  | ädslag Egens    | kap Sista sälja<br>a ny (Alt+N)                                                                    | are MottPI    |              |              |           |                           |
| Sortiment     | Trädslag        | Egenskap                                                                                           | Sista säljare | MottPI       | Antal        | Intervall | Kvarvarande<br>mätenheter |
| <u>10</u>     | 2               | 0                                                                                                  | 03131         | 39899        | 1            | 100       | 100                       |
|               |                 | Daliátí                                                                                            |               |              |              |           |                           |
| 1 hittade pos | ter / Sida 1 av | 1 <bakåt(a< td=""><td>Alt+B) F</td><td>ramăt&gt;(Alt+F</td><td>)</td><td></td><td></td></bakåt(a<> | Alt+B) F      | ramăt>(Alt+F | )            |           |                           |
| Redigera      | a (Alt+E)       | Ta bort (Alt                                                                                       | t+T)          | Generera dra | igningslista |           |                           |

Markera det analysprov du vill ta bort.

Sök efter det prov du vill ta bort. Markera aktuellt prov i resultatet och tryck på knappen *ta bort*. En ny bild öppnas med frågan om provet ska tas bort.

| Bekräfta borttagning av analysprov                                                 | ×         |                                                       |
|------------------------------------------------------------------------------------|-----------|-------------------------------------------------------|
| Analysprov.<br>Sortiment 10 Trädslag 2 Egenskap 0 Sista säljare 03131 MottPi 39899 |           | Tryck på knappen ok<br>avsändningsstationen tas bort. |
|                                                                                    | Ok Avbryt | <b>.</b>                                              |

Svara ok om du vill att analysprovet ska tas bort. Analysprovet tas bort.

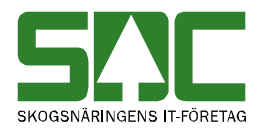

### 3.5 Generera dragningslista

Gå in under administration i menyraden, välj register, analysprov och sök.

| SILC Mätning Flisprov Torrhalts                                | prov Adminis  | tration Bilar p  | å området Pa                                                                                       | ågående aktivit | teter 👻  | Byt aktivitet  | Ta bort aktivitet | Logga ut    |
|----------------------------------------------------------------|---------------|------------------|----------------------------------------------------------------------------------------------------|-----------------|----------|----------------|-------------------|-------------|
| Administrera                                                   |               |                  |                                                                                                    |                 |          |                |                   |             |
| Administrationsmeny                                            | Analysprov    |                  |                                                                                                    |                 |          |                |                   |             |
| Inställningar<br>Kollektivhänvisningar<br>Kollektivbeskrivning | Sortiment T   | rädslag Egens    | kap Sista sälja                                                                                    | are MottPI      |          |                |                   |             |
| ▶ Mallar                                                       | Sök (Alt+     | K) Skap          | a ny (Alt+N)                                                                                       |                 |          |                |                   |             |
| ✓ Register                                                     |               |                  |                                                                                                    |                 |          |                |                   |             |
| Analysprov                                                     | Sortiment     | Trädslag         | Egenskap                                                                                           | Sista säliare   | MottPI   | Antal          | Intervall         | Kvarvarande |
| Användare                                                      | 10            | 2                | 0                                                                                                  | 02121           | 20000    | 1              | 100               | matenheter  |
| Avsändningsstation                                             | 10            | 0                | 0                                                                                                  | 03131           | 39899    | 10             | 100               | 100         |
| Avvisningskoder                                                | —             |                  |                                                                                                    |                 |          |                |                   |             |
| Datorer                                                        |               |                  |                                                                                                    |                 |          |                |                   |             |
| Densiteter                                                     |               |                  |                                                                                                    |                 |          |                |                   |             |
| Formar                                                         |               |                  |                                                                                                    |                 |          |                |                   |             |
| Kort                                                           |               |                  |                                                                                                    |                 |          |                |                   |             |
| Kvoter                                                         |               |                  |                                                                                                    |                 |          |                |                   |             |
| Meddelanden                                                    |               |                  |                                                                                                    |                 |          |                |                   |             |
| Meddelanderuta                                                 |               |                  |                                                                                                    |                 |          |                |                   |             |
| Mätbestämmelser                                                |               |                  |                                                                                                    |                 |          |                |                   |             |
| RNR-serie                                                      |               |                  |                                                                                                    |                 |          |                |                   |             |
| Signaturer                                                     |               |                  |                                                                                                    |                 |          |                |                   |             |
| Skrivare                                                       | 2 hittade pos | ster / Sida 1 av | 1 <bakat( <="" td=""><td>AI(+B)</td><td>-ramat&gt;(</td><td>AIt+F)</td><td></td><td></td></bakat(> | AI(+B)          | -ramat>( | AIt+F)         |                   |             |
| Skrivarscheman                                                 | Redigera      | a (Alt+E)        | Ta bort (Al                                                                                        | t+T)            | Genere   | ra dragningsli | sta               |             |

Markera det prov för vilken du vill generera dragningslista

Dragningslistan aktiverar provdragningen. Markera aktuellt prov i resultatet och tryck på knappen *generera dragningslista*.

Det behöver du bara göra en gång. Sedan snurrar den dragningslistan runt.

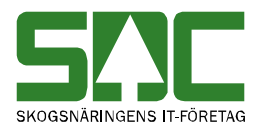

# 4 Avsändningsstation

I registret för avsändningsstationer registrerar du klartexter för avsändningsstationer.

#### 4.1 Skapa

Gå in under *administration* i menyraden, välj *register, avsändningsstation* och sedan *skapa ny*.

| SAC Mätning Flisprov To                                                                                                    | rrhaltsprov | Administration                         | Bilar på området                              | Pågående aktiviteter | <ul> <li>Byt aktivitet</li> </ul> | Ta bort aktivitet | Logga ut |
|----------------------------------------------------------------------------------------------------|-------------|----------------------------------------|-----------------------------------------------|----------------------|-----------------------------------|-------------------|----------|
| Administrera                                                                                                    |             |                                        |                                               |                      |                                   |                   |          |
| Administrationsmeny<br>Inställningar<br>Kollektivhänvisningar<br>Kollektivbeskrivning<br>• Mallar<br>• Hoppkedjor<br>• <b>Register</b><br>Användare |             | Avsändning<br>Avsändnings<br>Sök (Alt+ | sstationer<br>Station Klartext<br>K) Skapa ny | r (Alt+N)            |                                   |                   |          |
| Avsändningsstation                                                                                                    |             |                                        |                                               |                      |                                   |                   |          |

Ange avsändningsstationens nummer.

Ange numret på avsändningsstationen. Tryck på knappen *hämta*. En ny bild öppnas.

| Avsändningsstationer                         |   |
|----------------------------------------------|---|
| Avsändningsstation                           |   |
| 12345                                        |   |
| Hämta                                        |   |
| Avsändningsstation 12345 Ny post             |   |
| Klartext                                     |   |
|                                              | , |
| Ändrad Av                                    | I |
| Spara (Alt+S) Ta bort (Alt+T) Avbryt (Alt+A) | ć |

l den här bilden anger du klartext.

Fyll i den klartext du vill registrera och tryck på knappen *spara*. En ny bild bekräftar att uppgifterna är sparade.

Avsändningsstationer Avsändningsstation Toves har sparats Avsändningsstationen är sparad.

Om någon uppgift är felaktig visas ett felmeddelande i röd text.

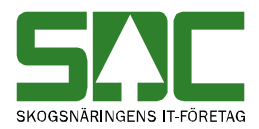

### Ett värde måste anges

Ett felmeddelande berättar vad som är felaktigt.

Ändra det som är fel. Försök att spara igen.

#### 4.2 Sök efter

Gå in under administration i menyraden, välj register, avsändningsstation.

|   | snc M                                                                   | <i>l</i> lätning                                                                   | Flisprov               | Torrhaltsprov | Administration                        | Bilar på området                                | Pågående aktiviteter | <ul> <li>Byt aktivitet</li> </ul> | Ta bort aktivitet | Logga ut |
|---|-------------------------------------------------------------------------|------------------------------------------------------------------------------------|------------------------|---------------|---------------------------------------|-------------------------------------------------|----------------------|-----------------------------------|-------------------|----------|
| ŀ | Admin                                                                   | istrer                                                                             | a                      |               |                                       |                                                 |                      |                                   |                   |          |
|   | Admini<br>Inställnir<br>Kollektiv<br>Kollektiv<br>Malla<br>Hopp<br>Regi | istration<br>ngar<br>hänvisni<br>beskrivr<br>r<br>kedjor<br><b>ister</b><br>andare | smeny<br>ingar<br>ning |               | Avsändning<br>Avsändning<br>Sök (Alt+ | ysstationer<br>sstation Klartext<br>K) Skapa ny | (Alt+N)              |                                   |                   |          |
|   | Anvá<br>Avsá                                                            | andare<br>ändning                                                                  | ysstation              |               |                                       |                                                 |                      |                                   |                   |          |

Fyll i urvalet för att söka efter en avsändningsstation.

Fyll i önskade urvalskriterier. Utför sökningen genom att trycka på knappen *sök.* Resultatet visas.

| Avsändningsstation K<br>33012<br>Sök (Alt+K) | Jartext<br>Skapa ny (Alt+N) |                |           |        |
|----------------------------------------------|-----------------------------|----------------|-----------|--------|
| Avsändningsstation                           | Klartext                    | Uppdaterad     | Användare | Senast |
| 33012                                        | Nässjö                      | 20080902       | mst016k2  | anvanu |
|                                              |                             |                |           |        |
| l hittade poster / Sida                      | 1 av 1<br>Bakåt(Alt+B)      | Framåt>(Alt+F) |           |        |
| Redigera (Alt+E)                             | Ta bort (Alt+T)             |                |           |        |

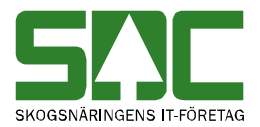

### 4.3 Redigera

Gå in under *administration* i menyraden, välj *register, avsändningsstation* och *sök*.

| SAC Mätning Flisprov Torrhaltsprov A                                     | dministration Bilar på o                      | mrådet Pågående aktiviteter 🔻 By | t aktivitet Ta bort akt | tivitet Loggaut  |
|--------------------------------------------------------------------------|-----------------------------------------------|----------------------------------|-------------------------|------------------|
| Administrera                                                             |                                               |                                  |                         |                  |
| Administrationsmenv                                                      | Avsändningsstationer                          |                                  |                         |                  |
| Inställningar<br>Kollektivhanvisningar<br>Kollektivbeskrivning<br>Mallar | Avsändningsstation Kl<br>12345<br>Sök (Alt+K) | artext<br>kapa ny (Alt+N)        |                         |                  |
| Hoppkedjor                                                               |                                               |                                  |                         |                  |
| ▶ Register                                                               | Avsändningsstation                            | Klartext                         | Uppdaterad              | Användare Senast |
| <ul> <li>TilläggsUppg.</li> </ul>                                        | 12345                                         | Toves                            | 20121003                | sdctoni          |
| E                                                                        | 1 hittade poster / Sida                       | 1 av 1 (Bakåt(Alt+B) ) Framå     | ⊳(Alt+F)                |                  |
|                                                                          | Redigera (Alt+E)                              | Ta bort (Alt+T)                  |                         |                  |

Ange avsändningsstationens nummer.

Välj den avsändningsstation du vill redigera. Tryck på knappen *redigera*. En ny bild öppnas.

| Avsändningsstation 12345 Befintlig post |                 |                |  |  |  |  |  |
|-----------------------------------------|-----------------|----------------|--|--|--|--|--|
| Klartext                                |                 |                |  |  |  |  |  |
| Toves                                   |                 |                |  |  |  |  |  |
| Ändrad 20121003                         | Av sdctoni      |                |  |  |  |  |  |
| Spara (Alt+S)                           | Ta bort (Alt+T) | Avbryt (Alt+A) |  |  |  |  |  |

Här kan du redigera en avsändningsstation.

Gör de ändringar du vill göra. Tryck på knappen *spara*. Är alla uppgifter korrekta sparas avsändningsstationen. En ny bild bekräftar att uppgifterna är sparad.

Avsändningsstationer Avsändningsstation Toves har sparats Avsändningsstationen är sparad.

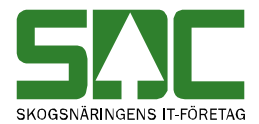

Om någon uppgift är felaktig visas ett felmeddelande i röd text.

Ett värde måste anges

Ett felmeddelande berättar vad som är felaktigt.

Ändra det som är fel. Försök att spara igen.

### 4.4 Ta bort

Gå in under *administration* i menyraden, välj *register*, *avsändningsstation* och sedan *sök*.

| SAC Mätning Flisprov Torrhaltsp               | rov Admin    | istration                                  | Bilar på or                        | nrådet              | Pågående aktivitete                                                                                 | er 👻 B | yt aktivitet | Ta bort akt | tivitet Logga | ut               |
|-----------------------------------------------|--------------|--------------------------------------------|------------------------------------|---------------------|----------------------------------------------------------------------------------------------------|--------|--------------|-------------|---------------|------------------|
| Administrera                                  |              |                                            |                                    |                     |                                                                                                    |        |              |             |               |                  |
| Administrationsmeny                           |              | sändnings<br>ändnings<br>345<br>Sök (Alt+k | sstationer<br>station Kla<br>() Sk | irtext<br>(apa ny ( | (Alt+N)                                                                                             |        |              |             |               |                  |
| <ul><li>Hoppkedjor</li><li>Register</li></ul> | Av           | sändnings                                  | station                            | Klartext            |                                                                                                    |        | ι            | Jppdaterad  | Användare     | Senast<br>använd |
| ▶ TilläggsUppg.                               | 1 <u>2</u> : | <u>345</u>                                 |                                    | Toves               |                                                                                                    |        | 2            | 0121003     | sdctoni       |                  |
|                                               | 1 h          | ittade pos                                 | ster / Sida 1                      | 1 av 1              | <bakåt(alt+b)< td=""><td>Fram</td><td>åt&gt;(Alt+F)</td><td></td><td></td><td></td></bakåt(alt+b)<> | Fram   | åt>(Alt+F)   |             |               |                  |
|                                               |              | Redigera                                   | a (Alt+E)                          |                     | Ta bort (Alt+T)                                                                                     |        |              |             |               |                  |

Markera den avsändningsstation du vill ta bort.

Sök efter den avsändningsstation du vill ta bort. Markera aktuell avsändningsstation i resultatet och tryck på knappen *ta bort*. En ny bild öppnas med frågan om avsändningsstationen ska tas bort.

| Bekräfta borttagning av avsändningsstation | ×         |                                             |
|--------------------------------------------|-----------|---------------------------------------------|
| Avsändningsstation Toves                   |           |                                             |
|                                            | Ok Avbryt | Tryck på knappen ok<br>avsändningsstationen |

Svara ok om du vill att avsändningsstationen ska tas bort.

# 5 Avvisningskoder

I registret för avvisningskoder registrerar du avvisningskoder.

tas bort.

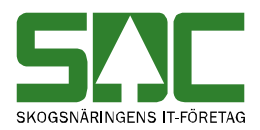

### 5.1 Skapa

Gå in under *administration* i menyraden, välj *register*, *avvisningskoder*.

| SAC Mätning Flisprov Torrhaltsprov                                                         | Administration Bil                                                                        | ar på området Pågående aktiviteter | <ul> <li>Byt aktivitet</li> </ul> | Ta bort aktivitet | Logga ut       |
|--------------------------------------------------------------------------------------------|-------------------------------------------------------------------------------------------|------------------------------------|-----------------------------------|-------------------|----------------|
| Administrera                                                                               |                                                                                           |                                    |                                   |                   |                |
| Administrationsmeny                                                                        | Awisningskode                                                                             | r                                  |                                   |                   |                |
| Inställningar<br>Kollektivhanvisningar<br>Kollektivbeskrivning<br>• Mallar<br>• Honekedior | <ul> <li>✓ Wmf område</li> <li>Qbera ▼</li> <li>Hämta</li> <li>✓ Vmf område: G</li> </ul> | bera                               |                                   |                   |                |
| ✓ Register                                                                                 |                                                                                           |                                    |                                   |                   | Får opera även |
| Användare                                                                                  | Awisningskod                                                                              | Avvisningstext                     |                                   | Grupp             | om fel         |
| Avsändningsstation                                                                         | 110                                                                                       | Virkesorder saknas                 |                                   | VO_SAKNAS         |                |
| Avvisningskoder                                                                            | 111                                                                                       | Sort, trädsl awik, virkesorder     |                                   | SS_aw_VO          |                |
| Bränslesortiment                                                                           | 112                                                                                       | Egenskapskod awiker virkesorder    |                                   | SS_aw_VO          |                |
| Datorer                                                                                    | 113                                                                                       | Virkesordernr fel (11)             |                                   | ID_aw_VO          |                |
| Densiteter                                                                                 | 114                                                                                       | Virkesorder makulerad (11)         |                                   | VO_SAKNAS         |                |

Ange Vmf område.

Välj vmf område. Tryck på knappen hämta.

| 902           | Ej behörig            | Övrig       |  |
|---------------|-----------------------|-------------|--|
| 930           | Affärsledskedja fel   | aw_KollBesk |  |
| 960           | Aktör makulerad       | Övrig       |  |
| Markera alla  | Avmarkera alla        |             |  |
| Spara (Alt+S) | Avbryt (Alt+A)        |             |  |
| Auroändnin    | maatatianan är anarad |             |  |

Avsändningsstationen är sparad

Alla felkoder är i bockade som standard. Tryck på knappen *markera alla* för att markera alla. Tryck på knappen *avmarkera alla* för att avmarkera alla. Klicka på resp. avvisningskod för att avmarkera/markera koden. Tryck på knappen *spara* 

OBS!

Du måste logga ut och logga in på nytt för att förändringen ska ta.

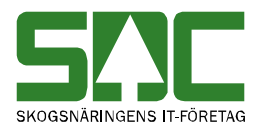

# **6** Densiteter

I registret för ej VIOL leverantörer registrerar du klartexter till de sortiment som ej finns i SDCs VIOL-system.

### 6.1 Skapa

Gå in under administration i menyraden, välj register, densiteter och hämta.

| SAC Mätning Flisprov Torrhalt                                  | sprov | Administration           | Bilar på området | Pågående aktiviteter | <ul> <li>Byt aktivitet</li> </ul> | Ta bort aktivitet | Logga ut |
|----------------------------------------------------------------|-------|--------------------------|------------------|----------------------|-----------------------------------|-------------------|----------|
| Administrera                                                   |       |                          |                  |                      |                                   |                   |          |
| Administrationsmeny                                            |       | Densiteter               |                  |                      |                                   |                   |          |
| Inställningar<br>Kollektivhänvisningar<br>Kollektivbeskrivning |       | Vmf område<br>N<br>Hämta |                  |                      |                                   |                   |          |
| <ul> <li>Mallar</li> </ul>                                     |       | Vmf områd                | e:N              |                      |                                   |                   |          |
| <ul> <li>Hoppkedjor</li> </ul>                                 |       | Trädslag De              | nsitet           | 1                    |                                   |                   |          |
| ▼ Register                                                     |       |                          | Lägg till        | J                    |                                   |                   |          |
| Användare                                                      |       | Spara (A                 | lt+S) Avbryt     | (Alt+A)              |                                   |                   |          |
| Avsändningsstation                                             |       |                          |                  |                      |                                   |                   |          |
| Awisningskoder                                                 |       |                          |                  |                      |                                   |                   |          |
| Bränslesortiment                                               | E     |                          |                  |                      |                                   |                   |          |
| Datorer                                                        |       |                          |                  |                      |                                   |                   |          |
| Densiteter                                                     |       |                          |                  |                      |                                   |                   |          |

Ange kod för leverantörsnummer.

Ange kod för *trädslag* och *densitet* som du vill registrera. Tryck på knappen *lägg till*. Fortsätt lägga till tills du är nöjd. Tryck sedan *spara* 

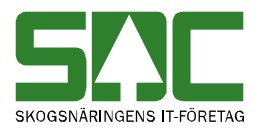

### 6.2 Redigera

Gå in under *administration* i menyraden, välj *register*, *densiteter* och sedan *sök*.

| SAC Mätning Flisprov To                                       | rrhaltsprov Adn       | ninistration | Bilar på området | Pågående aktiviteter | • | Byt aktivitet | Ta bort aktivitet | Logga ut |
|---------------------------------------------------------------|-----------------------|--------------|------------------|----------------------|---|---------------|-------------------|----------|
| Administrera                                                  |                       |              |                  |                      |   |               |                   |          |
| Administrationsmeny<br>Inställningar<br>Kollektivhänvisningar | Densitete<br>Vmf områ | er<br>de     |                  |                      |   |               |                   |          |
| <ul> <li>Kollektivbeskrivning</li> <li>Mallar</li> </ul>      | Hämta                 |              |                  |                      |   |               |                   |          |
| ▼ Register                                                    | Vmf områ              | de : N       |                  |                      |   |               |                   |          |
| Analysprov                                                    | Trädslag              | De           | ensitet          |                      |   |               |                   |          |
| Användare                                                     | 2                     | 123          | ×                |                      |   |               |                   |          |
| Avsändningsstation                                            | 3                     | 234          | ×                |                      |   |               |                   |          |
| Avvisningskoder                                               |                       |              |                  |                      |   |               |                   |          |
| Datorer                                                       |                       |              |                  |                      |   |               |                   |          |
| Densiteter                                                    |                       |              |                  |                      |   |               |                   |          |
| Formar                                                        |                       |              |                  |                      |   |               |                   |          |
| Kort                                                          |                       |              |                  |                      |   |               |                   |          |
| Kvoter                                                        |                       |              |                  |                      |   |               |                   |          |
| Meddelanden                                                   |                       |              |                  |                      |   |               |                   |          |
| Meddelanderuta                                                |                       |              |                  |                      |   |               |                   |          |
| Mätbestämmelser                                               |                       |              |                  |                      |   |               |                   |          |
| RNR-serie                                                     | Trädslag              | Densitet     |                  |                      |   |               |                   |          |
| Signaturer                                                    |                       |              | Laggui           |                      |   |               |                   |          |
| Skrivare                                                      | Spara                 | (Alt+S)      | Avbryt (Alt+A)   |                      |   |               |                   |          |

Ange ny densitet.

Ange ny densitet och tryck på knappen spara.

### 6.3 Ta bort

Gå in under administration i menyraden, välj register, densiteter och sök.

| SAC Mätning Flisprov                                                                                                    | Torrhaltsprov | Administration                                                    | Bilar på området                | Pågående aktiviteter | <ul> <li>Byt aktivitet</li> </ul> | Ta bort aktivitet | Logga ut |
|----------------------------------------------------------------------------------------------------|---------------|-------------------------------------------------------------------|---------------------------------|----------------------|-----------------------------------|-------------------|----------|
| Administrera                                                                                                    |               |                                                                   |                                 |                      |                                   |                   |          |
| Administrationsmeny<br>Inställningar<br>Kollektivhanvisningar<br>Kollektivbeskrivning<br>• Mallar<br>• Hoppkedjor<br>• <b>Register</b><br>Användare<br>Avväsndningsstation<br>Avvisningskoder<br>Bränslesortiment<br>Datorer<br><b>Densiteter</b><br>Formar<br>Kort<br>Kvoter<br>Medridelanden | E             | Densitete<br>Vmf områd<br>N<br>Hämta<br>Vmf områ<br>Tradslag<br>2 | e<br>de : N<br>Densitet<br>1234 | X                    |                                   |                   |          |
| Meddelanderuta<br>Mätbestämmelser<br>RNR-serie                                                                                                    |               | Trädslag D<br>Spara (                                             | Alt+S)                          | (Alt+A)              |                                   |                   |          |

Markera den densitet du vill ta bort.

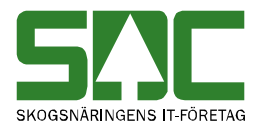

Sök efter den densitet du vill ta bort. Markera aktuell densitet i resultatet och tryck på det svarta krysset. Densiteten tas bort.

# 7 Epost

I registret för epost registrerar du epostadresser som du sedan kan använda när du skickar t.ex. rapporter.

### 7.1 Skapa

Gå in under *administration* i menyraden, välj *register*, epost och *skapa ny*.

| SAC Mätning Flisprov                                                                         | Torrhaltsprov | Administration     | Bilar på området | Pågående aktiviteter | 🖌 🖌 Byt ak | tivitet | Ta bort aktivitet | Logga ut |
|----------------------------------------------------------------------------------------------|---------------|--------------------|------------------|----------------------|------------|---------|-------------------|----------|
| Administrera                                                                                 |               |                    |                  |                      |            |         |                   |          |
| Administrationsmeny                                                                          | Ep            | ost                |                  |                      |            |         |                   |          |
| Inställningar<br>Kollektivhänvisningar<br>Kollektivbeskrivning<br>Bilar på området<br>Mallar | Nan<br>Hia    | nn/Företag<br>ämta |                  |                      |            |         |                   |          |
| ▼ Register                                                                                   |               |                    |                  |                      |            |         |                   |          |
| Analysprov                                                                                   |               |                    |                  |                      |            |         |                   |          |
| Användare                                                                                    |               |                    |                  |                      |            |         |                   |          |
| Avsändningsstation                                                                           |               |                    |                  |                      |            |         |                   |          |
| Awisningskoder                                                                               |               |                    |                  |                      |            |         |                   |          |
| Datorer                                                                                      |               |                    |                  |                      |            |         |                   |          |
| Densiteter                                                                                   |               |                    |                  |                      |            |         |                   |          |
| Epost                                                                                        |               |                    |                  |                      |            |         |                   |          |

Ange namn/företag.

Ange namn/företag, välj hämta. Och fyll sedan i önskad epost. Tryck sedan spara.

| Epost            |                 |                |
|------------------|-----------------|----------------|
| Namn/Företag     |                 |                |
|                  |                 |                |
| Hamta            | <b>T</b> N      |                |
| Namn/Foretag TES | I Ny post       |                |
| Epost            |                 |                |
|                  |                 |                |
| Spara (Alt+S)    | Ta bort (Alt+T) | Avbryt (Alt+A) |

Ange epost uppgifter.

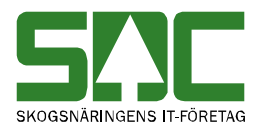

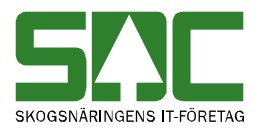

### 7.2 Redigera

Gå in under administration i menyraden, välj register, epost och sedan sök.

| Epost                |                                                                            |                |
|----------------------|----------------------------------------------------------------------------|----------------|
| Namn/Företag         |                                                                            | Epost          |
|                      |                                                                            |                |
| Sök (Alt+K)          | Skapa ny (Alt+N)                                                           |                |
| Namn/Företag         | Epost                                                                      |                |
| Tomas                | testing@sdc_se                                                             |                |
| Tove                 | tove.nilsson@sdc.se                                                        |                |
|                      | -                                                                          |                |
|                      |                                                                            |                |
|                      |                                                                            |                |
|                      |                                                                            |                |
|                      |                                                                            |                |
|                      |                                                                            |                |
|                      |                                                                            |                |
|                      |                                                                            |                |
|                      |                                                                            |                |
|                      |                                                                            |                |
| 2 hittade poster / S | ida 1 av 1 <bakåt(alt+b)< td=""><td>Framåt&gt;(Alt+F)</td></bakåt(alt+b)<> | Framåt>(Alt+F) |
| Redigera (Alt+E      | E) Ta bort (Alt+T)                                                         |                |

Ange ny densitet.

Välj namn/företag att redigera. Tryck på knappen redigera. OBS! Det är bara epostadressen som går att redigera. Vill man byta namn/företag får man skapa en ny.

### 7.3 Ta bort

Gå in under *administration* i menyraden, välj *register*, *epost* och sök.

| Epost                |                                                                             |                |
|----------------------|-----------------------------------------------------------------------------|----------------|
| Namn/Företag         |                                                                             | Epost          |
|                      |                                                                             |                |
| Sök (Alt+K)          | Skapa ny (Alt+N)                                                            |                |
| Namn/Företag         | Epost                                                                       |                |
| Tomas                | testing@sdc.se                                                              |                |
| Tove                 | tove.niisson@sdc.se                                                         |                |
| 2 hittade poster / S | Sida 1 av 1 <bakåt(alt+b)< th=""><th>Framåt&gt;(Alt+F)</th></bakåt(alt+b)<> | Framåt>(Alt+F) |
| Redigera (Alt+       | E) Ta bort (Alt+T)                                                          |                |

Markera den epost du vill ta bort.

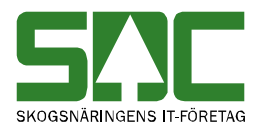

# 8 Formregister

I formregistret registrerar du vikten på formar som används vid sållningsprov.

#### 8.1 Skapa

Gå in under *administration* i menyraden, välj *register*, *formregister* och sedan *skapa ny*.

| Administrera                                                             |                     |
|--------------------------------------------------------------------------|---------------------|
| Administrationsmeny                                                      | Formar              |
| Inställningar<br>Kollektivhänvisningar<br>Kollektivbeskrivning<br>Mallar | Formnummer<br>Hämta |
| ▼ Register                                                               |                     |
| Analysprov                                                               |                     |
| Användare                                                                |                     |
| Avsändningsstation                                                       |                     |
| Avvisningskoder                                                          |                     |
| Datorer                                                                  |                     |
| Densiteter                                                               |                     |
| Formar                                                                   |                     |

Ange formnummer.

Ange numret på den form vars vikt du vill registrera. Tryck på knappen *hämta*. En ny bild öppnas.

| Formar                                       |             |
|----------------------------------------------|-------------|
| Formnummer<br>Hämta                          |             |
| Formnummer: 5 Ny post                        |             |
| Formvikt                                     |             |
| ž. i. i. A                                   | l den här l |
| Andrad Av                                    | registrera  |
| Spara (Alt+S) Ta bort (Alt+T) Avbryt (Alt+A) |             |

l den här bilden kan du registrera en forms vikt.

Fyll i formens vikt och tryck på knappen *spara*. En ny bild bekräftar att uppgifterna är sparade.

| Formar                   |
|--------------------------|
| i unnar                  |
| Formnummer 5 har sparats |
| Formvikten är sparad.    |

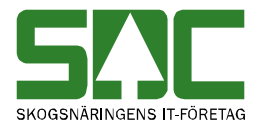

Om någon uppgift är felaktig visas ett felmeddelande i röd text.

| Ett värde måste anges | Ett felmeddelande berättar vad |  |
|-----------------------|--------------------------------|--|
|                       | som är felaktigt.              |  |

Ändra det som är fel. Försök att spara igen.

#### 8.2 Sök efter

Gå in under *administration* i menyraden, välj *register*, *formregister* och sedan *sök*.

| SAC Mätning Flisprov Torrhaltsprov | Administration Bilar på området Pågående aktiviteter 🔻 Byt aktivitet Ta bort aktivitet Logga ut |
|------------------------------------|-------------------------------------------------------------------------------------------------|
| Administrera                       |                                                                                                 |
| Administrationsmeny                | Formar                                                                                          |
| <ul> <li>Mallar</li> </ul>         | Formnummer                                                                                      |
| <ul> <li>Hoppkedjor</li> </ul>     |                                                                                                 |
| ▼ Register                         | Sok (Ait+k) Skapa ny (Ait+N)                                                                    |
| Användare                          |                                                                                                 |
| Avsändningsstation                 |                                                                                                 |
| Awisningskoder                     |                                                                                                 |
| Bränslesortiment                   |                                                                                                 |
| Datorer                            |                                                                                                 |
| Densiteter                         |                                                                                                 |
| Formar                             |                                                                                                 |

Fyll i urvalskriteriet för att söka efter en form.

Fyll i urvalskriteriet i fältet formnummer. Utför sökningen genom att trycka på knappen *sök*. Resultatet visas.

#### 8.3 Redigera

Gå in under administration i menyraden, välj register, formar och sedan sök.

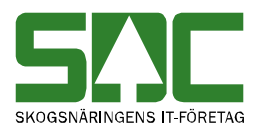

| Formar                                                                        |            |           |         |  |
|-------------------------------------------------------------------------------|------------|-----------|---------|--|
| Sök (Alt+K)                                                                   | Skapa n    | y (Alt+N) |         |  |
| Formpummer                                                                    | Formvikt   | Ändrad    | Δ       |  |
| 1 ommuniner                                                                   | 1 OTTIVIKL | Anurau    |         |  |
| 1                                                                             | 80         | 20140303  | socioni |  |
| 2                                                                             | 83         | 20140311  | sactoni |  |
| _                                                                             |            |           |         |  |
| 3 hittade poster / Sida 1 av 1 <bakåt(alt+b) framåt="">(Alt+F)</bakåt(alt+b)> |            |           |         |  |
| Redigera (Alt+E) Ta bort (Alt+T)                                              |            |           |         |  |

Ange formnummer.

Ange numret på den form vars vikt du vill redigera. Tryck på knappen *redigera*. En ny bild öppnas.

| Formar<br>Formnummer<br>Hämta                                                                                                |                                                    |
|----------------------------------------------------------------------------------------------------|----------------------------------------------------|
| Formnummer: 5 Befintlig post<br>Formvikt<br>12<br>Ändrad 20121003 Av sdctoni<br>Spara (Alt+S) Ta bort (Alt+T) Avbryt (Alt+A) | l den här bilden kan du redigera en<br>forms vikt. |

Gör de ändringar du vill göra. Tryck på knappen *spara*. En ny bild bekräftar att uppgifterna är redigerade.

| Formar                    |
|---------------------------|
| Communication Characteria |
| Formnummer 5 har sparats  |
| Formvikten är sparad.     |

Om någon uppgift är felaktig visas ett felmeddelande i röd text.

```
Ett värde måste anges
```

Ett felmeddelande berättar vad som är felaktigt.

Ändra det som är fel. Försök att spara igen.

### 8.4 Ta bort

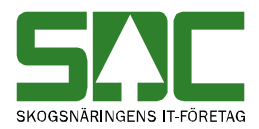

Gå in under *administration* i menyraden, välj *register*, *formregister* och sedan *sök*.

| Formar                             |          |          |         |  |
|------------------------------------|----------|----------|---------|--|
| Formnummer                         |          |          |         |  |
| Sök (Alt+K)                        | Skapa ny | (Alt+N)  |         |  |
| Formnummer                         | Formvikt | Ändrad   | Av      |  |
| 1                                  | 85       | 20140303 | sdctoni |  |
| 2                                  | 83       | 20140311 | sdctoni |  |
| <u>5</u>                           | 12       | 20140314 | sdctoni |  |
|                                    |          |          |         |  |
| 3 hittade poster / Sida 1 av 1<br> |          |          |         |  |
| Redigera (Alt+E) Ta bort (Alt+T)   |          |          |         |  |

Markera den formvikt du vill ta bort.

Sök efter den formvikt du vill ta bort. Markera aktuell form i resultatet och tryck på knappen *ta bort*. En ny bild öppnas med frågan om formen ska tas bort.

| Bekräfta     | borttagning av form | ×         |                      |
|--------------|---------------------|-----------|----------------------|
| Formnum<br>5 | nmer Formvikt<br>12 |           | Tryck på knappen ok. |
|              |                     | OK Avbryt |                      |

Svara *ok* om du vill att formen ska tas bort. Formen tas bort.
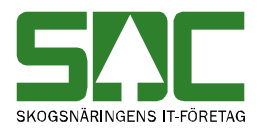

# 9 Kortregister

I kortregistret registrerar du de kort som transportörerna kan använda för att registrera uppgifter i förarterminalen vid vägning av bil.

## 9.1 Skapa

Öppna mätplatssystemet. Gå in under *administration* i menyraden, välj *register*, *kort* och sedan *skapa ny/redigera*.

| SAC Mätning Flisprov Torrhaltsprov                             | Administration E          | Bilar på området | Pågående aktiviteter | <ul> <li>Byt aktivitet</li> </ul> | Ta bort aktivitet | Logga ut |
|----------------------------------------------------------------|---------------------------|------------------|----------------------|-----------------------------------|-------------------|----------|
| Administrera                                                   |                           |                  |                      |                                   |                   |          |
| Administrationsmeny                                            | Kort                      |                  |                      |                                   |                   |          |
| Inställningar<br>Kollektivhänvisningar<br>Kollektivbeskrivning | Kortnummer<br>Sök (Alt+K) | Mall<br>Skapa    | Trans                | portör                            |                   |          |
| Hoppkedjor     Register                                        |                           |                  |                      |                                   |                   |          |
| Användare                                                      |                           |                  |                      |                                   |                   |          |
| Avsändningsstation =                                           |                           |                  |                      |                                   |                   |          |
| Awisningskoder                                                 |                           |                  |                      |                                   |                   |          |
| Bränslesortiment                                               |                           |                  |                      |                                   |                   |          |
| Datorer                                                        |                           |                  |                      |                                   |                   |          |
| Densiteter                                                     |                           |                  |                      |                                   |                   |          |
| Formar                                                         |                           |                  |                      |                                   |                   |          |
| Kort                                                           |                           |                  |                      |                                   |                   |          |

Ange kortnummer.

Tryck på knappen *skapa ny* Ange numret på det kort du vill skapa. Tryck på knappen *hämta*. En ny bild öppnas.

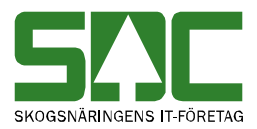

| Kort                                                           |
|----------------------------------------------------------------|
| Kornr                                                          |
| 000000888                                                      |
| Hamta                                                          |
|                                                                |
| Kortnummer : 000000888 Ny post                                 |
| Klartext                                                       |
|                                                                |
| Mallar                                                         |
| Visa mallar för 💿 Förarterminal 🔘 Dator                        |
| Lägg till >> Mall - Åkaravlämning Förarterminal                |
| < <pre>&lt;&lt; Ta bot</pre>                                   |
| Mall - Åkaravlämning Dator                                     |
|                                                                |
|                                                                |
| Transportörer                                                  |
| TFTAG Transportor VONUM KLARTEXT                               |
|                                                                |
|                                                                |
|                                                                |
|                                                                |
|                                                                |
|                                                                |
| SSTE Ei VIOL Leverantör Antal mätenheter Prov avlastat         |
|                                                                |
|                                                                |
| Skrivarschema                                                  |
| MST000_KVITTO1 -                                               |
| Flaggor                                                        |
| Kortet spärrat East virkesorder Släp                           |
| East sortiment East leverantör Avbrut flöde först vid pollvikt |
|                                                                |
|                                                                |
| Ändrad Av Senast använd                                        |

I den här bilden kan du skapa ett kort

Fyll i de uppgifter du vill registrera och tryck på knappen *spara*. Är alla uppgifter korrekta sparas kortet. En ny bild bekräftar att uppgifterna är sparade.

Kort Kortnummer 0000000888 har sparats

Kortet är sparat.

Om någon uppgift är felaktig visas ett felmeddelande i röd text.

| Ett terminalflöde måste väljas    | Bild 18. Ett felmeddelande     |
|-----------------------------------|--------------------------------|
| Minst en transportör måste anges. | berättar vad som är felaktigt. |

Ändra det som är fel. Försök att spara igen. Fortsätt att göra rättningar och spara tills att felmeddelanden försvinner och uppgifterna är sparade.

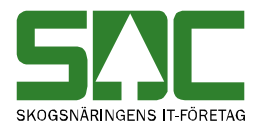

## 9.2 Sök efter och öppna

Gå in under administration i menyraden, välj register, kort.

| Administrera                                                                                                    |                                                |                                                |                                      |
|----------------------------------------------------------------------------------------------------|------------------------------------------------|------------------------------------------------|--------------------------------------|
|                                                                                                    |                                                |                                                |                                      |
| Administrationsmeny<br>Inställningar<br>Kollektivhänvisningar<br>Kollektivheskrinning<br>▶ Mallar                                                           | Kort<br>Kortnummer Mall<br>Sök (Alt+K) Skapa r | Transportör<br>ıy (Alt+N)                      |                                      |
| <ul> <li>Hoppkedjor</li> <li>Register</li> </ul>                                                                                                    | Korth Mer Klartext                             | Mall                                           | S TFTAG Transportor Senast<br>använd |
| Användare<br>Avsändningsstation<br>Awisningskoder<br>Bränslesortiment<br>Datorer<br>Densiteter<br>Formar<br>Kort<br>Kvoter<br>Meddelanden<br>Metdelanderuta | 0000000888 Toves test                          |                                                | N 00888 0088801                      |
| Matbestammelser<br>RNR-serie<br>Signaturer                                                                                                    | 1 hittade poste 2 1 av 1                       | <bakåt(alt+b) framåt="">(Alt+F)</bakåt(alt+b)> |                                      |

Fyll i urvalskriterier för att söka efter ett kort.

Fyll i önskade urvalskriterier t.ex. kortnummer. Utför sökningen genom att trycka på knappen *sök* (bild 19, nr 1). Resultatet visas. Det går att se uppgifter om ett kort som finns i resultatet. Markera aktuellt kort i resultatet. Tryck på knappen *redigera*. En ny bild öppnas med aktuellt kort.

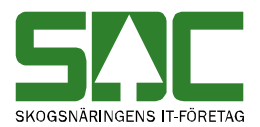

## 9.3 Redigera

Gå in under administration i menyraden, välj register, kort och sedan sök.

| SAC Mätning Flisprov Torrhalt                                            | tsprov Administration | Bilar på området | Pågående aktiviteter | <ul> <li>Byt aktivitet</li> </ul> | Ta bort aktivitet | Logga ut |
|--------------------------------------------------------------------------|-----------------------|------------------|----------------------|-----------------------------------|-------------------|----------|
| Administrera                                                             |                       |                  |                      |                                   |                   |          |
| Administrationsmeny                                                      | Kort                  |                  |                      |                                   |                   |          |
| Inställningar<br>Kollektivhänvisningar<br>Kollektivbeskrivning<br>Mallar | Kortnummer            | Mall () Skapa    | Transı<br>ny (Alt+N) | portör                            |                   |          |
| <ul> <li>Hoppkedior</li> </ul>                                           |                       |                  |                      |                                   |                   |          |
| <ul> <li>▼ Register</li> </ul>                                           |                       |                  |                      |                                   |                   |          |
| Användare                                                                |                       |                  |                      |                                   |                   |          |
| Avsändningsstation                                                       |                       |                  |                      |                                   |                   |          |
| Awisningskoder                                                           |                       |                  |                      |                                   |                   |          |
| Bränslesortiment                                                         |                       |                  |                      |                                   |                   |          |
| Datorer                                                                  |                       |                  |                      |                                   |                   |          |
| Densiteter                                                               |                       |                  |                      |                                   |                   |          |
| Formar                                                                   |                       |                  |                      |                                   |                   |          |
| Kort                                                                     |                       |                  |                      |                                   |                   |          |

Bild 20. Ange kortnummer.

Ange numret på det kort du vill redigera. Tryck på knappen *skapa ny/redigera kort*. En ny bild öppnas.

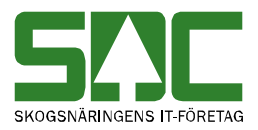

| Kort<br>Kortar<br>000000888                                                                                                    |
|----------------------------------------------------------------------------------------------------|
| Hämta                                                                                                    |
| Kortnummer : 000000888 Ny post                                                                                                 |
|                                                                                                    |
| Mallar                                                                                                    |
| Visa mallar för 💿 Förarterminal 🔘 Dator                                                                                        |
| Lägg till >> Mall - Åkaravlämning Förarterminal                                                                                |
|                                                                                                    |
| Transportörer     Virkesorder       TFTAG     Transportör       VONUM     KLARTEXT                                             |
| SSTE Ej VIOL Leverantör Antal mätenheter Prov avlastat                                                                         |
| Skrivarschema<br>MST000_KVITTO1                                                                                                |
| Flaggor                                                                                                    |
| Kortet spärrat Fast virkesorder Släp                                                                                           |
| <ul> <li>Fast sortiment</li> <li>Fast leverantör</li> <li>Avbryt flöde först vid nollvikt</li> <li>Fast transportör</li> </ul> |
| Ändrad Av Senast använd                                                                                                    |

I den här bilden kan du redigera ett kort.

Gör de ändringar du vill göra. Tryck på knappen *spara kort*. Är alla uppgifter korrekta sparas kortet. En ny bild bekräftar att uppgifterna är redigerade.

⊢Kort sparat-Kort sparat Kortnr 000000006

Kortet är redigerat.

Om någon uppgift är felaktig visas ett felmeddelande i röd text.

Ett terminalflöde måste väljas E Minst en transportör måste anges.

Ett felmeddelande berättar vad som är felaktigt.

Ändra det som är fel. Försök att spara igen.

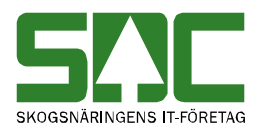

## 9.4 Kopiera

Gå in under *administration* i menyraden, välj *register*, *kortregister* och sedan *lista*.

| <b>SMC</b> Mätning Flisprov Administrat | ion Bilar på områ | det Pågåa     | ende aktivitet | er 💌 Byt aki | tivitet Tabo      | ort aktivit | et Logga ut  |                  |   |
|-----------------------------------------|-------------------|---------------|----------------|--------------|-------------------|-------------|--------------|------------------|---|
| Administrera                            |                   |               |                |              |                   |             |              |                  |   |
| Administrationsmeny                     | _Lista kort —     |               |                |              |                   |             |              |                  |   |
| * Inställningar                         | Kortnr            | Terminalfle   | öde Transpo    | rtör         |                   |             |              |                  |   |
| * Kollektivhänvisningar                 | 0000              |               |                |              |                   |             |              |                  |   |
| (+) Mallar                              | Sök               |               |                |              |                   |             |              |                  |   |
| [+] Hoppkedjor                          | BOR               |               |                |              |                   |             |              |                  |   |
| [-] Register                            | Kortnr            | Flöde k       | lartext        |              | Spärra<br>vägning | TFTAG '     | Transportör  | Senast<br>använd |   |
| (+) Bankbreddsregister                  | 0000000001        | BR<br>HUDIK   | Hudiksvalls    | Ent          | N                 | 83984       | 4 3131500    | 20060522         |   |
| (+) Bilregister                         | 0000000002        | FLIS          | Sandres        |              | N                 | 8320        | 3 0026205    | 20060530         |   |
| tu Ti ala la atima at                   | 000000003         | FORTUN        | d Hillsta Trp  |              | N                 | 0000        | 6018981      | 20060529         |   |
| (+) EJ vioisorument                     | 0000000004        | KEM           | Sjöbergs Å     | keri         | N                 |             |              | 20060522         |   |
| [+] Formregister                        | 0000000005        | SUNDIN        | Hudiksvalls    | Ent          | N                 | 83984       | 4 3131200    | 20060522         |   |
| [-] Kortregister                        | 000000006         | TIMMER        | Skārnās Tr     | ailer        | Ν                 | 8373        | 3131003      | 20060823         |   |
| + Skapa ny/redigera                     | 0000000007        | FLIS          | Berras Åke     | ri HB        | N                 | 0000        | 1 0000002    | 20060825         |   |
| * Lista                                 | 0000000007        | FLIS          | Berras Åke     | ri HB        | N                 | 83984       | 4 3131200    | 20060825         |   |
| [4] Karatangistan                       | 000000008         | KEM           | tomas lyxig    | a audi       | N                 | 8315        | 1 0044756    | 20060821         |   |
| (*) Kvou egister                        | 000000008         | KEM           | tomas lyxig    | a audi       | N                 | 8315        | 1 0044757    | 20060821         |   |
| * Signaturregister                      | 000000008         | KEM           | tomas lyxig    | a audi       | N                 | 8315        | 1 44756      | 20060821         |   |
| [+] Skäpparegister                      | 000000008         | KEM           | tomas lyxig    | a audi       | N                 | 8315        | 1 44757      | 20060821         |   |
| [+] Transportörsregister                | 0000QWERT         | Y BR<br>HIDIR | testar         |              | N                 | 1           | 1            |                  | - |
|                                         | Ta bort kort      | Redig         | gera kort      | Förhand      | sgranska ko       | ort         | Kopiera kort |                  |   |

Markera det kort du vill kopiera.

Sök efter det kort vars uppgifter du vill kopiera. Markera aktuellt kort i resultatet. Tryck på knappen *kopiera kort*. En ny bild öppnas.

| Ge kort att kopiera till |                                                    |
|--------------------------|----------------------------------------------------|
| Ge kortnr                |                                                    |
| Kopiera kort             | Ange vilket kort uppgifterna<br>ska kopieras till. |

Ange numret på det kort du vill skapa och kopiera över uppgifterna till. Tryck på knappen *kopiera kort*. En ny bild öppnas med uppgifter om kopian. En kopia är skapad. Du kan ny fylla i eller ändra uppgifter om det nya kortet.

## 9.5 Ta bort

Gå in under *administration* i menyraden, välj *register*, *kortregister* och sedan *lista*.

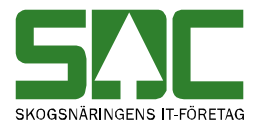

| Ändrad 20120918 | Av sdctoni    | Senast använd      |         |
|-----------------|---------------|--------------------|---------|
| Spara (Alt+S)   | Ta bort (Alt- | -T) Avbryt (Alt+A) | (opiera |

Markera det kort du vill ta bort.

Sök efter det kort du vill ta bort. Markera aktuellt kort i resultatet och tryck på knappen *ta bort*. En ny bild öppnas med frågan om kortet ska tas bort.

| ſ | Bekräfta borttagning av kort                | ×         |              |
|---|---------------------------------------------|-----------|--------------|
|   | Kortnummer Klartext<br>000000888 Toves test |           | Tryck på ok. |
|   |                                             | Ok Avbryt |              |

Svara ok om du vill att kortet ska tas bort. Kortet tas bort.

## 9.6 Spärra Kort

För att spärra ett kort. Välj *administration, register, kort* sök kort du vill spärra. *Redigera* och bocka i *Kortet spärrat*. Spara kortet.

| Flaggor                            |                                                 |
|------------------------------------|-------------------------------------------------|
| <ul> <li>Kortet spärrat</li> </ul> | 🗌 Fast virkesorder 🔲 Släp                       |
| Fast sortiment                     | Fast leverantör Avbryt flöde först vid nollvikt |
| Fast transportör                   |                                                 |
|                                    |                                                 |

Ett kort kan även bli spärrat genom att man i mallen fyllt i visst antal timmar fordonet får vara på området. *Administration, mallar, lista* välj mall och välj *redigera mall.* Under åkaravlämning och maxtid på området fyller man i antal timmar.

| ✓ Akaravlämning         |           |
|-------------------------|-----------|
|                         |           |
| Typ av åkaravlämning    | Ej vald 👻 |
| Maxtid på området (tim) |           |

## 9.7 Exempel

#### 9.7.1 Om du vill koppla <u>en</u> mall mot kortet

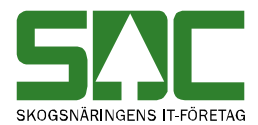

Har du en FT(förarterminal) bockar du i Förarterminal. Har du en PC som åkaren använder bockar du i Dator. Välj mall och välj lägg till.

| wanar                                     |                                                                                                    |  |  |  |  |  |  |  |  |
|-------------------------------------------|----------------------------------------------------------------------------------------------------|--|--|--|--|--|--|--|--|
| Visa mallar för 💿 Förarterminal 🔘 Dator   |                                                                                                    |  |  |  |  |  |  |  |  |
| Vägning - Energi T ▲<br>Vägning - Vägning | Lägg till >> Mall - Åkaravlämning Förarterminal<br><< Ta bort Vägning - Energi<br>Mall - Åkaravlämning Dator |  |  |  |  |  |  |  |  |
| · · · · ·                                 |                                                                                                    |  |  |  |  |  |  |  |  |

#### 9.7.2 Använda flera mallar mot kortet.

Vill du att chauffören ska kunna välja flera mallar måste du ha blankt i *Mall – Åkaravlämning Förarterminal*.

| Mallar                                                      |                                                                                             |  |  |  |  |  |  |  |
|-------------------------------------------------------------|---------------------------------------------------------------------------------------------|--|--|--|--|--|--|--|
| Visa mallar för 💿 Förarterminal 🔘 Dator                     |                                                                                             |  |  |  |  |  |  |  |
| Vägning - Energi<br>Vägning - Energi T<br>Vägning - Vägning | Lägg till >> Mall - Åkaravlämning Förarterminal<br><< Ta bort<br>Mall - Åkaravlämning Dator |  |  |  |  |  |  |  |
| <b></b>                                                     |                                                                                             |  |  |  |  |  |  |  |
|                                                             |                                                                                             |  |  |  |  |  |  |  |

Under *administration, mallar, mallnummer FT* fyll i *beskrivning* ok *mallnummer*. Mallnummer sätter man i den ordning man vill ha mallarna presenterade i en lista. Om du sedan väljer skriv ut blir det en lista som kan sättas på ex FT.

# MALLAR

Nr Beskrivning

01 Bilar på området

På FT kommer det att komma upp en fråga Mall:XX Chauffören knappar då in ex 01.

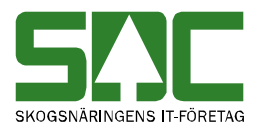

| Förarterminalsmallar | Beskrivning      | Mallnummer |
|----------------------|------------------|------------|
| Vägning - Energi     |                  |            |
| Vägning - Energi T   |                  |            |
| Vägning - Vägning    | Bilar på området | 01         |

## 9.7.3 Koppla en eller flera transportör/virkesorder mot kortet

Du kan koppla upp till fyra transportörer/virkesordrar till kortet. Chauffören får då bläddra via tangenter för att välja rätt transportör/virkesorder. Väljer du att ha en transportörer/virkesordrar måste man bocka i fast transportör/virkesorder

| Transportörer                              | Virkesorder —     |                                 | 1                |  |  |  |  |  |  |
|--------------------------------------------|-------------------|---------------------------------|------------------|--|--|--|--|--|--|
| TFTAG Transportör                          | VONUM             | KLARTEXT                        |                  |  |  |  |  |  |  |
| 12345 1234666                              | 78078598          |                                 |                  |  |  |  |  |  |  |
|                                            |                   |                                 |                  |  |  |  |  |  |  |
|                                            |                   |                                 |                  |  |  |  |  |  |  |
|                                            |                   |                                 |                  |  |  |  |  |  |  |
|                                            |                   | <u> </u>                        | 1                |  |  |  |  |  |  |
| SSTE E                                     | j VIOL Leverantör | Antal mätenheter Prov avlastat  |                  |  |  |  |  |  |  |
|                                            |                   | ◯ Ja ◯ Ne                       | j 🖲 Fråga alltid |  |  |  |  |  |  |
| Skrivarschema                              |                   |                                 |                  |  |  |  |  |  |  |
| MST300_KVITTO1 V                           |                   |                                 |                  |  |  |  |  |  |  |
| - Flaggor-                                 |                   |                                 |                  |  |  |  |  |  |  |
| 🔲 Kortet spärrat 🕑 Fast virkesorder 📃 Släp |                   |                                 |                  |  |  |  |  |  |  |
| Fast sortiment                             | Fast leverantör   | Avbryt flöde först vid nollvikt |                  |  |  |  |  |  |  |
| Fast transportör                           |                   |                                 |                  |  |  |  |  |  |  |
|                                            |                   |                                 |                  |  |  |  |  |  |  |

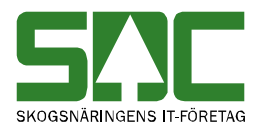

# **10 Kvotregister**

I kvotregistret registrerar du för vilka sortiment det ska tas ut stickprov. Observera att kvotregistret enbart administreras av VMF och SDC.

#### 10.1 Skapa

Gå in under *administration* i menyraden, välj *register*, *kvotregister* och sedan *skapa ny*.

| SAC Mätning Flisp                                                                                                    | rov Torrhaltsprov | Administration | Bilar på området  | Pågående aktivitet   | er 🔻    | Byt aktivitet   | Ta bort aktivitet | Logga ut |
|----------------------------------------------------------------------------------------------------|-------------------|----------------|-------------------|----------------------|---------|-----------------|-------------------|----------|
| Administrera                                                                                                    |                   |                |                   |                      |         |                 |                   |          |
| Administrationsmeny<br>Inställningar<br>Kollektivhänvisningar<br>Kollektivbeskrivning<br>Mallar<br>Register<br>Analysprov<br>Användare<br>Avsändningsstation<br>Awisningskoder<br>Datorer<br>Densiteter<br>Formar<br>Kort | Kw<br>Sor<br>H    | amta           | Egenskap (*, 0-9) | Ursprung (*, 0-9) Hk | ods (*, | 0-9) Intnrs (*, | 0-9)              |          |

Ange sortiment och trädslag

Ange sortiment, trädslag och eventuellt ursprung för den kvot du vill registrera. Tryck på knappen *hämta*. En ny bild öppnas.

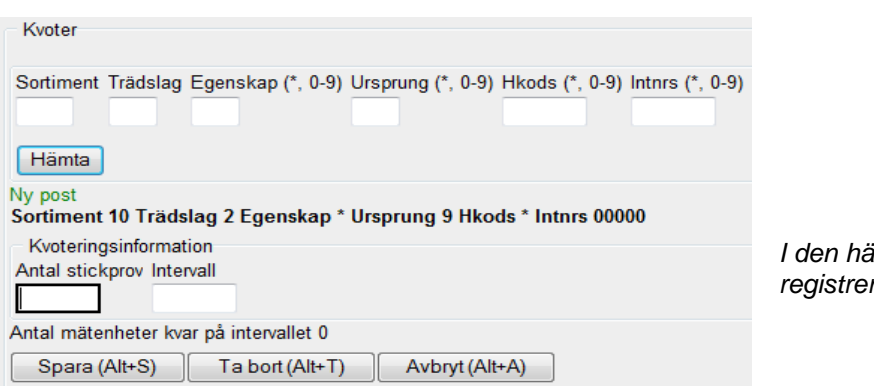

l den här bilden kan du registrera en kvot.

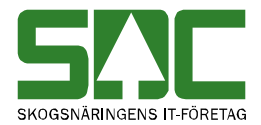

Fyll i de uppgifter du vill registrera och tryck på knappen *spara*. En ny bild bekräftar att uppgifterna är sparade.

Kvoter Kvoten är sparats

Om någon uppgift är felaktig visas ett felmeddelande i röd text.

| Ett värde måste anges | Ett felmeddelande berättar vad som är felaktigt. |
|-----------------------|--------------------------------------------------|
|-----------------------|--------------------------------------------------|

Ändra det som är fel. Försök att spara igen.

#### 10.2 Sök efter och öppna

Gå in under *administration* i menyraden, välj *register*, *kvotregister* och sedan *sök*.

| SIC Mätning Flisprov                                                                     | Torrhaltsprov | Administ                  | ration Bilar           | r på området                                                                                             | Pågående a | ktiviteter 👻 | Byt aktivitet   | Ta bort aktivite | et Loggaut |             |
|------------------------------------------------------------------------------------------|---------------|---------------------------|------------------------|----------------------------------------------------------------------------------------------------|------------|--------------|-----------------|------------------|------------|-------------|
| Administrera                                                                             |               |                           |                        |                                                                                                    |            |              |                 |                  |            |             |
| Administrationsmeny                                                                      | Kv            | oter                      |                        |                                                                                                    |            |              |                 |                  |            |             |
| Inställningar<br>Kollektivhänvisningar<br>Kollektivbeskrivning<br>► Mallar<br>▼ Register | Sor           | timent Trä<br>Sök (Alt+K) | idslag Egen:<br>) Skaj | skap Hkods<br>Da ny (Alt+N)                                                                              | Intnrs     |              |                 |                  |            |             |
| Analysprov                                                                               |               |                           |                        |                                                                                                    |            |              |                 | Antal            |            | Kvarvarande |
| Användare                                                                                | Sor           | timent                    | Trädslag               | Egenskap                                                                                                 | Ursprung   | Hkods        | Intnrs          | stickprov        | Intervall  | mätenheter  |
| Avsändningsstation                                                                       | <u>10</u>     |                           | 2                      | *                                                                                                    | 9          | *            | 00000           | 10               | 100        | 100         |
| Awisningskoder                                                                           |               |                           |                        |                                                                                                    |            |              |                 |                  |            |             |
| Datorer                                                                                  |               |                           |                        |                                                                                                    |            |              |                 |                  |            |             |
| Densiteter                                                                               |               |                           |                        |                                                                                                    |            |              |                 |                  |            |             |
| Formar                                                                                   |               |                           |                        |                                                                                                    |            |              |                 |                  |            |             |
| Kort                                                                                     |               |                           |                        |                                                                                                    |            |              |                 |                  |            |             |
| Kvoter                                                                                   |               |                           |                        |                                                                                                    |            |              |                 |                  |            |             |
| Meddelanden                                                                              |               |                           |                        |                                                                                                    |            |              |                 |                  |            |             |
| Meddelanderuta                                                                           |               |                           |                        |                                                                                                    |            |              |                 |                  |            |             |
| Mätbestämmelser                                                                          |               |                           |                        |                                                                                                    |            |              |                 |                  |            |             |
| RNR-serie                                                                                | •             |                           |                        |                                                                                                    |            |              |                 |                  |            | Þ           |
| Signaturer                                                                               | 1 hi          | ttade post                | er / Sida 1 a          | v 1 <bakå< td=""><td>t(Alt+B)</td><td>Framåt&gt;(A</td><td>lt+F)</td><td></td><td></td><td></td></bakå<> | t(Alt+B)   | Framåt>(A    | lt+F)           |                  |            |             |
| Skrivare                                                                                 |               |                           | (4)                    |                                                                                                    | (4), 7)    |              |                 |                  |            |             |
| Skrivarscheman                                                                           |               | Redigera                  | (Alt+E)                | l a bort                                                                                                 | (Alt+1)    | Genere       | era dragningsli | sta              |            |             |

Fyll i urvalskriteriet för att söka efter en kvot.

Fyll i önskade urvalskriterier. Utför sökningen genom att trycka på knappen *sök.* Resultatet visas. Markera aktuell kvot i resultatet. Tryck på knappen redigera. En ny bild öppnas med aktuell kvot.

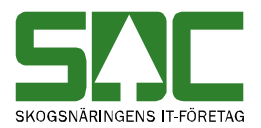

## 10.3 Redigera

Gå in under administration i menyraden, välj register, kvotregister och sök.

| SAC Mätning Flisprov Torrhal                                                         | tsprov Admini   | stration Bila          | ar på området                                                                                              | Pågående a | aktiviteter 👻 | Byt aktivitet  | Ta bort aktivite | t Logga ut               |                           |
|--------------------------------------------------------------------------------------|-----------------|------------------------|----------------------------------------------------------------------------------------------------|------------|---------------|----------------|------------------|--------------------------|---------------------------|
| Administrars                                                                         |                 |                        |                                                                                                    |            |               |                |                  |                          |                           |
| Auministrera                                                                         |                 |                        |                                                                                                    |            |               |                |                  |                          |                           |
| Administrationsmeny                                                                  | Kvoter          |                        |                                                                                                    |            |               |                |                  |                          |                           |
| Inställningar<br>Kollektivhänvisningar<br>Kollektivbeskrivning<br>Mallar<br>Register | Sortiment T     | rädslag Eger<br>K) Ska | nskap Hkods<br>apa ny (Alt+N)                                                                              | Intnrs     |               |                |                  |                          |                           |
| Analysprov                                                                           | Sortiment       | Trädslag               | Egenskap                                                                                                   | Ursprung   | Hkods         | Intnrs         | Antal            | Intervall                | Kvarvarande<br>mätenheter |
| Avsändningsstation<br>Awisningskoder                                                 | <u>10</u><br>10 | 0<br>2                 | *                                                                                                    | *<br>9     | 00043<br>*    | 00000<br>00000 | 10<br>10         | <mark>1000</mark><br>100 | <mark>1000</mark><br>100  |
| Datorer<br>Densiteter                                                                |                 |                        |                                                                                                    |            |               |                |                  |                          |                           |
| Formar<br>Kort                                                                       |                 |                        |                                                                                                    |            |               |                |                  |                          |                           |
| Kvoter<br>Meddelanden                                                                |                 |                        |                                                                                                    |            |               |                |                  |                          |                           |
| Meddelanderuta                                                                       |                 |                        |                                                                                                    |            |               |                |                  |                          |                           |
| Mätbestämmelser<br>RNR-serie                                                         | 4               |                        |                                                                                                    |            |               |                |                  |                          | Þ                         |
| Signaturer                                                                           | 2 hittade po    | ster / Sida 1          | av 1 <bakå< td=""><td>t(Alt+B)</td><td>Framåt&gt;(A</td><td>Alt+F)</td><td></td><td></td><td></td></bakå<> | t(Alt+B)   | Framåt>(A     | Alt+F)         |                  |                          |                           |
| Skrivare<br>Skrivarscheman                                                           | Rediger         | ra (Alt+E)             | Ta bort                                                                                                    | (Alt+T)    | Gener         | era dragningsl | ista             |                          |                           |

Ange sortiment och trädslag.

Markera rad för den kvot du vill redigera. Tryck på knappen *redigera*. En ny bild öppnas.

| Kvoter                                                          |                         |
|-----------------------------------------------------------------|-------------------------|
| Sortiment Trädslag Egenskap (*, 0-9) Ursprung (*, 0-9)          |                         |
| Hämta                                                           |                         |
| Befintlig post<br>Sortiment 10 Trädslag 0 Egenskap 0 Ursprung * |                         |
| Kvoteringsinformation                                           |                         |
| Antal stickprov Intervall                                       | l den här bilden kan du |
| 10 100                                                          | redigera en kvot        |
| Antal mätenheter kvar på intervallet 100                        | reugera en kvol.        |
| Spara (Alt+S) Ta bort (Alt+T) Avbryt (Alt+A)                    |                         |

Gör de ändringar du vill göra. Tryck på knappen *spara*. Är alla uppgifter korrekta sparas kvoten. En ny bild bekräftar att uppgifterna är redigerade.

Kvoter Kvot 10 0 0 \* har sparats

Kvoten är sparad.

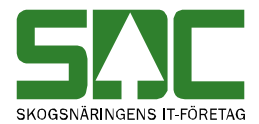

Om någon uppgift är felaktig visas ett felmeddelande i röd text.

| -         |       |       |
|-----------|-------|-------|
| Ett värde | măste | anges |

Ett felmeddelande berättar vad som är felaktigt.

Ändra det som är fel. Försök att spara igen.

## 10.4 Ta bort

Gå in under *administration* i menyraden, välj *register*, *kvoter* och *sök*.

| SAC Mätning Flisprov                                                       | Torrhaltsprov | Administrati   | on Bilar  | på området                                                                                              | Pågående a | aktiviteter 🖣 | Byt aktivitet   | Ta bort aktivit    | et Logga ut |                           |
|----------------------------------------------------------------------------|---------------|----------------|-----------|----------------------------------------------------------------------------------------------------|------------|---------------|-----------------|--------------------|-------------|---------------------------|
| Administrera                                                               |               |                |           |                                                                                                    |            |               |                 |                    |             |                           |
| Administrationsmeny                                                        | Kv            | oter           |           |                                                                                                    |            |               |                 |                    |             |                           |
| Inställningar<br>Kollektivhänvisningar<br>Kollektivbeskrivning<br>► Mallar | Sor           | timent Trädsl  | ag Egensl | kap Hkods<br>a ny (Alt+N)                                                                               | Intnrs     |               |                 |                    |             |                           |
| <ul> <li>Register</li> </ul>                                               |               |                |           |                                                                                                    |            |               |                 |                    |             |                           |
| Analysprov                                                                 | Sor           | timent Trä     | idslag    | Egenskap                                                                                                | Ursprung   | Hkods         | Intnrs          | Antal<br>stickprov | Intervall   | Kvarvarande<br>mätenheter |
| Anvandare                                                                  | <u>10</u>     | 0              |           | *                                                                                                    | *          | 00043         | 00000           | 10                 | 1000        | 1000                      |
| Awieningsstation                                                           | <u>10</u>     | 2              |           | *                                                                                                    | 9          | *             | 00000           | 10                 | 100         | 100                       |
| Datoror                                                                    |               |                |           |                                                                                                    |            |               |                 |                    |             |                           |
| Datorer                                                                    |               |                |           |                                                                                                    |            |               |                 |                    |             |                           |
| Eormar                                                                     |               |                |           |                                                                                                    |            |               |                 |                    |             |                           |
| Kort                                                                       |               |                |           |                                                                                                    |            |               |                 |                    |             |                           |
| Kvoter                                                                     |               |                |           |                                                                                                    |            |               |                 |                    |             |                           |
| Meddelanden                                                                |               |                |           |                                                                                                    |            |               |                 |                    |             |                           |
| Meddelanderuta                                                             |               |                |           |                                                                                                    |            |               |                 |                    |             |                           |
| Mätbestämmelser                                                            |               |                |           |                                                                                                    |            |               |                 |                    |             |                           |
| RNR-serie                                                                  | 1             |                |           |                                                                                                    |            |               |                 |                    |             | •                         |
| Signaturer                                                                 | 2 hi          | ttado postor / | Sida 1 av | ₁ <bakå< td=""><td>t(Alt+B)</td><td>Framåt&gt;()</td><td>Alt+F)</td><td></td><td></td><td></td></bakå<> | t(Alt+B)   | Framåt>()     | Alt+F)          |                    |             |                           |
| Skrivare                                                                   | 2 11          | itade poster / |           |                                                                                                    |            |               |                 |                    |             |                           |
| Skrivarscheman                                                             |               | Redigera (Al   | t+E)      | Ta bort                                                                                                 | (Alt+T)    | Gene          | rera dragningsl | ista               |             |                           |

Markera den kvot du vill ta bort.

Sök efter den kvot du vill ta bort. Markera aktuell kvot i resultatet och tryck på knappen T*a bort*. En ny bild öppnas med frågan om kvoten ska tas bort.

| Bekräfta borttagning av kvot                | ×         |                     |
|---------------------------------------------|-----------|---------------------|
| Kvot:<br>Sortiment 10 Trädslag 0 Ursprung 1 |           | Truck nå knonnen ok |
|                                             | Ok Avbryt | пуск ракпарреп ок   |

Svara *ok* om du vill att kvoten ska tas bort. Kvoten tas bort.

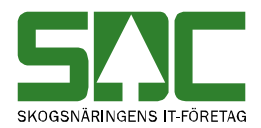

## 10.5 Genererar dragningslista

Gå in under *administration* i menyraden, välj register, kvoter och sedan sök.

| Administrera                                                                                |                                                             |                 |                                                                                          |          |                    |            |                           |  |  |  |  |  |
|---------------------------------------------------------------------------------------------|-------------------------------------------------------------|-----------------|------------------------------------------------------------------------------------------|----------|--------------------|------------|---------------------------|--|--|--|--|--|
| Administrationsmeny                                                                         | Kvoter                                                      |                 |                                                                                          |          |                    |            |                           |  |  |  |  |  |
| Inställningar<br>Kollektivhänvisningar<br>Kollektivbeskrivning<br>Mallar<br><b>Register</b> | Sortiment Trädslag Egenskap<br>Sök (Alt+K) Skapa ny (Alt+N) |                 |                                                                                          |          |                    |            |                           |  |  |  |  |  |
| Analysprov                                                                                  | Sortiment                                                   | Trädslag        | Egenskap                                                                                 | Ursprung | Antal<br>stickprov | Intervall  | Kvarvarande<br>mätenheter |  |  |  |  |  |
| Arvandare                                                                                   | <u>10</u>                                                   | 0               | 0                                                                                        | *        | 10                 | 100        | 100                       |  |  |  |  |  |
| Avvisningskoder                                                                             | <u>10</u>                                                   | 0               | 0                                                                                        | 1        | 10                 | 10         | 10                        |  |  |  |  |  |
| Datorer                                                                                     |                                                             |                 |                                                                                          |          |                    |            |                           |  |  |  |  |  |
| Densiteter                                                                                  |                                                             |                 |                                                                                          |          |                    |            |                           |  |  |  |  |  |
| Formar                                                                                      |                                                             |                 |                                                                                          |          |                    |            |                           |  |  |  |  |  |
| Kort                                                                                        |                                                             |                 |                                                                                          |          |                    |            |                           |  |  |  |  |  |
| Kvoter                                                                                      |                                                             |                 |                                                                                          |          |                    |            |                           |  |  |  |  |  |
| Meddelanden                                                                                 |                                                             |                 |                                                                                          |          |                    |            |                           |  |  |  |  |  |
| Meddelanderuta                                                                              |                                                             |                 |                                                                                          |          |                    |            |                           |  |  |  |  |  |
| Mätbestämmelser                                                                             |                                                             |                 |                                                                                          |          |                    |            |                           |  |  |  |  |  |
| RNR-serie                                                                                   |                                                             |                 |                                                                                          |          |                    |            |                           |  |  |  |  |  |
| Signaturer                                                                                  | 2 hittade po                                                | ster / Sida 1 a | av 1 <bakåt< td=""><td>(Alt+B)</td><td>Framåt&gt;(Alt+F)</td><td></td><td></td></bakåt<> | (Alt+B)  | Framåt>(Alt+F)     |            |                           |  |  |  |  |  |
| Skrivare                                                                                    | Dedi                                                        |                 | T- b- 4/4 h                                                                              |          | 0 d                | - to Koda  |                           |  |  |  |  |  |
| Skrivarscheman                                                                              | Redigera                                                    | (Alt+E)         | I a bort (Alt-                                                                           | •1)      | Generera drag      | ningslista |                           |  |  |  |  |  |

Markera den kvot för vilken du vill generera dragningslista.

Sök efter den kvot för vilken du vill generera en dragningslista som berättar för vilken trave stickprov ska utfalla. Markera aktuell kvot i resultatet och tryck på knappen *generera dragningslista*.

Dragningslista skapad för kvot, SS=10, T=0, URSPR=1 Dragningslistan är genererad.

Ett meddelande bekräftar att dragningslista är genererad.

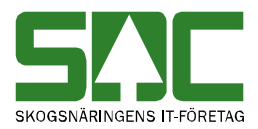

# 11 NIR

Inställningar för NIR återfinns under administration/inställningar och respektive mätplats.

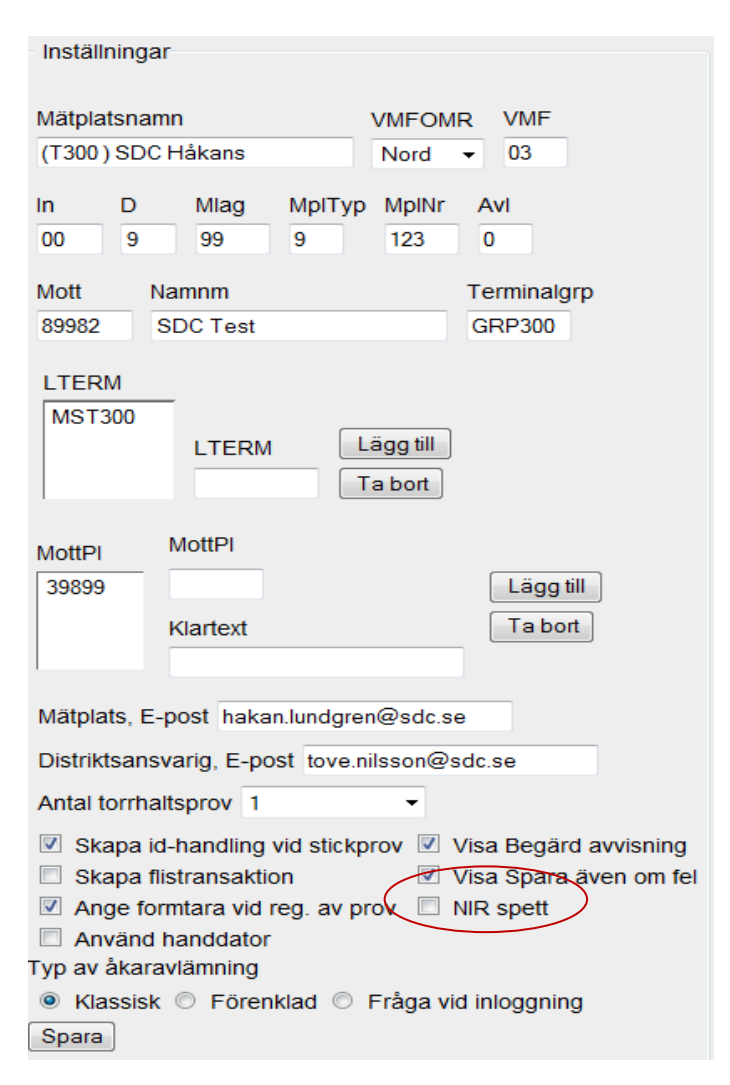

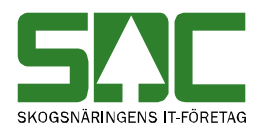

# 12 Signaturregister

I signaturregistret anger du en signatur som kopplas ihop med mätlagsnr i mätningen. Signaturen visas på signaturfliken medans mätlagsnummret visas på vouppgifterfliken..

## 12.1 Skapa

Gå in under *administration* i menyraden, välj *register*, *signaturer* och sedan *skapa ny*.

| SAC Mätning Flisprov                                                                                                    | Torrhaltsprov | Administration              | Bilar på området | Pågående aktiviteter | <ul> <li>Byt aktivitet</li> </ul> | Ta bort aktivitet | Logga ut |
|----------------------------------------------------------------------------------------------------|---------------|-----------------------------|------------------|----------------------|-----------------------------------|-------------------|----------|
| Administrera                                                                                                    |               |                             |                  |                      |                                   |                   |          |
| Administrationsmeny<br>Inställningar<br>Kollektivhänvisningar<br>Kollektivbeskrivning<br>• Mallar<br>• Hoppkedjor<br>• <b>Register</b><br>Arvändare<br>Avsändningsstation |               | Signaturer<br>MLAG<br>Hämta |                  |                      |                                   |                   |          |

Ange mätlag

Ange mätlag tryck på knappen *hämta*. Du kan registrera din signatur för att koppla den till ett mätlagsnr.

| Signaturer           |                 |                |
|----------------------|-----------------|----------------|
| MLAG                 |                 |                |
| Hämta                |                 |                |
| Ny post              |                 |                |
| MLAG 015<br>Signatur |                 |                |
|                      |                 |                |
| Ändrad Av            |                 |                |
| Spara (Alt+S)        | Ta bort (Alt+T) | Avbryt (Alt+A) |
|                      |                 |                |

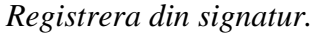

Ange mätlagsnummer och din signatur. Tryck på knappen spara.

| VMF uppgifter VO uppgifter Tran                                   | sportuppgifter N | lätuppgifter Tilläggsuppgifter Signatur                                                                                                    |
|-------------------------------------------------------------------|------------------|----------------------------------------------------------------------------------------------------|
| Ankom 2012-06-18 09:47<br>Sortiment Volym<br>Ekipagevikt TaraVikt | Lastvikt         | Registrera samlast       Ingår mätningen i en samlast (J/N)?       N         Lastid       92212138         År detta sista mätningen för samlasten (J/N)? |
| Noteringar                                                        |                  |                                                                                                    |
| Travmätning SDC Test 1234567890                                   | ~<br>~           |                                                                                                    |
| Spara även om fel Begärd avvisr                                   | ning 🔲 Efterreç  | VältInfo Mättid Löpnr Signatur<br>gistrering                                                                                                    |

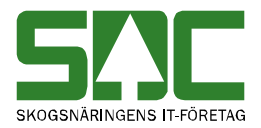

## 12.2 Sök efter och öppna

Gå in under *administration* i menyraden, välj *register*, *signaturer* och *sök*.

| Signaturer<br>MLAG Sig<br>Sök (Alt- | gnatur<br>K) Skapa ny | (Alt+N)                                                                      |             |  |
|-------------------------------------|-----------------------|------------------------------------------------------------------------------|-------------|--|
| MLAG                                | Signatur              | Användare                                                                    | Uppdaterad  |  |
| 015                                 | TN                    | sdctoni                                                                      | 20120921    |  |
|                                     |                       |                                                                              |             |  |
| 1 hittade po                        | oster / Sida 1 av 1   | <bakåt(alt+b) fran<="" td=""><td>nåt&gt;(Alt+F)</td><td></td></bakåt(alt+b)> | nåt>(Alt+F) |  |
| Redige                              | ra (Alt+E)            | Ta bort (Alt+T)                                                              |             |  |

Fyll i urvalskriteriet för att söka efter en kvot.

Fyll i önskade urvalskriterier. Utför sökningen genom att trycka på knappen sök. Resultatet visas.

## 12.3 Redigera

Gå in under administration i menyraden, välj register, kvotregister och sök.

|                                                                                                    |   |                         | Bilai pa offiladet   | r agaonao anarnotor                                                               | Dytaktivitet     | Ta bort aktivitet | Logga ut |
|----------------------------------------------------------------------------------------------------|---|-------------------------|----------------------|-----------------------------------------------------------------------------------|------------------|-------------------|----------|
| Administrera                                                                                                    |   |                         |                      |                                                                                   |                  |                   |          |
| Administrationsmeny<br>Inställningar<br>Kollektivhänvisningar<br>Kollektivbeskrivning                                                                                                    | • | Signaturer<br>MLAG Sig  | natur<br>K) Skapa ny | (Alt+N)                                                                           |                  |                   |          |
| <ul> <li>Hoppkedjor</li> <li>Register         Användare         Avsändningsstation         Avsändningsstation         Avsiningskoder         Bränslesortiment         Datorer         Densiteter         Formar         Kort         Kvoter         </li> </ul> | Ξ | MLAG<br>015             | Signatur<br>TN       | Användare<br>sdctoni                                                              | Uppdat<br>201209 | erad<br>21        |          |
| Meddelanden<br>Meddelanderuta<br>Mätbestämmelser<br>RNR-serie<br><b>Signaturer</b>                                                                                                    |   | 1 hittade po<br>Rediger | ster / Sida 1 av 1   | <bakåt(alt+b)< td=""><td>Framåt&gt;(Alt+F)</td><td></td><td></td></bakåt(alt+b)<> | Framåt>(Alt+F)   |                   |          |

Redigera en signatur här

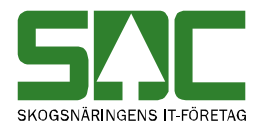

Markera aktuellt mätlag tryck på knappen *redigera*. Du kan registrera din signatur för att koppla den till ett mätlagsnr.

## 12.4 Ta bort

Gå in under *administration* i menyraden, välj *register*, *signatur* och *sök*.

| SAC Mätning Flisprov Torrhaltsprov                                         | Administration      | Bilar på området      | Pågående aktiviteter                                                     | <ul> <li>Byt aktivitet Ta bort aktivite</li> </ul> | et Logga ut |
|----------------------------------------------------------------------------|---------------------|-----------------------|--------------------------------------------------------------------------|----------------------------------------------------|-------------|
| Administrera                                                               |                     |                       |                                                                          |                                                    |             |
|                                                                            |                     |                       |                                                                          |                                                    |             |
| Administrationsmeny                                                        | Signature           | ſ                     |                                                                          |                                                    |             |
| Inställningar<br>Kollektivhänvisningar<br>Kollektivbeskrivning<br>▶ Mallar | MLAG Si<br>Sök (Alt | gnatur<br>+K) Skapa n | y (Alt+N)                                                                |                                                    |             |
| <ul> <li>Hoppkedjor</li> </ul>                                             | MLAC                | Signatur              | Användere                                                                | Unndatored                                         |             |
| ✓ Register                                                                 | 015                 | TN                    | sdctoni                                                                  | 20120921                                           |             |
| Användare                                                                  | <u></u>             |                       | odotom                                                                   | 20120021                                           |             |
| Avsändningsstation                                                         |                     |                       |                                                                          |                                                    |             |
| Awisningskoder                                                             |                     |                       |                                                                          |                                                    |             |
| Bränslesortiment                                                           |                     |                       |                                                                          |                                                    |             |
| Datorer                                                                    |                     |                       |                                                                          |                                                    |             |
| Densiteter                                                                 |                     |                       |                                                                          |                                                    |             |
| Formar                                                                     |                     |                       |                                                                          |                                                    |             |
| Kort                                                                       |                     |                       |                                                                          |                                                    |             |
| Kvoter                                                                     |                     |                       |                                                                          |                                                    |             |
| Meddelanden                                                                |                     |                       |                                                                          |                                                    |             |
| Meddelanderuta                                                             |                     |                       |                                                                          | E                                                  |             |
| Mätbestämmelser                                                            | 1 hittade p         | oster / Sida 1 av 1   | <bakat(alt+b)< td=""><td>Framat&gt;(Alt+F)</td><td></td></bakat(alt+b)<> | Framat>(Alt+F)                                     |             |
| RNR-serie                                                                  | Redige              | era (Alt+E)           | Ta bort (Alt+T)                                                          |                                                    |             |
| Signaturer                                                                 |                     |                       |                                                                          |                                                    |             |

Ta bort signatur

Sök efter den signatur du vill ta bort. Markera aktuell signatur i resultatet och tryck på knappen *ta bort*. En ny bild öppnas med frågan om signaturen ska tas bort.

| Bekräfta borttagning av signatur | ×         |
|----------------------------------|-----------|
| MLAG Signatur<br>015 TN          |           |
|                                  | Ok Avbryt |

Svara *ok* om du vill att signaturen ska tas bort. Signaturen tas bort.

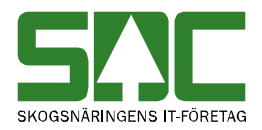

## 13 Skrivarschema

I skrivarschema anger du vilka utskrifter och antalkvitton du vill ha. Endast SDC personal och superusers kan administrera i detta register.

## 13.1 Skapa

Gå in under *administration* i menyraden, välj *register*, *skrivarscheman* och sedan *skapa ny*.

| Administrera                           |                  |
|----------------------------------------|------------------|
| Administrationsmeny                    | Skrivarscheman   |
| Inställningar<br>Kollektivhänvisningar | Skapa ny (Alt+N) |
| Kollektivbeskrivning                   | Skrivarschema    |
| <ul> <li>Mallar</li> </ul>             | MST300_KVITTO1   |
| ▼ Register                             |                  |
| Analysprov                             |                  |
| Användare                              |                  |
| Avsändningsstation                     |                  |
| Awisningskoder                         |                  |
| Datorer                                |                  |
| Densiteter                             |                  |
| Formar                                 |                  |
| Kort                                   |                  |
| Kvoter                                 |                  |
| Meddelanden                            |                  |
| Meddelanderuta                         |                  |
| Mätbestämmelser                        |                  |
| RNR-serie                              |                  |
| Signaturer                             |                  |
| Skrivare                               | Redigera (Alt+E) |
| Skrivarscheman                         |                  |
| Ange mätlag                            |                  |

Ange skrivarschema tryck på knappen hämta.

| Skrivarscheman |  |
|----------------|--|
| Skrivarschema  |  |
| Hänte          |  |
| Hamta          |  |

Lägg upp ett skrivarschema.

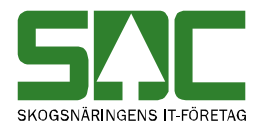

# Bläddra i rullisten och lägg till skrivare.

| Ny post<br>Skrivarschem | a Bräi                                                                | nslesch         | iema            |                     |     |         |              |        |                     |                       |                      |                                |                                  |                         |
|-------------------------|-----------------------------------------------------------------------|-----------------|-----------------|---------------------|-----|---------|--------------|--------|---------------------|-----------------------|----------------------|--------------------------------|----------------------------------|-------------------------|
| Åkaravlämi              | ningssc                                                               | hema            |                 |                     |     |         |              |        |                     |                       |                      |                                |                                  |                         |
| Skrivarnamn             | Kvitto                                                                | Prel.<br>kvitto | Extra<br>kvitto | Makulerad<br>kvitto | ldh | Flis    | Stp<br>skylt | Plakat | TH-prov<br>påbörjat | TH-<br>prov<br>råvikt | TH-<br>prov<br>klart | Etikett<br>TH-prov<br>påbörjat | Etikett<br>TH-<br>prov<br>råvikt | Etil<br>TI<br>pr<br>kl; |
|                         |                                                                       |                 |                 |                     |     |         |              |        |                     |                       |                      |                                |                                  |                         |
|                         |                                                                       |                 |                 |                     |     |         |              |        |                     |                       |                      |                                |                                  |                         |
|                         |                                                                       |                 |                 |                     |     |         |              |        |                     |                       |                      |                                |                                  |                         |
|                         |                                                                       |                 |                 |                     |     |         |              |        |                     |                       |                      |                                |                                  |                         |
| MST300_KVI              | <ul> <li>✓ IIII MST300_KVITTO1-MST300 ▼ Lägg till skrivare</li> </ul> |                 |                 |                     |     |         |              |        |                     |                       |                      |                                |                                  |                         |
| Spara (Alt+             | S)                                                                    | Ta              | bort (Al        | t+T)                | Avb | ryt (Al | t+A)         | ]      |                     |                       |                      |                                |                                  |                         |

## Välj antal utskrifter och spara

| Ny post<br>Skrivarschema Bränsleschema       |        |                 |                 |             |                |     |      |              |        |                     |                       |                      |                                |                                |
|----------------------------------------------|--------|-----------------|-----------------|-------------|----------------|-----|------|--------------|--------|---------------------|-----------------------|----------------------|--------------------------------|--------------------------------|
| Skrivarnamn                                  | Kvitto | Prel.<br>kvitto | Extra<br>kvitto | Makı<br>kvi | ulerad<br>itto | ldh | Flis | Stp<br>skylt | Plakat | TH-prov<br>påbörjat | TH-<br>prov<br>råvikt | TH-<br>prov<br>klart | Etikett<br>TH-prov<br>påbörjat | Etike<br>TH-<br>prov<br>råvil- |
| MST300_KVITTO                                | 1      |                 |                 | 1           |                |     |      |              |        |                     |                       |                      |                                |                                |
|                                              |        |                 |                 |             |                |     |      |              |        |                     |                       |                      |                                |                                |
| •                                            |        |                 |                 |             | I              |     |      |              |        |                     |                       |                      |                                | Þ                              |
| Spara (Alt+S) Ta bort (Alt+T) Avbryt (Alt+A) |        |                 |                 |             |                |     |      |              |        |                     |                       |                      |                                |                                |

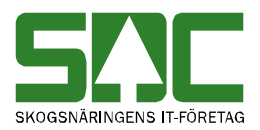

## 13.2 Redigera

Gå in under *administration* i menyraden, välj register, skrivarschema och sök.

| SAC Mätning Flisprov                   | Torrhaltsprov | Administration  | Bilar på området | Pågående aktiviteter 👻 |
|----------------------------------------|---------------|-----------------|------------------|------------------------|
| Administrora                           |               |                 |                  |                        |
| Automatiera                            |               |                 |                  |                        |
| Administrationsmeny                    | Sk            | rivarscheman    |                  |                        |
| Inställningar<br>Kollektivhänvisningar |               | Skapa ny (Alt+N | 1)               |                        |
| Kollektivbeskrivning                   |               |                 | Skrivarschen     | าล                     |
| ▶ Mallar                               | Brä           | nsleschema      |                  |                        |
| ✓ Register                             | MS            | 1300_KVI1101    |                  |                        |
| Analysprov                             |               |                 |                  |                        |
| Användare                              |               |                 |                  |                        |
| Avsändningsstation                     |               |                 |                  |                        |
| Awisningskoder                         |               |                 |                  |                        |
| Datorer                                |               |                 |                  |                        |
| Densiteter                             |               |                 |                  |                        |
| Formar                                 |               |                 |                  |                        |
| Kort                                   |               |                 |                  |                        |
| Kvoter                                 |               |                 |                  |                        |
| Meddelanden                            |               |                 |                  |                        |
| Meddelanderuta                         |               |                 |                  |                        |
| Mätbestämmelser                        |               |                 |                  |                        |
| RNR-serie                              |               |                 |                  |                        |
| Signaturer                             |               |                 |                  | (4)                    |
| Skrivare                               |               | Redigera (Alt+E | ) la bort        | (Alt+1)                |
| Skrivarscheman                         |               |                 |                  |                        |
| Redigera en signatur l                 | här           |                 |                  |                        |

Markera aktuellt skrivarschema tryck på knappen *redigera*. Du kan registrera din signatur för att koppla den till ett mätlagsnr.

## 13.3 Ta bort

Gå in under administration i menyraden, välj register, skrivarschema.

| SAC Mätning Flisprov                                                  | Torrhaltsprov | Administration       | Bilar på området   | Pågående aktiviteter 👻 |
|-----------------------------------------------------------------------|---------------|----------------------|--------------------|------------------------|
| Administrera                                                          |               |                      |                    |                        |
| Administera                                                           |               |                      |                    |                        |
| Administrationsmeny                                                   | Sk            | rivarscheman         |                    |                        |
| Inställningar<br>Kollektivhänvisningar<br><u>Kollektivbeskrivning</u> |               | Skapa ny (Alt+N      | l)<br>Skrivarschen | าล                     |
| <ul> <li>Mallar</li> </ul>                                            | Brä           | ansleschema          |                    |                        |
| ✓ Register                                                            | MS            | <u>5T300_KVITTO1</u> |                    |                        |
| Analysprov                                                            |               |                      |                    |                        |
| Användare                                                             |               |                      |                    |                        |
| Avsändningsstation                                                    |               |                      |                    |                        |
| Awisningskoder                                                        |               |                      |                    |                        |
| Datorer                                                               |               |                      |                    |                        |
| Densiteter                                                            |               |                      |                    |                        |
| Formar                                                                |               |                      |                    |                        |
| Kort                                                                  |               |                      |                    |                        |
| Kvoter                                                                |               |                      |                    |                        |
| Meddelanden                                                           |               |                      |                    |                        |
| Meddelanderuta                                                        |               |                      |                    |                        |
| Mätbestämmelser                                                       |               |                      |                    |                        |
| RNR-serie                                                             |               |                      |                    |                        |
| Signaturer                                                            | _             |                      |                    |                        |
| Skrivare                                                              |               | Redigera (Alt+E)     | ) Ta bort          | (Alt+T)                |
| Skrivarscheman                                                        |               |                      |                    |                        |
| Markera skrivarscher                                                  | na.           |                      |                    |                        |

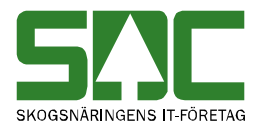

Markera aktuellt skrivarschema tryck på knappen *ta bort*. En ny bild öppnas med frågan om skrivarschemat ska tas bort.

| Skrivarschema |  |  |
|---------------|--|--|
| Bränsleschema |  |  |
|               |  |  |

Svara ok om du vill att skrivarschemat ska tas bort. Skrivarschemat tas bort.

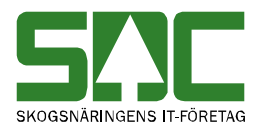

# 14 Skäpparegister

I skäpparegistret registrerar du mått på skäppa.

## 14.1 Skapa

Gå in under *administration* i menyraden, välj *register*, *skäpparegister* och sedan *skapa ny/redigera*.

| SAC Mätning Fl                    | isprov Torrhaltsprov | Administration | Bilar på området   | Pågående aktiviteter | <ul> <li>Byt aktivitet</li> </ul> | Ta bort aktivitet | Logga ut |
|-----------------------------------|----------------------|----------------|--------------------|----------------------|-----------------------------------|-------------------|----------|
| Administrera                      |                      |                |                    |                      |                                   |                   |          |
| Administrationsm                  | eny                  | Välj skäpp     | а                  |                      |                                   |                   |          |
| Densiteter                        |                      | Skäppanr       |                    |                      |                                   |                   |          |
| Formar                            |                      |                |                    |                      |                                   |                   |          |
| Kort                              |                      | Ska            | pa ny/redigera skä | рра                  |                                   |                   |          |
| Kvoter                            |                      |                |                    |                      |                                   |                   |          |
| Meddelanden                       |                      |                |                    |                      |                                   |                   |          |
| Meddelanderuta                    | 3                    |                |                    |                      |                                   |                   |          |
| Mätbestämmel                      | ser                  |                |                    |                      |                                   |                   |          |
| RNR-serie                         | 6                    | 1              |                    |                      |                                   |                   |          |
| Signaturer                        |                      |                |                    |                      |                                   |                   |          |
| Skrivare                          |                      |                |                    |                      |                                   |                   |          |
| Skrivarschemar                    | ı                    |                |                    |                      |                                   |                   |          |
| Transportörer                     |                      |                |                    |                      |                                   |                   |          |
| Vågar                             |                      |                |                    |                      |                                   |                   |          |
| 5-2 tabeller                      |                      |                |                    |                      |                                   |                   |          |
| Ej viol                           | -                    |                |                    |                      |                                   |                   |          |
| <ul> <li>Flödesregiste</li> </ul> | er                   |                |                    |                      |                                   |                   |          |
| ▼ Skäpparegi                      | ster                 |                |                    |                      |                                   |                   |          |
| Skapa ny/re<br>Lista              | digera               |                |                    |                      |                                   |                   |          |

Ange skäppanummer.

Ange numret på den skäppa du vill registrera. Tryck på knappen *skapa ny/redigera skäppa*. En ny bild öppnas.

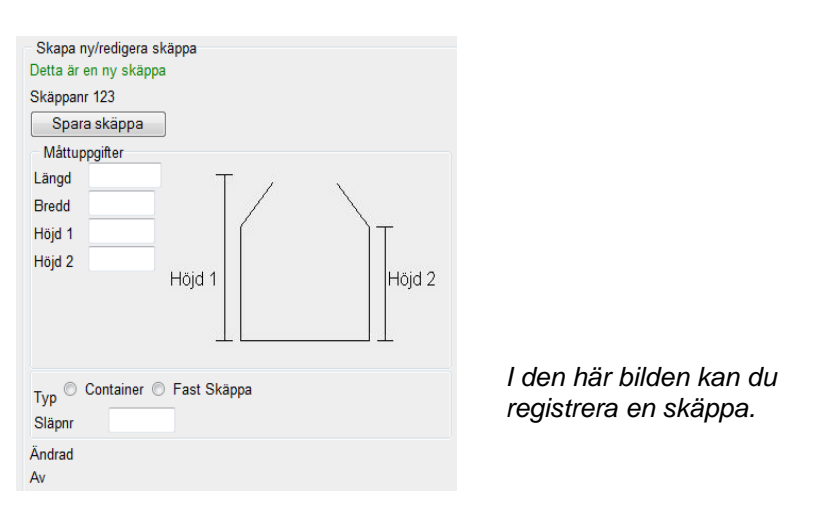

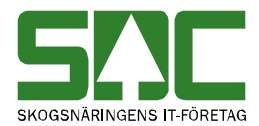

Fyll i de uppgifter du vill registrera och tryck på knappen *spara skäppa*. En ny bild bekräftar att uppgifterna är sparade.

```
Skäppa sparad
Skäppa sparad Skäppanr 123
Skäppan är sparad.
```

Om någon uppgift är felaktig visas ett felmeddelande i röd text.

Höjd 2 får ej vara större än höjd 1

Ett felmeddelande berättar vad som är fel.

Ändra det som är fel. Försök att spara igen.

#### 14.2 Sök efter och öppna

Gå in under *administration* i menyraden, välj *register*, *skäpparegister* och sedan *lista*.

|                              | Flisprov  | Torrhaltsprov | Administration       | Bilar på områ  | adet På      | igående   | aktiviteter | - Byt  | aktivitet        | Ta bort aktivitet | Logga ut  |
|------------------------------|-----------|---------------|----------------------|----------------|--------------|-----------|-------------|--------|------------------|-------------------|-----------|
| Administrer                  | ra        |               |                      |                |              |           |             |        |                  |                   |           |
| - Administration             | ismeny    |               | Lista skäp           | por            |              |           |             |        |                  |                   |           |
| Densiteter<br>Formar<br>Kort |           |               | Skäppanr<br>Sök (Alt | Typ<br>]       | er 🔘 C       | ontainer  | © Fast S    | Skäppa |                  |                   |           |
| Kvoter                       |           |               |                      |                |              |           |             |        |                  |                   |           |
| Meddelande                   | en        |               | Sökningen            | gav mer än 200 | ) träffar, t | begränsa  | urvalet     |        |                  |                   |           |
| Meddelande                   | eruta     |               | Skäppanr             | Тур            | Längd        | Bredd     | Höjd 1      | Höjd 2 | Släpnr           | Ändrad            | Av        |
| Mätbestämi                   | melser    |               | <u>000001</u>        | Container      | 5,94         | 2,40      | 1,57        | 1,57   |                  | 20120717          | mst036    |
| RNR-serie                    |           |               | 000030               | Container      | 5,25         | 2,38      | 2,40        | 2,40   |                  | 20110830          | mst036    |
| Signaturer                   |           |               | <u>000035</u>        | Container      | 5,25         | 2,38      | 2,80        | 2,80   |                  | 20110525          | mst036    |
| Olymaturer                   |           |               | 000039               | Container      | 5,88         | 2,37      | 2,80        | 2,80   |                  | 20110525          | mst036    |
| Skrivare                     |           |               | 000040               | Container      | 6,03         | 2,37      | 2,80        | 2,80   |                  | 20110525          | mst036    |
| Skrivarsche                  | man       |               | 000173               | Fast Skappa    | 9,00         | 2,42      | 2,95        | 2,95   | UJL637           | 20120131          | mst0/1k1  |
| Transportör                  | er        |               | 000173               | Fast Skappa    | 10.50        | 2,50      | 2,14        | 2,14   | 000174           | 20120110          | mstuduk I |
| Vågar                        |           |               | 000244               | Fast Skappa    | 7.15         | 2,00      | 2,14        | 2,14   | 000174<br>MVVD72 | 20120110          | mst050k1  |
| 5-2 tabell                   | er        |               | 000244               | Fast Skänna    | 12 /0        | 2,51      | 2,04        | 2,04   |                  | 20110321          | mst050k1  |
| Ej viol                      |           | -             | 000247               | Fast Skänna    | 12,40        | 2,50      | 2,14        | 2,14   | DETUJJ           | 20090305          | mst071    |
| Flödesred                    | aister    |               | 000278               | Fast Skäppa    | 7.00         | 2.50      | 2,75        | 2,75   | UUP827           | 20090311          | mst071    |
| ▼ Skänna                     | rogistor  |               | 000279               | Fast Skäppa    | 12.30        | 2.50      | 2.75        | 2.75   | TYH154           | 20090311          | mst071    |
| Skapp n                      | legister  |               | 001313               | Fast Skänna    | 7 01         | 2 50      | 2 69        | 2 69   |                  | 20110516          | mst050    |
| Skapa ny<br>Lista            | rreuigera |               | Tabort               | skäppa         | Red          | igera skä | ippa        | Gr     | anska ski        | äppa              |           |

Fyll i urvalskriterier för att söka efter en skäppa.

Fyll i urvalskriteriet i fältet skäppanummer. Du kan även markera vilken typ av skäppa du vill söka efter. Utför sökningen genom att trycka på knappen *sök*. Resultatet visas. Det går att se uppgifter om en skäppa som finns i resultatet. Markera aktuell skäppa i resultatet. Tryck på knappen *granska skäppa*. En ny bild öppnas med aktuell skäppa.

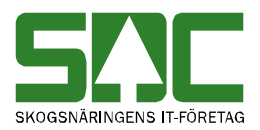

## 14.3 Redigera

Gå in under *administration* i menyraden, välj *register*, *skäpparegister* och sedan *skapa ny/redigera*.

| SAC Mätning Flisprov Torrhal       | tsprov / | Administration | Bilar på området   | Pågående aktiviteter 🔹 | Byt aktivitet | Ta bort aktivitet | Logga ut |
|------------------------------------|----------|----------------|--------------------|------------------------|---------------|-------------------|----------|
| Administrora                       |          |                |                    |                        |               |                   |          |
| Automistiera                       |          |                |                    |                        |               |                   |          |
| Administrationsmeny                |          | Välj skäppa    | a                  |                        |               |                   |          |
| Densiteter                         | *        | Skäppanr       |                    |                        |               |                   |          |
| Formar<br>Kort                     |          | Ska            | pa ny/redigera skå | ippa                   |               |                   |          |
| Kvoter                             |          |                |                    |                        |               |                   |          |
| Meddelanden                        |          |                |                    |                        |               |                   |          |
| Meddelanderuta                     |          |                |                    |                        |               |                   |          |
| Mätbestämmelser                    |          |                |                    |                        |               |                   |          |
| RNR-serie                          |          |                |                    |                        |               |                   |          |
| Signaturer                         |          |                |                    |                        |               |                   |          |
| Skrivare                           |          |                |                    |                        |               |                   |          |
| Skrivarscheman                     |          |                |                    |                        |               |                   |          |
| Transportörer                      |          |                |                    |                        |               |                   |          |
| Vågar                              |          |                |                    |                        |               |                   |          |
| 5-2 tabeller                       |          |                |                    |                        |               |                   |          |
| <ul> <li>Ej viol</li> </ul>        | Ξ        |                |                    |                        |               |                   |          |
| Flödesregister                     |          |                |                    |                        |               |                   |          |
| <ul> <li>Skäpparegister</li> </ul> |          |                |                    |                        |               |                   |          |
| Skapa ny/redigera<br>Lista         |          |                |                    |                        |               |                   |          |
| Ange skäppanumme                   | ər.      |                |                    |                        |               |                   |          |

Ange numret på den skäppa du vill redigera. Tryck på knappen *skapa ny/redigera skäppa*. En ny bild öppnas.

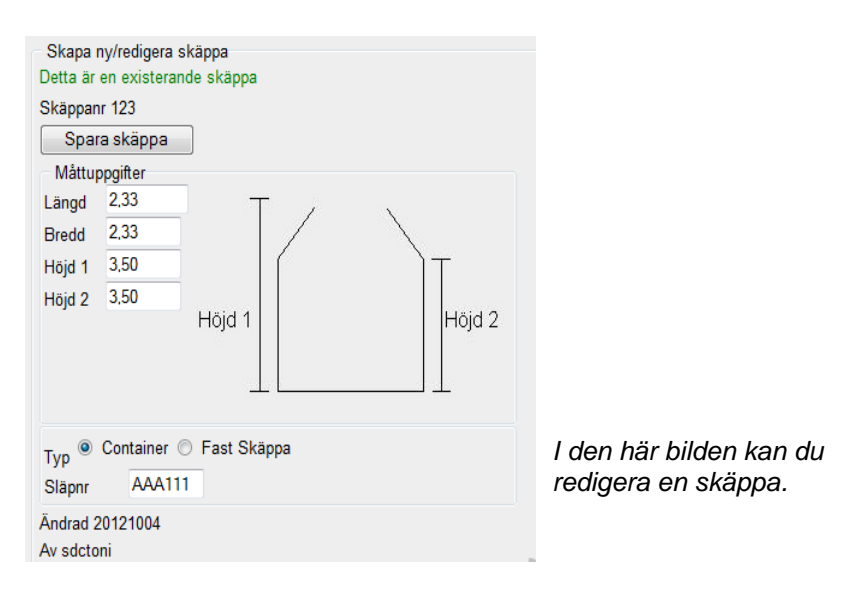

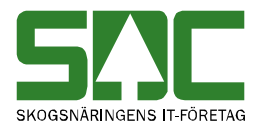

Gör de ändringar du vill göra. Tryck på knappen *spara skäppa*. Är alla uppgifter korrekta sparas skäppan. En ny bild bekräftar att uppgifterna är redigerade.

```
-Skäppa sparad
Skäppa sparad Skäppanr S00102
Bild 152. Skäppan är redigerad.
```

Om någon uppgift är felaktig visas ett felmeddelande i röd text.

Höjd 2 får ej vara större än höjd 1

Bild 153. Ett felmeddelande berättar vad som är fel.

Ändra det som är fel. Försök att spara igen. Fortsätt att göra rättningar och spara tills att felmeddelanden försvinner och uppgifterna är sparade.

## 14.4 Ta bort

Gå in under *administration* i menyraden, välj *register*, *skäpparegister* och sedan *lista*.

| S'.C  | Mätning     | Flisprov  | Torrhaltsprov | Administratio | n Bilarpåomm  | ådet På      | gående    | aktiviteter | - Byt  | aktivitet | Ta bort aktivitet | Logga ut |
|-------|-------------|-----------|---------------|---------------|---------------|--------------|-----------|-------------|--------|-----------|-------------------|----------|
|       |             |           |               |               |               |              |           |             |        |           |                   |          |
| Admi  | nistrer     | а         |               |               |               |              |           |             |        |           |                   |          |
| - Adm | inistration | emony     |               | – – Lieta ekä | nnor          |              |           |             |        |           |                   |          |
| Aun   | inition     | ameny     |               |               |               |              |           |             |        |           |                   |          |
| D     | ensiteter   |           | -             | Skäppan       | r iyp         |              |           |             |        |           |                   |          |
| F     | ormar       |           |               |               | O Alla type   | oer 🔘 C      | ontainer  | Fast S      | Skäppa |           |                   |          |
| K     | ort         |           |               | Sök (A        | t+K)          |              |           |             |        |           |                   |          |
| K     | voter       |           |               |               |               |              |           |             |        |           |                   |          |
| М     | eddelande   | n         |               | Sökninger     | gav mer än 20 | ) träffar, t | oegränsa  | urvalet     |        |           |                   |          |
| М     | eddelande   | ruta      |               | Skäppanr      | Тур           | Längd        | Bredd     | Höjd 1      | Höjd 2 | Släpnr    | Ändrad            | Av       |
| М     | ätbestämr   | nelser    |               | <u>000001</u> | Container     | 5,94         | 2,40      | 1,57        | 1,57   |           | 20120717          | mst036   |
| R     | NR-serie    |           |               | 000030        | Container     | 5,25         | 2,38      | 2,40        | 2,40   |           | 20110830          | mst036   |
| 0     | anaturar    |           |               | <u>000035</u> | Container     | 5,25         | 2,38      | 2,80        | 2,80   |           | 20110525          | mst036   |
| 0     | gnaturer    |           |               | <u>000039</u> | Container     | 5,88         | 2,37      | 2,80        | 2,80   |           | 20110525          | mst036   |
| S     | krivare     |           |               | <u>000040</u> | Container     | 6,03         | 2,37      | 2,80        | 2,80   |           | 20110525          | mst036   |
| S     | krivarschei | man       |               | <u>000153</u> | Fast Skäppa   | 9,00         | 2,42      | 2,95        | 2,95   | UJL637    | 20120131          | mst071k1 |
| Tr    | ansportöre  | er        |               | <u>000173</u> | Fast Skäppa   | 7,00         | 2,50      | 2,74        | 2,74   |           | 20120110          | mst080k1 |
| V     | ågar        |           |               | <u>000174</u> | Fast Skäppa   | 12,50        | 2,50      | 2,74        | 2,74   | 000174    | 20120110          | mst080k1 |
|       | E 2 tobally |           |               | <u>000244</u> | Fast Skäppa   | 7,15         | 2,51      | 2,64        | 2,64   | WYR73     | 9 20110321        | mst050k1 |
| ľ.    | 5-2 tabelin | 51        |               | <u>000247</u> | Fast Skäppa   | 12,40        | 2,50      | 2,74        | 2,74   | DLY095    | 20110321          | mst050k1 |
| •     | EJ VIOI     |           | =             | 000257        | Fast Skäppa   | 12,30        | 2,50      | 2,65        | 2,65   |           | 20090305          | mst071   |
| +     | Flödesreg   | ister     |               | 000278        | Fast Skäppa   | 7,00         | 2,50      | 2,75        | 2,75   | UUP827    | 20090311          | mst071   |
| •     | Skäppar     | egister   |               | <u>000279</u> | Fast Skäppa   | 12,30        | 2,50      | 2,75        | 2,75   | TYH154    | 20090311          | mst071   |
|       | Skapa ny    | /redigera |               | 001313        | Fast Skänna   | 7 01         | 2.50      | 2 69        | 2 69   |           | 20110516          | mst050   |
|       | Lista       | 2         |               | Tabo          | tskäppa       | Redi         | igera skä | ippa        | Gr     | anska ski | äppa              |          |

Markera den skäppa du vill ta bort.

Sök efter den skäppa du vill ta bort. Markera aktuell skäppa i resultatet och tryck på knappen *ta bort skäppa*. En ny bild öppnas med frågan om skäppan ska tas bort.

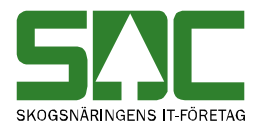

Bekräfta borttagning av skäppa Skäppanr Q10000 Tryck på knappen ta bort Käppan Avbryt Skäppa.

Svara ta bort skäppa om du vill att skäppan ska tas bort. Skäppan tas bort.

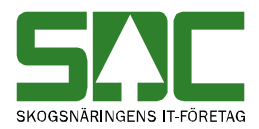

# 15 Transportörsregister

I transportörsregistret registrerar du transportörer och kopplar ihop dem med bilar.

## 15.1 Skapa

Gå in under *administration* i menyraden, välj *register*, *transportörer* och sedan *skapa ny*.

| SAC Mätning Flisprov Torrhaltsprov | Administration | i Bilar på o | mrådet F   | Pågående aktiviteter | <ul> <li>Byt aktivite</li> </ul> | t Ta bort aktivitet | Logga ut |
|------------------------------------|----------------|--------------|------------|----------------------|----------------------------------|---------------------|----------|
| Administrera                       |                |              |            |                      |                                  |                     |          |
|                                    |                |              |            |                      |                                  |                     |          |
| Administrationsmeny                | Transport      | örer         |            |                      |                                  |                     |          |
| <ul> <li>Herebedies</li> </ul>     | Företag        | Transportör  | Namn       |                      | Bilnr                            |                     |          |
| Hoppkedjor                         |                |              |            |                      |                                  |                     |          |
| ✓ Register                         | Sök (Alt       | +K) S        | kapa ny () | Alt+N)               |                                  |                     |          |
| Användare                          |                |              |            |                      |                                  |                     |          |
| Avsändningsstation                 |                |              |            |                      |                                  |                     |          |
| Awisningskoder                     |                |              |            |                      |                                  |                     |          |
| Bränslesortiment                   |                |              |            |                      |                                  |                     |          |
| Datorer                            |                |              |            |                      |                                  |                     |          |
| Densiteter                         |                |              |            |                      |                                  |                     |          |
| Formar =                           |                |              |            |                      |                                  |                     |          |
| Kort                               |                |              |            |                      |                                  |                     |          |
| Kvoter                             |                |              |            |                      |                                  |                     |          |
| Meddelanden                        |                |              |            |                      |                                  |                     |          |
| Meddelanderuta                     |                |              |            |                      |                                  |                     |          |
| Mätbestämmelser                    |                |              |            |                      |                                  |                     |          |
| RNR-serie                          |                |              |            |                      |                                  |                     |          |
| Signaturer                         |                |              |            |                      |                                  |                     |          |
| Skrivare                           |                |              |            |                      |                                  |                     |          |
| Skrivarscheman                     |                |              |            |                      |                                  |                     |          |
| Transportörer                      |                |              |            |                      |                                  |                     |          |

Ange transportföretag och transportörsnummer.

Ange transportföretag och transportörsnummer för den transportör du vill registrera. Tryck på knappen *hämta*. En ny bild öppnas.

| Transportörer |                    |  |  |  |  |  |  |
|---------------|--------------------|--|--|--|--|--|--|
| Företag       | Transportörsnummer |  |  |  |  |  |  |
|               |                    |  |  |  |  |  |  |
|               |                    |  |  |  |  |  |  |
| Hämta         | J                  |  |  |  |  |  |  |

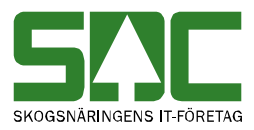

| Transportöre                        | er        |              |                 |              |                |  |  |  |  |
|-------------------------------------|-----------|--------------|-----------------|--------------|----------------|--|--|--|--|
| Företag Transportörsnummer          |           |              |                 |              |                |  |  |  |  |
| Hämta                               |           |              |                 |              |                |  |  |  |  |
| Företag Transportör<br>11111 111112 |           |              |                 |              |                |  |  |  |  |
| Adressupp                           | ogifter   | Biluppgifter | Medeltara       | Fast tara    |                |  |  |  |  |
| Namn                                | Test To   | /e           |                 |              |                |  |  |  |  |
| CO Adress                           |           |              |                 |              |                |  |  |  |  |
| Adress                              |           |              |                 |              |                |  |  |  |  |
| Postnr                              |           |              |                 |              |                |  |  |  |  |
| Postort                             |           |              |                 |              |                |  |  |  |  |
| Telefon                             |           |              |                 |              |                |  |  |  |  |
| Mobiltelefon                        |           |              |                 |              |                |  |  |  |  |
| Faxnummer                           |           |              |                 |              |                |  |  |  |  |
| E-post                              |           |              |                 |              |                |  |  |  |  |
| <u>Framåt&gt;</u>                   |           |              |                 |              |                |  |  |  |  |
| Spara tra                           | ansportör | (Alt+S)      | Ta bort transpo | ortör(Alt+T) | Avbryt (Alt+A) |  |  |  |  |

Registrera en transportör.

Det är obligatoriskt att ange namn för att kunna navigera vidare till nästa flik. Fyll i de uppgifter du vill registrera. Välj fliken biluppgifter.

En ny bild kommer upp. Knappa in bilnr. Klicka på knappen hämta.

| Ingen bil existerar för transportör |              |                 |              |                |  |  |  |  |  |
|-------------------------------------|--------------|-----------------|--------------|----------------|--|--|--|--|--|
| Adressuppgifter                     | Biluppgifter | Medeltara       | Fast tara    |                |  |  |  |  |  |
| Bilnummer                           |              |                 |              |                |  |  |  |  |  |
|                                     |              |                 |              |                |  |  |  |  |  |
| <u>&lt; Bakat</u> <u>Framat&gt;</u> |              |                 |              |                |  |  |  |  |  |
| Spara transportör                   | (Alt+S)      | Ta bort transpo | ortör(Alt+T) | Avbryt (Alt+A) |  |  |  |  |  |

Registrera ett bilnr.

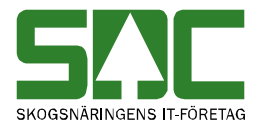

Du kan nu välja registerkoppling på bilen; ingen, skäppa eller bankbredd.

| Adressuppgifter                                                                                                    | Biluppgifter                      | Medeltara          | Fast tara                                                               |                |  |  |  |
|----------------------------------------------------------------------------------------------------|-----------------------------------|--------------------|-------------------------------------------------------------------------|----------------|--|--|--|
| Bilnummer<br>Hämta                                                                                                    |                                   |                    | -                                                                       |                |  |  |  |
| Bilnummer 111WWW<br>Registerkoppling : Ing                                                                                                    | en                                | Transpo<br>Företag | Transportörer kopplade till aktuell bil<br>Företag Transportör Klartext |                |  |  |  |
| ● Ingen                                                                                                    | a 💿 Bankbredd                     | 11111<br>Redi      | 1111112<br>gera transportö                                              | r              |  |  |  |
| Registerkopplingar<br>Aktivt släp : Inget aktivt<br>Välj inget aktivt släp<br>Status Släp<br>Bil 1111W<br>Välj som aktiv<br>Välj som aktiv<br>Välj som aktiv<br>Välj som aktiv | och släp<br>ivt släp<br>onr<br>WW |                    |                                                                         |                |  |  |  |
|                                                                                                    |                                   |                    |                                                                         |                |  |  |  |
| Spara transportor                                                                                                    | (Alt+S)                           | l a bort transp    | ortor(Alt+1)                                                            | Avbryt (Alt+A) |  |  |  |

#### Biluppgifter

Fyll i de uppgifter du vill registrera och tryck på knappen *spara transportör*. Är alla uppgifter korrekta sparas transportören. En ny bild bekräftar att uppgifterna är sparade.

Transportörer Transportör 12345 Toves Test har sparats Transportören är sparad.

Om någon uppgift är felaktig visas ett felmeddelande i röd text.

Tranportören måste ha namn för att kunna sparas. Ett felmeddelande berättar vad som är fel.

Ändra det som är fel. Försök att spara igen.

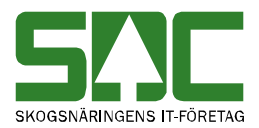

## 15.1.1 Medeltara

Fliken medeltara används till att lägga in medeltara på bilen. Medeltaran gäller på alla mätplatser.

Fliken medeltara

Här lägger du upp kranuppgifter och sätter upp tidsintervall för stickprovstara.

Väljer du ja eller ibland på kran måste du fylla i vikten på kranen. Kranvikten anges i ton.

Stickprovstara ex:

| Taraant | tal Gilt | Giltighetstid i dagar |    | Antal stickprov |     | sintervall |
|---------|----------|-----------------------|----|-----------------|-----|------------|
| 3       | 30       |                       | 10 |                 | 100 | ×          |

Det ska alltid finnas 3st taror på bilen. De är giltiga i 30 dagar innan de byts ut. Det blir 10st prov på 100st bilar slumpmässigt.

#### 15.1.2 Fast tara

Fliken fast tara används till att lägga in fast tara. Den fasta taran används lokalt på mätplatsen.

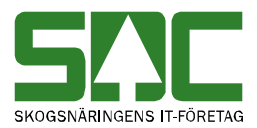

| Företag Transportör<br>12345 1234666                  |              |                 |             |                |  |  |  |  |
|-------------------------------------------------------|--------------|-----------------|-------------|----------------|--|--|--|--|
| Adressuppgifter                                       | Biluppgifter | Medeltara       | Fast tara   |                |  |  |  |  |
| Fast tara                                             |              | · · ·           |             |                |  |  |  |  |
| Bil & släp ton                                        | ۲            | Obegränsad tio  | I           |                |  |  |  |  |
| Giltig: -                                             | 0            | Tidsbegränsad   |             |                |  |  |  |  |
| Antal dagar                                           |              |                 |             |                |  |  |  |  |
| Bil ton                                               | ۲            | Obegränsad tio  | I           |                |  |  |  |  |
| Släp ton                                              | $\bigcirc$   | Tidsbegränsad   |             |                |  |  |  |  |
| Giltig: -                                             | Ant          | al dagar        |             |                |  |  |  |  |
| Senaste vägda vikt: ton <u><bakåt< u=""></bakåt<></u> |              |                 |             |                |  |  |  |  |
| Spara transportör (A                                  | lt+S)        | Ta bort transpo | rtör(Alt+T) | Avbryt (Alt+A) |  |  |  |  |

Fliken fast tara

Fyll i önskade kriterier. Spara transportör

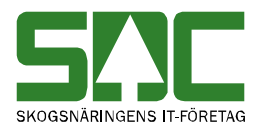

## 15.2 Sök efter och öppna

Gå in under *administration* i menyraden, välj *register*, *transportörer* och sedan *sök*.

| SAC Mätning Flispro                                                                         | ov Torrhaltsprov | Administration | Bilar på området          | Pågående aktiviteter | <ul> <li>Byt aktivitet</li> </ul> | Ta bort aktivitet | Logga ut |
|---------------------------------------------------------------------------------------------|------------------|----------------|---------------------------|----------------------|-----------------------------------|-------------------|----------|
| Administrera                                                                                |                  |                |                           |                      |                                   |                   |          |
| Administrationsmeny                                                                         | Tra              | nsportörer     |                           |                      |                                   |                   |          |
| Inställningar<br>Kollektivhänvisningar<br>Kollektivbeskrivning<br>Mallar<br><b>Register</b> | Före<br>Sö       | tag Transportö | r Namn<br>kapa ny (Alt+N) | Bilnr                |                                   |                   |          |
| Analysprov                                                                                  |                  |                |                           |                      |                                   |                   |          |
| Användare                                                                                   |                  |                |                           |                      |                                   |                   |          |
| Avsändningsstation                                                                          |                  |                |                           |                      |                                   |                   |          |
| Avvisningskoder                                                                             |                  |                |                           |                      |                                   |                   |          |
| Datorer                                                                                     |                  |                |                           |                      |                                   |                   |          |
| Densiteter                                                                                  |                  |                |                           |                      |                                   |                   |          |
| Formar                                                                                      |                  |                |                           |                      |                                   |                   |          |
| Kort                                                                                        |                  |                |                           |                      |                                   |                   |          |
| Kvoter                                                                                      |                  |                |                           |                      |                                   |                   |          |
| Meddelanden                                                                                 |                  |                |                           |                      |                                   |                   |          |
| Meddelanderuta                                                                              |                  |                |                           |                      |                                   |                   |          |
| Mätbestämmelser                                                                             |                  |                |                           |                      |                                   |                   |          |
| RNR-serie                                                                                   |                  |                |                           |                      |                                   |                   |          |
| Signaturer                                                                                  |                  |                |                           |                      |                                   |                   |          |
| Skrivare                                                                                    |                  |                |                           |                      |                                   |                   |          |
| Skrivarscheman                                                                              |                  |                |                           |                      |                                   |                   |          |
| Transportörer                                                                               |                  |                |                           |                      |                                   |                   |          |

Fyll i urvalskriteriet för att söka efter en transportör.

Fyll i önskade urvalskriterier. Utför sökningen genom att trycka på knappen *sök.* Resultatet visas. Markera aktuell transportör i resultatet. En ny bild öppnas med aktuell transportör.

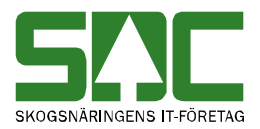

## 15.3 Redigera

Gå in under *administration* i menyraden, välj *register*, *transportörer*, *sök* och sedan *redigera*.

| SAC Mätning Flisprov Torrha                                                       | tsprov Adi                                                                                                    | ministration B                                                              | ilar på området                                        | Pågående   | aktiviteter                 | Byt aktivitet         | Ta bort aktivite              | t Logga ut                                          |
|-----------------------------------------------------------------------------------|----------------------------------------------------------------------------------------------------|-----------------------------------------------------------------------------|--------------------------------------------------------|------------|-----------------------------|-----------------------|-------------------------------|-----------------------------------------------------|
| Administrera                                                                      |                                                                                                    |                                                                             |                                                        |            |                             |                       |                               |                                                     |
| Administrationsmeny                                                               | Transpo                                                                                                    | rtörer                                                                      |                                                        |            |                             |                       |                               |                                                     |
| Inställningar<br>Kollektivhänvisningar<br>Kollektivbeskrivning<br><b>V Mallar</b> | Företag<br>12345<br>Sök (A                                                                                                  | Transportör<br>1234<br>It+K) Ska                                            | Namn<br>pa ny (Alt+N)                                  |            | Bilnr                       |                       |                               |                                                     |
| Skapa ny<br>Lista<br>Malinummer FT<br>▶ Register<br>▶ TillåggsUppg,               | Företag<br><u>12345</u><br><u>12345</u><br><u>12345</u><br><u>12345</u><br><u>12345</u><br><u>12345</u><br><u>4 hittade</u> | Transportör<br>11234566<br>1234566<br>1234667<br>1234666<br>poster / Sida 1 | Namn<br>Test Tove<br>toves<br>Test Qbera<br>Toves Test | All+B) ] [ | Postnr<br>82442<br>Framåb(A | Postort<br>Hudiksvall | Telefon<br>023 456<br>060-168 | Bilnr<br>TRP123<br>QQQ222<br>11 12345<br>700 QQQ123 |
|                                                                                   | Redig                                                                                                    | era (Alt+E)                                                                 | Ta bort (Alt+                                          | ·I)        | Forhandsgr                  | anska                 | Copiera                       |                                                     |

Ange transportföretag och transportörsnummer.

Välj transportföretag och transportörsnummer för den transportör du vill redigera. Tryck på knappen *redigera*. En ny bild öppnas.

| Adressup                | Adressuppgifter |         | Medeltara       | Fast tara    |                |  |  |
|-------------------------|-----------------|---------|-----------------|--------------|----------------|--|--|
| Namn                    | Test Tov        | /e      |                 |              |                |  |  |
| CO Adress               |                 |         |                 |              |                |  |  |
| Adress                  |                 |         |                 |              |                |  |  |
| Postnr                  |                 |         |                 |              |                |  |  |
| Postort                 |                 |         |                 |              |                |  |  |
| Telefon                 |                 |         |                 |              |                |  |  |
| Mobiltelefon            |                 |         |                 |              |                |  |  |
| Faxnummer               |                 |         |                 |              |                |  |  |
| E-post                  |                 |         |                 |              |                |  |  |
| <u>Framåt&gt;</u>       |                 |         |                 |              |                |  |  |
| Spara tra               | ansportör       | (Alt+S) | Ta bort transpo | ortör(Alt+T) | Avbryt (Alt+A) |  |  |
| Redigera transportören. |                 |         |                 |              |                |  |  |

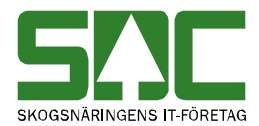

Gör de ändringar du vill göra. Tryck på knappen *spara transportör*. En ny bild bekräftar att uppgifterna är redigerade.

-Transportör sparad-Transportör sparad: Företag 12345 Transportör 9999999

Transportören är sparad.

Om någon uppgift är felaktig visas ett felmeddelande i röd text.

Tranportören måste ha namn för att kunna sparas. Ett felmeddelande berättar vad som är fel.

Ändra det som är fel. Försök att spara igen.

#### 15.4 Ta bort

Gå in under *administration* i menyraden, välj *register*, *transportörsregister* och sedan *sök*.

| ene                                                  |                   |                              |                                                                                                    |          |             |                                   |                      |         |  |  |
|------------------------------------------------------|-------------------|------------------------------|----------------------------------------------------------------------------------------------------|----------|-------------|-----------------------------------|----------------------|---------|--|--|
| SAC Mätning Flisprov                                 | Torrhaltsprov Adr | ninistration E               | Bilar på området                                                                                       | Pågående | aktiviteter | <ul> <li>Byt aktivitet</li> </ul> | Ta bort aktivitet Lo | ogga ut |  |  |
|                                                      |                   |                              |                                                                                                    |          |             |                                   |                      |         |  |  |
| Administrera                                         |                   |                              |                                                                                                    |          |             |                                   |                      |         |  |  |
| , tannino ti or a                                    |                   |                              |                                                                                                    |          |             |                                   |                      |         |  |  |
| Administrationsmeny                                  | Transpo           | Transportörer                |                                                                                                    |          |             |                                   |                      |         |  |  |
| Inställningar<br>Kollektivbänvisningar               | Företag           | Företag Transportör Namn     |                                                                                                    |          | Bilnr       |                                   |                      |         |  |  |
| Kollektivbeskrivning                                 | 12345             | 1234                         |                                                                                                    |          |             |                                   |                      |         |  |  |
| ✓ Mallar                                             | Sök (Al           | Sök (Alt+K) Skapa ny (Alt+N) |                                                                                                    |          |             |                                   |                      |         |  |  |
| Skapa ny                                             | Företag           | Transportör                  | Namn                                                                                                   |          | Postnr      | Postort                           | Telefon              | Bilnr   |  |  |
| Lista                                                | 12345             | 1123456                      | Test Tove                                                                                              |          |             |                                   |                      | TRP123  |  |  |
| Mallnummer FT                                        | 12345             | 1234566                      | toves                                                                                                  |          |             |                                   |                      | QQQ222  |  |  |
| Pegister                                             | 12345             | 1234567                      | Test Qbera                                                                                             |          | 82442       | Hudiksvall                        | 023 45611            | 12345   |  |  |
| <ul> <li>Tegister</li> <li>Tilläggel Inng</li> </ul> | 12345             | 1234666                      | Toves Test                                                                                             |          |             |                                   | 060-168700           | QQQ123  |  |  |
| <ul> <li>Tillaggsoppg.</li> </ul>                    |                   |                              |                                                                                                    |          |             |                                   |                      |         |  |  |
|                                                      |                   |                              |                                                                                                    |          |             |                                   |                      |         |  |  |
|                                                      |                   |                              |                                                                                                    |          |             |                                   |                      |         |  |  |
|                                                      |                   |                              |                                                                                                    |          |             |                                   |                      |         |  |  |
|                                                      |                   |                              |                                                                                                    |          |             |                                   |                      |         |  |  |
|                                                      |                   |                              |                                                                                                    |          |             |                                   |                      |         |  |  |
|                                                      |                   |                              |                                                                                                    |          |             |                                   |                      |         |  |  |
|                                                      |                   |                              |                                                                                                    |          |             |                                   |                      |         |  |  |
|                                                      |                   |                              |                                                                                                    |          |             |                                   |                      |         |  |  |
|                                                      |                   |                              |                                                                                                    |          |             |                                   |                      |         |  |  |
|                                                      |                   |                              |                                                                                                    | 10       |             |                                   |                      |         |  |  |
|                                                      | 4 hittade         | poster / Sida                | 1 av 1 🦳 <bakåt< td=""><td>(Alt+B)</td><td>Framát&gt;(/</td><td>Alt+F)</td><td></td><td></td></bakåt<> | (Alt+B)  | Framát>(/   | Alt+F)                            |                      |         |  |  |
|                                                      | Podia             | ora (Alt+E)                  | Ta bort (Alt                                                                                           | -T)      | Förbanden   | ranska Ko                         | niera                |         |  |  |
|                                                      | Redig             |                              | rabon (Ait                                                                                             |          | romanusy    |                                   | pleia                |         |  |  |

Markera den transportör du vill ta bort.

Sök efter den transportör du vill ta bort. Markera aktuell transportör i resultatet och tryck på knappen *ta bort*. En ny bild öppnas med frågan om transportören ska tas bort.

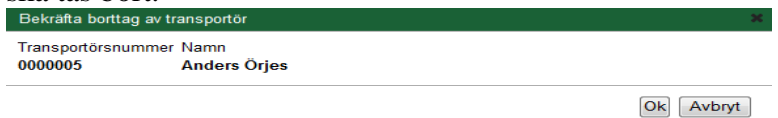

Svara *ok* om du vill att transportören ska tas bort. Transportören tas bort.

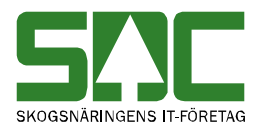

# 16 Vågregister

I vågregistret registrerar du vågar. Endast SDC personal kan registrera vågar.

## 16.1 Skapa

Gå in under administration i menyraden, välj register, vågar och skapa ny.

| SAC Mätning Flisprov Torrhaltspro | w Administration | Bilar på området | Pågående aktiviteter | <ul> <li>Byt aktivitet</li> </ul> | Ta bort aktivitet | Logga ut |
|-----------------------------------|------------------|------------------|----------------------|-----------------------------------|-------------------|----------|
| Administrera                      |                  |                  |                      |                                   |                   |          |
| Administrationsmeny               | Vågar            |                  |                      |                                   |                   |          |
|                                   | LTERM            | Тур              | Vågnummer            |                                   |                   |          |
| Formar                            | ^                |                  |                      |                                   |                   |          |
| Kort                              | Hämta            |                  |                      |                                   |                   |          |
| Kvoter                            |                  |                  |                      |                                   |                   |          |
| Meddelanden                       |                  |                  |                      |                                   |                   |          |
| Meddelanderuta                    |                  |                  |                      |                                   |                   |          |
| Mätbestämmelser                   |                  |                  |                      |                                   |                   |          |
| RNR-serie                         |                  |                  |                      |                                   |                   |          |
| Signaturer                        |                  |                  |                      |                                   |                   |          |
| Skrivare                          |                  |                  |                      |                                   |                   |          |
| Skrivarscheman                    |                  |                  |                      |                                   |                   |          |
| Transportörer                     |                  |                  |                      |                                   |                   |          |
| Vågar                             |                  |                  |                      |                                   |                   |          |

Ange terminal, typ och vågnummer.

Ange terminal, typ och vågnummer för den våg du vill registrera. Tryck på knappen *hämta*. En ny bild öppnas.

| Vågar                                                            |                                          |
|------------------------------------------------------------------|------------------------------------------|
| LTERM Typ Vågnummer                                              |                                          |
| Hämta                                                            |                                          |
| Ny post<br>LTERM: MST300 Typ: Analysvåg Vågnummer: 1<br>Klartext | l den här bilden fyller du i<br>klartext |
| Spara (Alt+S) Ta bort (Alt+T) Avbryt (Alt+A)                     |                                          |

Fyll i de uppgifter du vill registrera och tryck på Spara.

Vågar Våg för, Lterm=MST300, Typ=A, Vågnummer=1 har sparats Vågen är sparad.

Om någon uppgift är felaktig visas ett felmeddelande i röd text.

Det går ej att hämta/skapa ny våg för terminal FDS, eftersom den inte finns.
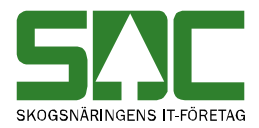

Ett felmeddelande berättar vad som är fel.

Ändra det som är fel. Försök att spara igen.

# 16.2 Sök efter och öppna

Gå in under administration i menyraden, välj register, vågar och sök.

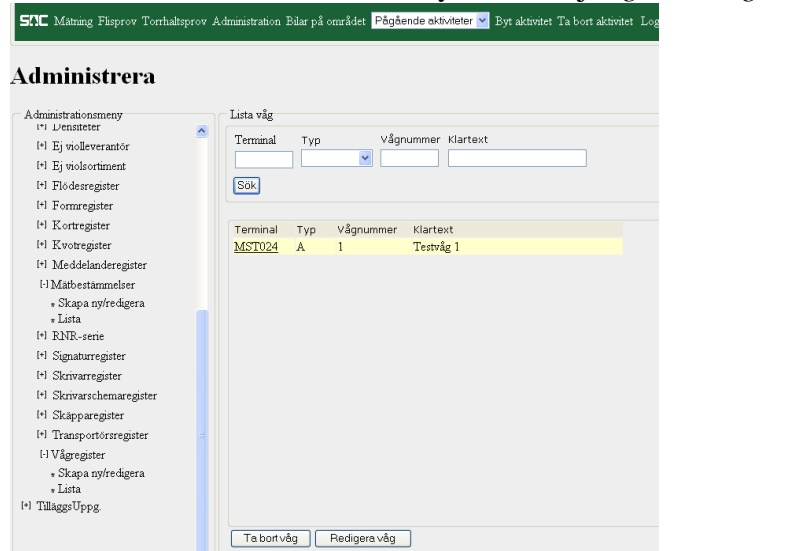

Fyll i urvalskriteriet för att söka efter en våg.

Fyll i önskade urvalskriterier. Utför sökningen genom att trycka på knappen *sök*. Resultatet visas.

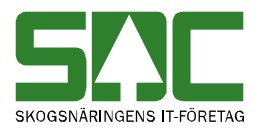

# 16.3 Redigera

Gå in under administration i menyraden, välj register, vågar och sök.

| SAC Mätning Flisprov               | Torrhaltsprov | Administration | Bilar på  | å området P | ågående a                                                                            | aktiviteter    | Byt aktivitet | Ta bort aktivitet                             | Logga ut |
|------------------------------------|---------------|----------------|-----------|-------------|--------------------------------------------------------------------------------------|----------------|---------------|-----------------------------------------------|----------|
|                                    |               |                |           |             |                                                                                      |                |               |                                               |          |
| Administrera                       |               |                |           |             |                                                                                      |                |               |                                               |          |
|                                    |               |                |           |             |                                                                                      |                |               |                                               |          |
| Administrationsmeny                |               | Vågar          | -         |             |                                                                                      |                |               |                                               |          |
| <b>D</b> 3.4                       |               | LTERM          | Тур       | Vå          | gnummer                                                                              | Klartext       |               |                                               |          |
| Densiteter                         | -             |                |           | •           |                                                                                      |                |               |                                               |          |
| Formar                             |               | Sök (Alt+      | ю         | Skapa ny (A | lt+N)                                                                                |                |               |                                               |          |
| Kort                               |               |                |           | enepend (   |                                                                                      |                |               |                                               |          |
| Kvoter                             |               | ITEDM          | Tun       | Vågnumm     | or Klart                                                                             | ovt            |               |                                               |          |
| Meddelanden                        |               | MST269         | Δ         | 1           |                                                                                      | LYSVÅG         |               |                                               |          |
| Meddelanderuta                     |               | MST995         | A         | 3           | Anal                                                                                 | vsvåg          |               |                                               |          |
| Mätbestämmelser                    |               | MST384         | А         | 1           | Anal                                                                                 | ysvåg          |               |                                               |          |
| RNR-serie                          |               | <u>MST333</u>  | Α         | 1           | Anal                                                                                 | ysvåg          |               |                                               |          |
| Signaturer                         |               | MST215         | Α         | 2           | Anal                                                                                 | ysvåg          |               |                                               |          |
| Skrivara                           |               | <u>MST975</u>  | Α         | 1           | Anal                                                                                 | ysvåg          |               |                                               |          |
| Skilvare                           |               | <u>MST976</u>  | A         | 1           | Anal                                                                                 | ysvåg          |               |                                               |          |
| Skrivarscheman                     |               | <u>MS1977</u>  | A         | 1           | Anal                                                                                 | ysvåg          |               |                                               |          |
| Transportörer                      |               | MS1978         | A         | 1           | Anal                                                                                 | ysvåg          |               |                                               |          |
| Vågar                              | E             | <u>MS1979</u>  | A         | 1           | Anal                                                                                 | ysvag          |               |                                               |          |
| 5-2 tabeller                       |               | MS1980         | A         | 1           | Anal                                                                                 | ysvag          |               |                                               |          |
| Ei viol                            |               | NCT092         | A         | 1           | Anar                                                                                 | ysvag          |               |                                               |          |
| Elődesregister                     |               | MST092         | A         | 1           | Anal                                                                                 | ysvag<br>vevåg |               |                                               |          |
| <ul> <li>Skännaregister</li> </ul> |               | 157 hittada    | noctor /  | Sida 1 av 2 | <bakåt(a< td=""><td>(t+B)</td><td>Framåt&gt;(Alt+F</td><td></td><td></td></bakåt(a<> | (t+B)          | Framåt>(Alt+F |                                               |          |
| <ul> <li>Tilläggal Ippg</li> </ul> |               | 157 mittade    | poster /  |             |                                                                                      |                |               | <u>,                                     </u> |          |
| <ul> <li>maggsoppg.</li> </ul>     |               | Redige         | ra (Alt+E | ) Ta        | a bort (Alt+                                                                         | T)             |               |                                               |          |

Ange terminal, typ och vågnummer.

Markera aktuell våg och tryck på knappen redigera. En ny bild öppnas.

| Vågar                        |                 |             |                |
|------------------------------|-----------------|-------------|----------------|
| LTERM                        | Тур             | Vågnummer   |                |
| Hämta                        |                 |             |                |
| Befintlig post<br>LTERM: MST | 269 Typ: Analys | svåg Vågnum | mer: 1         |
| Klartext                     |                 |             |                |
| ANALYSVÅG                    | à               |             |                |
| Spara (Alt                   | +S) Tabo        | rt (Alt+T)  | Avbryt (Alt+A) |

Redigera våg

Gör de ändringar du vill göra. Tryck på knappen *spara*. Är alla uppgifter korrekta sparas vågen. En ny bild bekräftar att uppgifterna är redigerade.

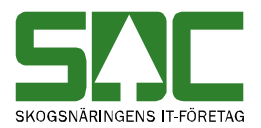

# 16.4 Ta bort

Gå in under *administration* i menyraden, välj *register*, *vågregister* och *lista*.

| SAC Mätning Flispr                 | ov Torrhaltsprov | Administration | Bilar p   | å området Påg   | gående aktiviteter 🔹                                                              | Byt aktivitet  | Ta bort aktivitet | Logga ut |
|------------------------------------|------------------|----------------|-----------|-----------------|-----------------------------------------------------------------------------------|----------------|-------------------|----------|
|                                    |                  |                |           |                 |                                                                                   |                |                   |          |
| Administrera                       |                  |                |           |                 |                                                                                   |                |                   |          |
| - Administrationsmony              |                  | Vågar          |           |                 |                                                                                   |                |                   |          |
| Auministrationsmeny                |                  | ITERM          | Typ       | Vågr            | ummer Klartext                                                                    |                |                   |          |
| Densiteter                         | ^                |                | 1.76      | ▼               |                                                                                   |                |                   |          |
| Formar                             |                  | Cak (Alt       |           | Skana ny (Alty  | ND                                                                                |                |                   |          |
| Kort                               |                  | Sok (Alt+      | ·r.)      | Skapa ny (Ali   | FIN)                                                                              |                |                   |          |
| Kvoter                             |                  | LTEDM          | Tur       | \/ <sup>2</sup> | 1/1=starst                                                                        |                |                   |          |
| Meddelanden                        |                  | MST269         | Δ         | vagnummer<br>1  | ANALYSVÅG                                                                         |                |                   |          |
| Meddelanderuta                     |                  | MST995         | A         | 3               | Analysvåg                                                                         |                |                   |          |
| Mätbestämmelser                    |                  | MST384         | Α         | 1               | Analysvåg                                                                         |                |                   |          |
| RNR-serie                          |                  | MST333         | Α         | 1               | Analysvåg                                                                         |                |                   |          |
| Signaturer                         |                  | MST215         | Α         | 2               | Analysvåg                                                                         |                |                   |          |
| Skrivare                           |                  | MST975         | A         | 1               | Analysvåg                                                                         |                |                   |          |
| OL                                 |                  | MST976         | A         | 1               | Analysvåg                                                                         |                |                   |          |
| Skrivarscheman                     |                  | MS1977         | A         | 1               | Analysvág                                                                         |                |                   |          |
| Transportörer                      |                  | MS1978         | A         | 1               | Analysvag                                                                         |                |                   |          |
| Vågar                              | E                | MS1979         | A         | 1               | Analysvag                                                                         |                |                   |          |
| 5-2 tabeller                       |                  | MST091         | A         | 1               | Analysvag                                                                         |                |                   |          |
| Ej viol                            |                  | MST982         | Δ         | 1               | Analysvag                                                                         |                |                   |          |
| Flödesregister                     |                  | MST983         | Δ         | 1               | Analysvag                                                                         |                |                   |          |
| <ul> <li>Skäpparegister</li> </ul> |                  | 157 hittade    | poster /  | Sida 1 av 2     | <bakåt(alt+b)< td=""><td>Framåt&gt;(Alt+F)</td><td></td><td></td></bakåt(alt+b)<> | Framåt>(Alt+F) |                   |          |
| ▶ TilläggsUppg.                    |                  | Redige         | ra (Alt+E | E) Tal          | bort (Alt+T)                                                                      |                |                   |          |

Markera den våg du vill ta bort.

Sök efter den våg du vill ta bort. Markera aktuell våg i resultatet och tryck på knappen *ta bort*. En ny bild öppnas med frågan om vågen ska tas bort.

| Bekräfta borttagning av våg               | ×         |                      |
|-------------------------------------------|-----------|----------------------|
| LTERM Typ Vågnummer<br>MST300 Analysvåg 1 |           | Tryck på knappen ok. |
|                                           | Ok Avbryt |                      |

Svara *ok* om du vill att vågen ska tas bort. Vågen tas bort.

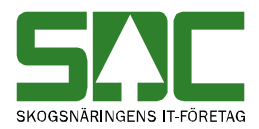

# 17 5-2 tabeller

I registret 5 2 tabeller registrerar du omräkningstal, trädslagsfördelning och diameter för 5 2 mätning.

### 17.1 Omräkningstal 5 2

I registret 5 2 omräkningstal registrerar du omräkningstal för 5 2 mätning

### 17.1.1 Skapa

Gå in under *administration* i menyraden, välj *register*, 5 2 *tabeller*, *omräkningstal* och sedan *skapa ny*.

| SAC Mätning Flisprov                                                                                                    | Torrhaltsprov | Administration                            | Bilar på området         | Pågående aktiviteter | <ul> <li>Byt aktivitet</li> </ul> | Ta bort aktivitet | Logga ut |
|----------------------------------------------------------------------------------------------------|---------------|-------------------------------------------|--------------------------|----------------------|-----------------------------------|-------------------|----------|
| Administrera                                                                                                    |               |                                           |                          |                      |                                   |                   |          |
| Administrationsmeny<br>Inställningar<br>Kollektivhanvisningar<br>Kollektivbeskrivning<br>• Mallar<br>• Hoppkedjor<br>• <b>Register</b><br>Användare |               | Omräkning<br>Mätplats (T<br>Namn<br>Hämta | stal<br>300 ) SDC Håkans | ]                    |                                   |                   |          |
| Avsändningsstation<br>Awisningskoder<br>Branslesortiment<br>Datorer<br>Densiteter<br>Formar<br>Kort                                                 |               |                                           |                          |                      |                                   |                   |          |
| Noter<br>Meddelander<br>Matbestämmelser<br>RNR-serie<br>Signaturer<br>Skrivare                                                                      | Ξ             |                                           |                          |                      |                                   |                   |          |
| Skrivarscheman<br>Transportörer<br>Vågar<br>▼ 5-2 tabeller<br>Omräkningstal<br>Trädslagsfördelning<br>Diameter                                      |               |                                           |                          |                      |                                   |                   |          |

Ange namn.

Ange ett namn på omräkningstalen du vill registrera i fältet namn. Tryck på knappen *hämta*. En ny bild öppnas.

| Ny pos | st            |           |
|--------|---------------|-----------|
| Namr   | TEST          |           |
| Dag    | Omräkningstal |           |
| 0101   | 1,000         |           |
| 0102   | 1,000         | l den häi |
| 0103   | 1,000         | omräknir  |

I den här bilden anger du omräkningstal.

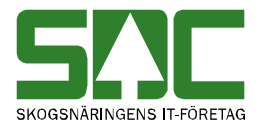

Fyll i omräkningstalen för hela året och tryck på knappen *spara*. Är alla uppgifter korrekta sparas omräkningstalen. En ny bild bekräftar att uppgifterna är sparade.

| Omräkningstal                  | Omräkningstalen är |
|--------------------------------|--------------------|
| Omräkningstal TEST har sparats | sparade.           |

Om någon uppgift är felaktig visas ett felmeddelande i röd text.

| The s 1 0 .           | Ett felmeddelande berättar vad |
|-----------------------|--------------------------------|
| Ett varde maste anges | som är felaktigt.              |

Ändra det som är fel. Försök att spara igen. Fortsätt att göra rättningar och spara tills att felmeddelanden försvinner och uppgifterna är sparade.

#### 17.1.2 Sök efter

Gå in under *administration* i menyraden, välj *register*, 5 2 *tabeller*, *omräkningstal* och sedan *lista*.

| SAC Mätning Flisprov                                                     | Torrhaltsprov | Administration    | Bilar på området | Pågående aktiviteter | <ul> <li>Byt aktivitet</li> </ul> | Ta bort aktivitet | Logga ut |
|--------------------------------------------------------------------------|---------------|-------------------|------------------|----------------------|-----------------------------------|-------------------|----------|
| Administrera                                                             |               |                   |                  |                      |                                   |                   |          |
| Administrationsmeny                                                      |               | Omräkning         | stal             |                      |                                   |                   |          |
| Inställningar<br>Kollektivhänvisningar<br>Kollektivbeskrivning<br>Mallar |               | Namn<br>Sök (Alt+ | K) Skapa ny      | (Alt+N)              |                                   |                   |          |
| Hoppkedjor                                                               |               |                   |                  |                      |                                   |                   |          |

Fyll i urvalet för att söka efter omräkningstal.

Utför sökningen genom att trycka på knappen *sök* eller skriv in ett namn i namnfältet. Resultatet visas.

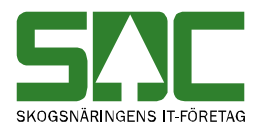

## 17.1.3 Redigera

Gå in under *administration* i menyraden, välj *register*, 5 2 *tabeller*, *omräkningstal* och sedan *skapa ny*.

| Administrera                                                                             |                                                                               |
|------------------------------------------------------------------------------------------|-------------------------------------------------------------------------------|
| Administrationsmeny                                                                      | Omräkningstal                                                                 |
| Inställningar<br>Kollektivhänvisningar<br>Kollektivbeskrivning<br>► Mallar<br>▼ Register | Namn<br>Sök (Alt+K) Skapa ny (Alt+N)                                          |
| Analysprov                                                                               | Namn                                                                          |
| Användare                                                                                | TEST                                                                          |
| Avsändningsstation                                                                       |                                                                               |
| Avvisningskoder                                                                          |                                                                               |
| Datorer                                                                                  |                                                                               |
| Densiteter                                                                               |                                                                               |
| Formar                                                                                   |                                                                               |
| Kort                                                                                     |                                                                               |
| Kvoter                                                                                   |                                                                               |
| Meddelanden                                                                              |                                                                               |
| Meddelanderuta                                                                           |                                                                               |
| Mätbestämmelser                                                                          |                                                                               |
| RNR-serie                                                                                |                                                                               |
| Signaturer                                                                               | 1 hittade poster / Sida 1 av 1 <bakåt(alt+b) framåt="">(Alt+F)</bakåt(alt+b)> |
| Skrivare                                                                                 | Redigera (Alt+E) Ta bort (Alt+T)                                              |
| Skrivarscheman                                                                           |                                                                               |
| Transportörer                                                                            |                                                                               |
| Vågar                                                                                    |                                                                               |
| ▼ 5-2 tabeller                                                                           |                                                                               |

Ange vilket omräkningstal du vill redigera.

Ange namn på de omräkningstal du vill redigera. Tryck på knappen *redigera*. En ny bild öppnas.

| Befintlig post |               |  |  |
|----------------|---------------|--|--|
| Namn TEST      |               |  |  |
| Dag            | Omräkningstal |  |  |
| 0101           | 2,000         |  |  |
| 0102           | 1,000         |  |  |
| 0103           | 1,000         |  |  |
| 0104           | 1.000         |  |  |

I den här bilden kan du redigera omräkningstal.

Gör de ändringar du vill göra. Tryck på knappen *spara*. En ny bild bekräftar att uppgifterna är redigerade.

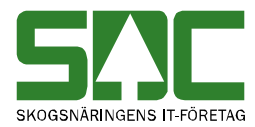

Omräkningstal Omräkningstal TEST har sparats Omräkningstalen är redigerad.

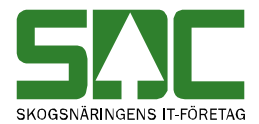

Om någon uppgift är felaktig visas ett felmeddelande i röd text.

Ett värde måste anges

Ett felmeddelande berättar vad som är felaktigt.

Ändra det som är fel. Försök att spara igen. Fortsätt att göra rättningar och spara tills att felmeddelanden försvinner och uppgifterna är sparade.

### 17.1.4 Ta bort

Gå in under *administration* i menyraden, välj *register*, 5 2 *tabeller*, *omräkningstal* och sedan *sök*.

| Administrera                                                                             |                                                                               |
|------------------------------------------------------------------------------------------|-------------------------------------------------------------------------------|
| Administrationsmeny                                                                      | Omräkningstal                                                                 |
| Inställningar<br>Kollektivhänvisningar<br>Kollektivbeskrivning<br>► Mallar<br>▼ Register | Namn<br>Sök (Alt+K) Skapa ny (Alt+N)                                          |
| Analysprov                                                                               | Namp                                                                          |
| Användare                                                                                | TEST                                                                          |
| Avsändningsstation                                                                       |                                                                               |
| Avvisningskoder                                                                          |                                                                               |
| Datorer                                                                                  |                                                                               |
| Densiteter                                                                               |                                                                               |
| Formar                                                                                   |                                                                               |
| Kort                                                                                     |                                                                               |
| Kvoter                                                                                   |                                                                               |
| Meddelanden                                                                              |                                                                               |
| Meddelanderuta                                                                           |                                                                               |
| Mätbestämmelser                                                                          |                                                                               |
| RNR-serie                                                                                |                                                                               |
| Signaturer                                                                               | 1 hittade poster / Sida 1 av 1 <bakat(alt+b) framat="">(Alt+F)</bakat(alt+b)> |
| Skrivare                                                                                 | Redigera (Alt+E) Ta bort (Alt+T)                                              |
| Skrivarscheman                                                                           |                                                                               |
| Transportörer                                                                            |                                                                               |
| Vågar                                                                                    |                                                                               |
| ▼ 5-2 tabeller                                                                           |                                                                               |

Markera de omräkningstal du vill ta bort.

Sök efter de omräkningstal du vill ta bort. Markera aktuella omräkningstal i resultatet och tryck på knappen *ta bort*. En ny bild öppnas med frågan om omräkningstalen ska tas bort.

| Bekräfta borttagning av omräkningstal | ×         |
|---------------------------------------|-----------|
| Omräkningstal<br>TEST                 |           |
|                                       | Ok Avbryt |

Tryck på knappen ta bort omräkningstal.

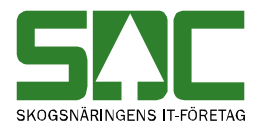

Svara *ok*, om du vill att omräkningstalen ska tas bort. Omräkningstalen tas bort.

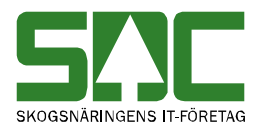

# 17.2 Trädslagsfördelning 5 2

I registret 5 2 trädslagsfördelning registrerar du trädslagsfördelning för 5 2 mätning.

### 17.2.1 Skapa

Gå in under *administration* i menyraden, välj *register*, 5 2 *tabeller*, *trädslagsfördelning* och sedan *skapa ny*.

| SAC Mätning Flisprov                                                                            | Torrhaltsprov | Administration               | Bilar på området | Pågående aktiviteter | • | Byt aktivitet | Ta bort aktivitet | Logga ut |
|-------------------------------------------------------------------------------------------------|---------------|------------------------------|------------------|----------------------|---|---------------|-------------------|----------|
| Administrera                                                                                    |               |                              |                  |                      |   |               |                   |          |
| Administrationsmeny<br>Inställningar<br>Kollektivhänvisningar<br>Kollektivbeskrivning<br>Mallar |               | Trädslagsfö<br>Namn<br>Hämta | rdelning         |                      |   |               |                   |          |

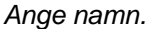

Ange ett namn på trädslagsfördelningen du vill registrera i fältet namn. Tryck på knappen *hämta*. En ny bild öppnas.

| Träd      | slagsfö | rdelningQ   | TEST Ny post    |                |
|-----------|---------|-------------|-----------------|----------------|
| Min       | Max     | Korrigering | 3               |                |
| 0         | 9       | 0.00        |                 |                |
| 10        | 19      | 0.00        |                 |                |
| 20        | 29      | 0.00        |                 |                |
| 30        | 39      | 0.00        |                 |                |
| 40        | 49      | 0.00        |                 |                |
| <b>50</b> | 59      | 0.00        |                 |                |
| 60        | 69      | 0.00        |                 |                |
| 70        | 79      | 0.00        |                 |                |
| 80        | 89      | 0.00        |                 |                |
| 90        | 100     | 0,00        |                 |                |
| S         | para (A | lt+S)       | Ta bort (Alt+T) | Avbryt (Alt+A) |

I den här bilden anger du trädslagsfördelning.

Fyll i de uppgifter du vill registrera och tryck på knappen *spara*. Är alla uppgifter korrekta sparas trädslagsfördelningen. En ny bild bekräftar att uppgifterna är sparade.

Trädslagsfördelning Trädslagsfördelning QTEST har sparats Trädslagsfördelningen är sparad.

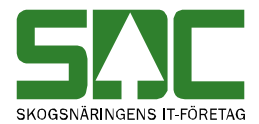

Om någon uppgift är felaktig visas ett felmeddelande i röd text.

Ett värde måste anges

Ett felmeddelande berättar vad som är felaktigt.

Ändra det som är fel. Försök att spara igen.

#### 17.2.2 Sök efter

Gå in under *administration* i menyraden, välj *register*, 5 2 *trädslagsfördelning* och sedan *lista*.

| S٨                    | L<br>Mätning                                          | Flisprov     | Torrhaltsprov | ۸ ، | dministration     | Bilar på on   | nrådet | Pågående ak                                                                              | tiviteter | <ul> <li>Byt aktivitet</li> </ul> | Ta bort aktivitet | Logga ut |
|-----------------------|-------------------------------------------------------|--------------|---------------|-----|-------------------|---------------|--------|------------------------------------------------------------------------------------------|-----------|-----------------------------------|-------------------|----------|
|                       |                                                       |              |               |     |                   |               |        |                                                                                          |           |                                   |                   |          |
| Adn                   | hinistrer                                             | а            |               |     |                   |               |        |                                                                                          |           |                                   |                   |          |
| Ad                    | Iministration                                         | smeny        |               |     | - Trädslagsf      | ördelning     |        |                                                                                          |           |                                   |                   |          |
| Insti<br>Koll<br>Koll | ällningar<br>ektivhänvisni<br>ektivbeskrivn<br>Aallar | ngar<br>iing | ſ             | •   | Namn<br>Sök (Alt- | -K) Sk        | apa ny | (Alt+N)                                                                                  |           |                                   |                   |          |
| ۰H                    | loppkedjor                                            |              |               | L   | Namn              |               |        |                                                                                          |           |                                   |                   |          |
| •                     | Register                                              |              |               | L   | QTEST             |               |        |                                                                                          |           |                                   |                   |          |
|                       | Användare                                             |              |               | L   |                   |               |        |                                                                                          |           |                                   |                   |          |
|                       | Avsändnings                                           | station      |               | L   |                   |               |        |                                                                                          |           |                                   |                   |          |
|                       | Awisningsko                                           | oder         |               | н   |                   |               |        |                                                                                          |           |                                   |                   |          |
|                       | Bränslesorti                                          | ment         |               | н   |                   |               |        |                                                                                          |           |                                   |                   |          |
|                       | Datorer                                               |              |               | н   |                   |               |        |                                                                                          |           |                                   |                   |          |
|                       | Densiteter                                            |              |               | н   |                   |               |        |                                                                                          |           |                                   |                   |          |
|                       | Formar                                                |              |               | н   |                   |               |        |                                                                                          |           |                                   |                   |          |
|                       | Kort                                                  |              |               | н   |                   |               |        |                                                                                          |           |                                   |                   |          |
|                       | Kvoter                                                |              |               | н   |                   |               |        |                                                                                          |           |                                   |                   |          |
|                       | Meddelande                                            | n            |               | L.  |                   |               |        |                                                                                          |           |                                   |                   |          |
|                       | Meddelande                                            | ruta         |               | =   |                   |               |        |                                                                                          |           |                                   |                   |          |
|                       | Mätbestämn                                            | nelser       |               |     | 1 hittade po      | ster / Sida 1 | av 1   | <bakåt(alt+b< td=""><td></td><td>Framát&gt;(Alt+F)</td><td></td><td></td></bakåt(alt+b<> |           | Framát>(Alt+F)                    |                   |          |
|                       | RNR-serie                                             |              |               |     | Rediae            | ra (Alt+E)    |        | Ta bort (Alt+T)                                                                          |           |                                   |                   |          |
|                       | Signaturer                                            |              |               |     |                   | . ,           |        |                                                                                          |           |                                   |                   |          |

Fyll i urvalet för att söka efter trädslagsfördelning.

Fyll i önskade urvalskriterier. Utför sökningen genom att trycka på knappen *sök*. Resultatet visas.

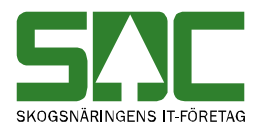

# 17.2.3 Redigera

Gå in under *administration* i menyraden, välj *register*, 5 2 *tabeller*, *trädslagsfördelning* och sedan *sök*.

| Administrera                                                                             |                                                                               |
|------------------------------------------------------------------------------------------|-------------------------------------------------------------------------------|
| Administrationsmeny                                                                      | Trädslagsfördelning                                                           |
| Inställningar<br>Kollektivhänvisningar<br>Kollektivbeskrivning<br>► Mallar<br>▼ Register | Namn<br>Sök (Alt+K) Skapa ny (Alt+N)                                          |
| Analysprov                                                                               | Namn                                                                          |
| Användare                                                                                | QTEST                                                                         |
| Avsändningsstation                                                                       |                                                                               |
| Avvisningskoder                                                                          |                                                                               |
| Datorer                                                                                  |                                                                               |
| Densiteter                                                                               |                                                                               |
| Formar                                                                                   |                                                                               |
| Kort                                                                                     |                                                                               |
| Kvoter                                                                                   |                                                                               |
| Meddelanden                                                                              |                                                                               |
| Meddelanderuta                                                                           |                                                                               |
| Mätbestämmelser                                                                          |                                                                               |
| RNR-serie                                                                                |                                                                               |
| Signaturer                                                                               | 1 hittade poster / Sida 1 av 1 <bakat(alt+b) framat="">(Alt+F)</bakat(alt+b)> |
| Skrivare                                                                                 | Redigera (Alt+E) Ta bort (Alt+T)                                              |
| Skrivarscheman                                                                           |                                                                               |
| Transportörer                                                                            |                                                                               |
| Vågar                                                                                    |                                                                               |
| ▼ 5-2 tabeller                                                                           |                                                                               |

Välj vilken trädslagsfördelning du vill redigera.

Ange namn på trädslagsfördelningen du vill redigera. Tryck på knappen *redigera*. En ny bild öppnas.

| -    |         |                |             |                |
|------|---------|----------------|-------------|----------------|
| Träd | slagsfö | ordeIningQTEST | Befintlig p | ost            |
| Min  | Max     | Korrigering    |             |                |
| 0    | 9       | 5.20           |             |                |
| 10   | 19      | 0.00           |             |                |
|      |         | 0,00           |             |                |
| 20   | 29      | 0,00           |             |                |
| 30   | 39      | 0.00           |             |                |
| 40   | 49      | 0.00           |             |                |
|      | 45      | 0.00           |             |                |
| 50   | 59      | 0.00           |             |                |
| 60   | 69      | 0.00           |             |                |
| 70   | 79      | 0.00           |             |                |
|      |         | 0,00           |             |                |
| 80   | 89      | 0.00           |             |                |
| 90   | 100     | 0.00           |             |                |
|      |         |                |             |                |
| S    | para (A | lt+S) Tabo     | rt (Alt+T)  | Avbryt (Alt+A) |

Gör de ändringar du vill göra. Tryck på knappen *spara*. En ny bild bekräftar att uppgifterna är redigerade.

```
Trädslagsfördelning
Trädslagsfördelning QTEST har sparats
```

Trädslagsfördelningen är redigerad.

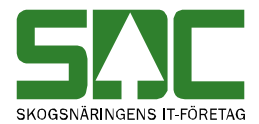

Om någon uppgift är felaktig visas ett felmeddelande i röd text.

Ett värde måste anges

Ett felmeddelande berättar vad som är felaktigt.

Ändra det som är fel. Försök att spara igen.

### 17.2.4 Ta bort

Gå in under *administration* i menyraden, välj *register*, 5 2 *tabeller*, *trädslagsfördelning* och sedan *lista*.

| SA                      | Mätning                                               | Flisprov     | Torrhaltsprov | Administration   | n Bilar på området  | Pågående aktiviteter                                                              | <ul> <li>Byt aktivitet</li> </ul> | Ta bort aktivitet | Logga ut |
|-------------------------|-------------------------------------------------------|--------------|---------------|------------------|---------------------|-----------------------------------------------------------------------------------|-----------------------------------|-------------------|----------|
|                         |                                                       |              |               |                  |                     |                                                                                   |                                   |                   |          |
| Adm                     | ninistrer                                             | a            |               |                  |                     |                                                                                   |                                   |                   |          |
|                         |                                                       |              |               |                  |                     |                                                                                   |                                   |                   |          |
| Ad                      | ministration                                          | smeny        |               | Trädslags        | fördelning          |                                                                                   |                                   |                   |          |
| Instå<br>Kolle<br>Kolle | allningar<br>ektivhänvisni<br>ektivbeskrivn<br>lallar | ngar<br>iing | ſ             | Namn<br>Sök (Alt | +K) Skapa n         | y (Alt+N)                                                                         |                                   |                   |          |
| ► H                     | oppkedjor                                             |              |               | Namn             |                     |                                                                                   |                                   |                   |          |
| ▼ F                     | Register                                              |              |               | QTEST            |                     |                                                                                   |                                   |                   |          |
|                         | Användare                                             |              |               |                  |                     |                                                                                   |                                   |                   |          |
|                         | Avsändnings                                           | station      |               |                  |                     |                                                                                   |                                   |                   |          |
|                         | Awisningsko                                           | oder         |               |                  |                     |                                                                                   |                                   |                   |          |
| 1                       | Bränslesorti                                          | ment         |               |                  |                     |                                                                                   |                                   |                   |          |
| 1                       | Datorer                                               |              |               |                  |                     |                                                                                   |                                   |                   |          |
| 1                       | Densiteter                                            |              |               |                  |                     |                                                                                   |                                   |                   |          |
|                         | Formar                                                |              |               |                  |                     |                                                                                   |                                   |                   |          |
| 1                       | Kort                                                  |              |               |                  |                     |                                                                                   |                                   |                   |          |
| 1                       | Kvoter                                                |              |               |                  |                     |                                                                                   |                                   |                   |          |
| 1                       | Meddelande                                            | n            |               |                  |                     |                                                                                   |                                   |                   |          |
| 1                       | Meddelande                                            | ruta         |               | =                |                     |                                                                                   |                                   |                   |          |
| 1                       | Mätbestämr                                            | nelser       |               | 1 hittade p      | oster / Sida 1 av 1 | <bakát(alt+b)< td=""><td>Framăt&gt;(Alt+F)</td><td></td><td></td></bakát(alt+b)<> | Framăt>(Alt+F)                    |                   |          |
| 1                       | RNR-serie                                             |              |               | Redia            | era (Alt+E)         | Ta bort (Alt+T)                                                                   |                                   |                   |          |
|                         | Signaturer                                            |              |               |                  |                     |                                                                                   |                                   |                   |          |

Markera den trädslagsfördelning du vill ta bort.

Sök efter den trädslagsfördelning du vill ta bort. Markera aktuell trädslagsfördelning i resultatet, tryck på knappen *ta bort*. En ny bild öppnas.

| Bekräfta borttag av Trädslagsfördelning | ×         |                      |
|-----------------------------------------|-----------|----------------------|
| Trädslagsfördelning<br>QTEST            |           | Tryck på knappen ok. |
|                                         | Ok Avbryt |                      |

Svara ok om du vill att trädslagsfördelningen ska tas bort.

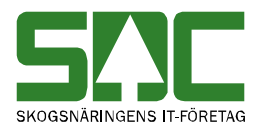

# 17.3 Diameter 5 2

I registret 5 2 tabeller diameter registrerar du diametertal för 5 2 mätning.

#### 17.3.1 Skapa

Gå in under *administration* i menyraden, välj *register*, 5 2tabeller, diameter och *skapa ny*.

| SAC Mätning Flisprov                                                     | Torrhaltsprov | Administration | Bilar på området | Pågående aktiviteter | • | Byt aktivitet | Ta bort aktivitet | Logga ut |
|--------------------------------------------------------------------------|---------------|----------------|------------------|----------------------|---|---------------|-------------------|----------|
| Administrera                                                             |               |                |                  |                      |   |               |                   |          |
| Administrationsmeny                                                      |               | Diameter       |                  |                      |   |               |                   |          |
| Inställningar<br>Kollektivhänvisningar<br>Kollektivbeskrivning<br>Mallar |               | Namn<br>Hämta  |                  |                      |   |               |                   |          |

Ange namn.

Ange ett namn på diametertalen du vill registrera i fältet namn. Tryck på knappen *hämta*. En ny bild öppnas.

| Diameter TEST Ny post |             |  |  |  |  |
|-----------------------|-------------|--|--|--|--|
| Diameter              | Korrigering |  |  |  |  |
| 8                     | 0,00        |  |  |  |  |
| 9                     | 0,00        |  |  |  |  |
| 10                    | 0.00        |  |  |  |  |

l den här bilden anger du diametertalen.

Fyll i diametertalen och tryck på knappen *spara*. Är alla uppgifter korrekta sparas diametertalen. En ny bild bekräftar att uppgifterna är sparade.

Diameter Diameter TEST har sparats

Diametertalen är sparade.

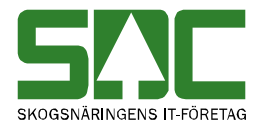

Om någon uppgift är felaktig visas ett felmeddelande i röd text.

| <b>T</b>              | Bild 56. Ett felmeddelande     |
|-----------------------|--------------------------------|
| Ett värde måste anges | berättar vad som är felaktigt. |

Ändra det som är fel. Försök att spara igen.

#### 17.3.2 Sök efter

Gå in under *administration* i menyraden, välj *register*, 5 2 *tabeller*, *diameter* och sedan *sök*.

| Administrera                                                                                |                                      |
|---------------------------------------------------------------------------------------------|--------------------------------------|
| Administrationsmeny                                                                         | Diameter                             |
| Inställningar<br>Kollektivhänvisningar<br>Kollektivbeskrivning<br>Mallar<br><b>Register</b> | Namn<br>Sök (Alt+K) Skapa ny (Alt+N) |
| Analysprov                                                                                  | Namn                                 |
| Användare                                                                                   | TEST                                 |
| Avsändningsstation                                                                          |                                      |
| Avvisningskoder                                                                             |                                      |
| Datorer                                                                                     |                                      |
| Densiteter                                                                                  |                                      |
| Formar                                                                                      |                                      |
| Kort                                                                                        |                                      |
| Kvoter                                                                                      |                                      |
| Meddelanden                                                                                 |                                      |
| Meddelanderuta                                                                              |                                      |
| Mätbestämmelser                                                                             |                                      |
| RNR-serie                                                                                   |                                      |
| Signaturer                                                                                  |                                      |
| Skrivare                                                                                    | Redigera (Alt+E) Ta bort (Alt+T)     |
| Skrivarscheman                                                                              |                                      |
| Transportörer                                                                               |                                      |
| Vågar                                                                                       |                                      |
| ▼ 5-2 tabeller                                                                              |                                      |

Fyll i urvalet för att söka efter diametertal.

Fyll i önskad urvalskriterier. Utför sökningen genom att trycka på knappen *sök*. Resultatet visas.

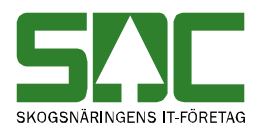

### 17.3.3 Redigera

Gå in under *administration* i menyraden, välj *register*, 5 2 *tabeller*, *diameter* och sedan *sök*.

| Administrera                                                                             |                                      |
|------------------------------------------------------------------------------------------|--------------------------------------|
| Administrationsmeny                                                                      | Diameter                             |
| Inställningar<br>Kollektivhänvisningar<br>Kollektivbeskrivning<br>► Mallar<br>▼ Register | Namn<br>Sök (Alt+K) Skapa ny (Alt+N) |
| Analysprov                                                                               | Namn                                 |
| Användare                                                                                | TEST                                 |
| Avsändningsstation                                                                       |                                      |
| Avvisningskoder                                                                          |                                      |
| Datorer                                                                                  |                                      |
| Densiteter                                                                               |                                      |
| Formar                                                                                   |                                      |
| Kort                                                                                     |                                      |
| Kvoter                                                                                   |                                      |
| Meddelanden                                                                              |                                      |
| Meddelanderuta                                                                           |                                      |
| Mätbestämmelser                                                                          |                                      |
| RNR-serie                                                                                |                                      |
| Signaturer                                                                               |                                      |
| Skrivare                                                                                 | Redigera (Alt+E) Ta bort (Alt+T)     |
| Skrivarscheman                                                                           |                                      |
| Transportörer                                                                            |                                      |
| Vågar                                                                                    |                                      |
| ▼ 5-2 tabeller                                                                           |                                      |

Ange vilka diametertal du vill redigera.

Ange namn på de diametertal du vill redigera. Tryck på knappen *redigera*. En ny bild öppnas.

| Diameter IEST Delinting post |                                |
|------------------------------|--------------------------------|
| Diameter Korrigering         |                                |
| 8 0,00                       |                                |
| 9 0.00                       | l den här bilden kan du redige |
| 10 0.00                      | diametertal.                   |

Gör de ändringar du vill göra. Tryck på knappen *spara*. Är alla uppgifter korrekta sparas diametertalen. En ny bild bekräftar att uppgifterna är redigerade.

Diameter Diameter TEST har sparats

Diametertalen är redigerade.

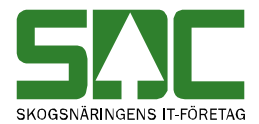

Om någon uppgift är felaktig visas ett felmeddelande i röd text.

Ett värde måste anges

Ett felmeddelande berättar vad som är felaktigt.

Ändra det som är fel. Försök att spara igen.

### 17.3.4 Ta bort

Gå in under *administration* i menyraden, välj *register*, 5 2 *tabeller*, *diameter* och sedan *sök*.

| Administrera                                                                                |                                                                |
|---------------------------------------------------------------------------------------------|----------------------------------------------------------------|
| Administrationsmeny                                                                         | Diameter                                                       |
| Inställningar<br>Kollektivhänvisningar<br>Kollektivbeskrivning<br>Mallar<br><b>Register</b> | Namn<br>Sök (Alt+K) Skapa ny (Alt+N)                           |
| Analysprov                                                                                  | Namn                                                           |
| Användare                                                                                   | TEST                                                           |
| Avsändningsstation                                                                          |                                                                |
| Avvisningskoder                                                                             |                                                                |
| Datorer                                                                                     |                                                                |
| Densiteter                                                                                  |                                                                |
| Formar                                                                                      |                                                                |
| Kort                                                                                        |                                                                |
| Kvoter                                                                                      |                                                                |
| Meddelanden                                                                                 |                                                                |
| Meddelanderuta                                                                              |                                                                |
| Mätbestämmelser                                                                             |                                                                |
| RNR-serie                                                                                   | 4 bittada pastas ( Qida 4 au 4 ( Bakåt(Alt+R) ) Framåt>(Alt+F) |
| Signaturer                                                                                  |                                                                |
| Skrivare                                                                                    | Redigera (Alt+E) Ta bort (Alt+T)                               |
| Skrivarscheman                                                                              |                                                                |
| Transportörer                                                                               |                                                                |
| Vågar                                                                                       |                                                                |
| ▼ 5-2 tabeller                                                                              |                                                                |

Markera det diametertal du vill ta bort.

Sök efter de diametertal du vill ta bort. Markera aktuell diametertal i resultatet och tryck på knappen *ta bort*. En ny bild öppnas med frågan om diametertal ska tas bort.

| Bekräfta borttag av Diameter | ×         |
|------------------------------|-----------|
| Diameter<br>TEST             |           |
|                              | Ok Avbryt |

Tryck på knappen ok.

Svara ok om du vill att diametertalen ska tas bort. Diametertalen tas bort.

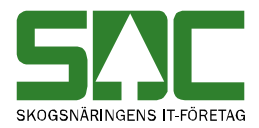

# 18 Ej Viol

I registret för ej VIOL sortiment registrerar du klartexter till de sortiment som ej finns i SDCs VIOL-system.

### 18.1 Leverantör

I registret för ej VIOL leverantörer registrerar du klartexter till de sortiment som ej finns i SDCs VIOL-system

#### 18.1.1 Skapa

Gå in under *administration* i menyraden, välj *register*, *ej violsortiment* och sedan *skapa ny*.

| SCC Mätning Flisprov Torrhaltsprov                                         | Administration Bilar på området | Pågående aktiviteter | <ul> <li>Byt aktivitet</li> </ul> | Ta bort aktivitet Lo | ogga ut |
|----------------------------------------------------------------------------|---------------------------------|----------------------|-----------------------------------|----------------------|---------|
| Administrera                                                               |                                 |                      |                                   |                      |         |
| Administrationsmeny                                                        | Ej viol leverantörer            |                      |                                   |                      |         |
| Installningar<br>Kollektivhänvisningar<br>Kollektivbeskrivning<br>▶ Mallar | Leverantörsnummer               |                      |                                   |                      |         |
| <ul> <li>Hoppkedjor</li> </ul>                                             |                                 |                      |                                   |                      |         |
| ▼ Register                                                                 |                                 |                      |                                   |                      |         |
| Användare                                                                  |                                 |                      |                                   |                      |         |
| Avsändningsstation                                                         |                                 |                      |                                   |                      |         |

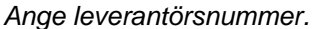

Ange leverantörsnummer tryck på knappen hämta. En ny bild öppnas.

| Ej viol leverantörer                                                 |                                                            |
|----------------------------------------------------------------------|------------------------------------------------------------|
| Leverantörsnummer                                                    |                                                            |
| Hämta                                                                |                                                            |
| Detta är en ny ej viol leverantör<br>Leverantörsnummer<br>0000000123 |                                                            |
| Leverantörsnamn                                                      | I den här bilden kan du<br>registrera ej VIOL leverantörer |
| Ändrad                                                               | 0, 2                                                       |
| Av                                                                   |                                                            |
| Spara (Alt+S) Ta bort (Alt+T) Avbryt (Alt+A)                         |                                                            |
| Ange leverantörsnamn                                                 |                                                            |

Fyll i leverantörsnamn och tryck på knappen *spara*. En ny bild bekräftar att uppgifterna är sparade

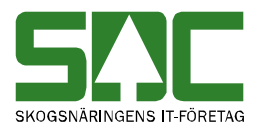

Ej viol leverantörer Ej violleverantör 0000000123 har sparats violsortiment.

### 18.1.2 Sök efter

Gå in under *administration* i menyraden, välj *register*, *ej viol* och *leverantör*.

| Ej viol leverantörer      |                                                                               |                |         |
|---------------------------|-------------------------------------------------------------------------------|----------------|---------|
| Leverantörsnummer Leve    | erantörsnamn                                                                  | 1              |         |
| Sök (Alt+K) Ska           | apa ny (Alt+N)                                                                |                |         |
| Leverantörsnummer         | Leverantörsnamn                                                               | Ändrad         | Av      |
| 000000123                 | Test Tove                                                                     | 20121009       | sdctoni |
|                           |                                                                               |                |         |
|                           |                                                                               |                |         |
|                           |                                                                               |                |         |
| 1 hittade poster / Sida 1 | av 1 <bakåt(alt+b)< td=""><td>Framåt&gt;(Alt+F)</td><td></td></bakåt(alt+b)<> | Framåt>(Alt+F) |         |
| Redigera (Alt+E)          | Ta bort (Alt+T)                                                               |                |         |

Fyll i urvalskriterierna för att söka efter ej VIOL leverantör.

Fyll i urvalskriterierna. Utför sökningen genom att trycka på knappen *sök*. Resultatet visas.

#### 18.1.3 Redigera

Gå in under *administration* i menyraden, välj *register, ej viol, leverantörer* och *sök*.

| Ej viol leverantörer<br>Leverantörsnummer Leve<br>Sök (Alt+K) Ska | rantörsnamn<br>Ipa ny (Alt+N) |                    |               |
|-------------------------------------------------------------------|-------------------------------|--------------------|---------------|
| Leverantörsnummer<br>0000000123                                   | Leverantörsnamn<br>Test Tove  | Ändrad<br>20121009 | Av<br>sdctoni |
| 1 hittade poster / Sida 1 a                                       | av 1 (Sakåt(Alt+B)            | Framåt>(Alt+F)     |               |
| Redigera (Alt+E)                                                  | Ta bort (Alt+T)               |                    |               |

Ange leverantörsnummer.

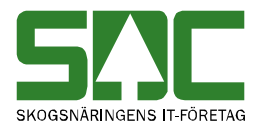

Markera aktuell leverantör som du vill redigera. Tryck på knappen *redigera*. En ny bild öppnas.

| Ej viol leverantörer                         |
|----------------------------------------------|
| Leverantörsnummer                            |
|                                              |
| Hämta                                        |
| Detta är en existerande ej viol leverantör   |
| Leverantörsnummer                            |
| 000000123                                    |
| Leverantörsnamn                              |
| Test Tove                                    |
| · · · · · · · · · · · · · · · · · · ·        |
| Andrad 20121009                              |
| Av sdctoni                                   |
| Spara (Alt+S) Ta bort (Alt+T) Avbryt (Alt+A) |

l den här bilden kan du redigera ej VIOL sortiment.

Gör ändringar du vill göra. Tryck på knappen spara.

Om någon uppgift är felaktig visas ett felmeddelande i röd text

Ett värde måste anges

Ett felmeddelande berättar vad som är felaktigt.

#### 18.1.4 Ta bort

Gå in under *administration* i menyraden, välj *register*, *ej viol*, *leverantör* och *sök*.

| SAC Mätning Flisp                                                                                                    | rov Torrhaltsprov | Administration                             | Bilar på området                                                                          | Pågående aktiviteter                                                              | Byt aktivitet  | Ta bort aktivitet | Logga ut |
|----------------------------------------------------------------------------------------------------|-------------------|--------------------------------------------|-------------------------------------------------------------------------------------------|-----------------------------------------------------------------------------------|----------------|-------------------|----------|
| Administrera                                                                                                    |                   |                                            |                                                                                           |                                                                                   |                |                   |          |
| Administrationsmeny<br>Inställningar<br>Kollektivhärvisningar<br>Kollektivbeskrivning                                                     |                   | Ej viol lever<br>Leverantörsi<br>Sök (Alt+ | Ej viol leverantörer<br>Leverantörsnummer Leverantörsnamn<br>Sök (Alt+K) Skapa ny (Alt+N) |                                                                                   |                |                   |          |
| <ul> <li>Hoppkedior</li> </ul>                                                                                                    |                   | Leverantörs                                | nummer Le                                                                                 | verantörsnamn                                                                     | Ändrad         | Av                |          |
| ✓ Register                                                                                                    |                   | 000000123                                  | <u>)</u> Te                                                                               | st Tove                                                                           | 20121009       | sdctoni           |          |
| Användare<br>Avsändningsstatio<br>Avvisningskoder<br>Bränslesortiment<br>Datorer<br>Densiteter<br>Formar<br>Kort<br>Kvoter<br>Meddelanden | 1                 |                                            |                                                                                           |                                                                                   |                |                   |          |
| Meddelanderuta<br>Mätbestämmelser<br>RNR-serie                                                                                            |                   | 1 hittade po<br>Rediger                    | ster / Sida 1 av 1<br>a (Alt+E)                                                           | <bakåt(alt+b)< td=""><td>Framåt&gt;(Alt+F)</td><td></td><td></td></bakåt(alt+b)<> | Framåt>(Alt+F) |                   |          |

Markera det sortiment du vill ta bort.

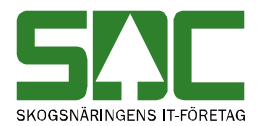

Sök efter den leverantör du vill ta bort. Markera aktuell leverantör i resultatet och tryck på knappen *ta bort ej*. En ny bild öppnas med frågan om sortimentet ska tas bort.

| Bekräfta borttagni | ing av ejviol leverantör |                           |  |
|--------------------|--------------------------|---------------------------|--|
| Leverantörsnumm    | er Leverantörsnamn       | Tryck på knappen ta bort. |  |
| 000000123          | Test Tove                |                           |  |
|                    |                          |                           |  |

Ok Avbryt

Svara *ok* om du vill att leverantören ska tas bort. Leverantören tas bort.

#### **18.2 Sortiment**

I registret för ej VIOL sortiment registrerar du klartexter till de sortiment som ej finns i SDCs VIOL-system

#### 18.2.1 Skapa

Gå in under administration i menyraden, välj register, ej viol och skapa ny.

|   | 5ľ.)C                               | Mätning                                     | Flisprov      | Torrhaltsprov | Administration       | Bilar på området | Pågående aktiviteter | Ŧ | Byt aktivitet | Ta bort aktivitet | Logga ut |
|---|-------------------------------------|---------------------------------------------|---------------|---------------|----------------------|------------------|----------------------|---|---------------|-------------------|----------|
| A | dmi                                 | nistrer                                     | a             |               |                      |                  |                      |   |               |                   |          |
|   | Adm                                 | inistration                                 | smeny         |               | Ej violsortin        | nent             |                      |   |               |                   |          |
|   | Inställr<br>Kollek<br>Kollek<br>Mal | ningar<br>tivhänvisn<br>tivbeskrivr<br>Ilar | ingar<br>iing |               | Sortiment T<br>Hämta | rädslag Egenskap |                      |   |               |                   |          |
|   | ► Hop<br>▼ Re                       | opkedjor<br>gister                          |               |               |                      |                  |                      |   |               |                   |          |

Ange kod för sortiment, trädslag och egenskap.

Ange kod för sortiment, trädslag och egenskap du vill registrera. Tryck på knappen *hämta*. En ny bild öppnas.

| Ej violsortiment                              |
|-----------------------------------------------|
| Sortiment Trädslag Egenskap                   |
| Hämta                                         |
| Ny post<br>Sortiment 10 Trädslag 0 Egenskap 2 |
| Klartext                                      |
|                                               |
| Spara (Alt+S) Ta bort (Alt+T) Avbryt (Alt+A)  |

I den här bilden kan du registrera ej VIOL sortiment.

Fyll i sortimentets klartext och tryck på knappen spara.

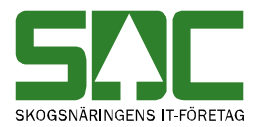

Ej violsortiment Test har sparats Ej VIOL sortiment är sparat.

Om någon uppgift är felaktig visas ett felmeddelande i röd text.

| The 1 1 1             | Ett felmeddelande berättar vad |
|-----------------------|--------------------------------|
| Ett värde mäste anges | som är felaktigt.              |

Ändra det som är fel. Försök att spara igen.

#### 18.2.2 Sök efter

Gå in under *administration* i menyraden, välj *register*, *ej viol* och sedan *sortiment*.

| SAC Mätning Flisprov Adm       | ninistration Bilar på området 🏼 Pågående aktiviteter 🛩 Byt aktivitet Ta bort aktivitet Logga ut |
|--------------------------------|-------------------------------------------------------------------------------------------------|
| dministrera                    |                                                                                                 |
| Administrationsmeny            | Lista ej violsortiment                                                                          |
| + Inställningar                | Sortiment Trädslag Egenskan                                                                     |
| Kollektivhänvisningar          |                                                                                                 |
| + Mallar                       |                                                                                                 |
| + Hoppkedjor                   | Sök                                                                                             |
| I-I Register                   |                                                                                                 |
| [+] 5 2                        | Sortiment Trädslag Egenskap Klartext                                                            |
| Omrakningstal                  | 01 1 0 Test                                                                                     |
| [+] 5 2<br>Trädslagsfördelning |                                                                                                 |
| [+] 5 2 Diameter               |                                                                                                 |
| [+] Användare                  |                                                                                                 |
| [+] Avsändningsstation         |                                                                                                 |
| [+] Bankbreddsregister         |                                                                                                 |
| [+] Bilregister                |                                                                                                 |
| [+] Bränslesortiment           |                                                                                                 |
| [+] Densiteter                 |                                                                                                 |
| [+] Ej violleverantör          |                                                                                                 |
| [-] Ej violsortiment           |                                                                                                 |
| * Skapa ny/redigera            |                                                                                                 |
| * Lista                        |                                                                                                 |
| [+] Flödesregister             |                                                                                                 |
| [+] Formregister               |                                                                                                 |
| [+] Kortregister               | Ta bort ej violsortiment Redigera ej violsortiment                                              |

Fyll i urvalskriterierna t.ex. sortiment. Utför sökningen genom att trycka på knappen *sök*. Resultatet visas.

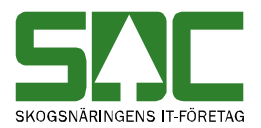

### 18.2.3 Redigera

Gå in under *administration* i menyraden, välj *register*, *ej viol*, *sortiment* och *sök*.

| SAC                                                                                   | Mätning                               | Flisprov                                  | Torrhaltsprov                    | Administration         | Bilar på områ   | det Pågåer                                                                             | ide aktiviteter  | <ul> <li>Byt aktivitet</li> </ul> | Ta bort aktivitet | Logga ut |
|---------------------------------------------------------------------------------------|---------------------------------------|-------------------------------------------|----------------------------------|------------------------|-----------------|----------------------------------------------------------------------------------------|------------------|-----------------------------------|-------------------|----------|
| Adm                                                                                   | inistrer                              | a                                         |                                  |                        |                 |                                                                                        |                  |                                   |                   |          |
| Administrationsmeny<br>Inställningar<br>Kollektivhänvisningar<br>Kollektivbeskrivning |                                       | Ej violsortir<br>Sortiment T<br>Sök (Alt+ | nent<br>rädslag Egens<br>K) Skap | skap<br>Þa ny (Alt+N)  |                 |                                                                                        |                  |                                   |                   |          |
| ► Ho<br>▼ R                                                                           | oppkedjor<br>egister                  |                                           |                                  | Sortiment<br><u>10</u> | Trädslag<br>2   | Egenskap<br>0                                                                          | Klartext<br>Test |                                   |                   |          |
| μ<br>μ                                                                                | Avsändnings<br>Avsisningsko           | station                                   |                                  |                        |                 |                                                                                        |                  |                                   |                   |          |
| E<br>C<br>C                                                                           | Bränslesorti<br>Datorer<br>Densiteter | ment                                      |                                  |                        |                 |                                                                                        |                  |                                   |                   |          |
| F                                                                                     | ormar<br>Kort<br>Kvoter               |                                           |                                  |                        |                 |                                                                                        |                  |                                   |                   |          |
| N                                                                                     | Aeddelande<br>Aeddelande              | n<br>ruta                                 |                                  | 1 hittade po           | ster / Sida 1 a | v 1 <bakå< td=""><td>t(Alt+B)</td><td>Framåt&gt;(Alt+F)</td><td></td><td></td></bakå<> | t(Alt+B)         | Framåt>(Alt+F)                    |                   |          |
| F                                                                                     | /lätbestämr<br>RNR-serie              | nelser                                    |                                  | Rediger                | a (Alt+E)       | Tabort                                                                                 | (Alt+T)          |                                   |                   |          |

Ange kod för sortiment, trädslag och egenskap.

Markera aktuellt sortiment du vill redigera. Tryck på knappen *redigera*. En ny bild öppnas.

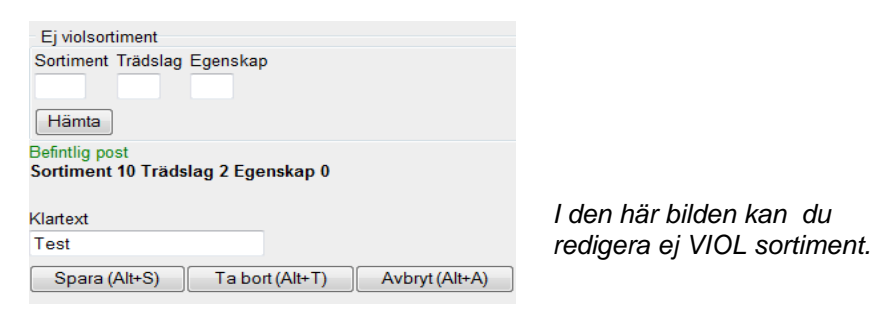

Gör de ändringar du vill göra. Tryck på knappen spara.

Om någon uppgift är felaktig visas ett felmeddelande i röd text.

Ett värde måste anges Ett felmeddelande berättar vad som är felaktigt.

Ändra det som är fel. Försök att spara igen.

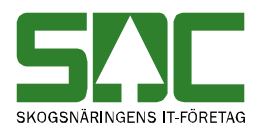

# 18.2.4 Ta bort

Gå in under *administration* i menyraden, välj *register*, *ej violsortiment* och sedan *lista*.

| SMC                                                                                   | Mätning                                                                                                    | Flisprov                     | Torrhaltsprov                       | Administration         | Bilar på område                  | t Pågåer                                                                           | ide aktiviteter  | Byt aktivitet  | Ta bort aktivitet | Logga ut |
|---------------------------------------------------------------------------------------|----------------------------------------------------------------------------------------------------|------------------------------|-------------------------------------|------------------------|----------------------------------|------------------------------------------------------------------------------------|------------------|----------------|-------------------|----------|
| Admi                                                                                  | nistrer                                                                                                    | a                            |                                     |                        |                                  |                                                                                    |                  |                |                   |          |
| Administrationsmeny<br>Inställningar<br>Kollektivhänvisningar<br>Kollektivbeskrivning |                                                                                                    | Ej violsortir<br>Sortiment T | nent<br>rädslag Egenska<br>K) Skapa | ny (Alt+N)             |                                  |                                                                                    |                  |                |                   |          |
| Hop<br>▼ Re<br>Ar<br>Av<br>Av<br>Br<br>Da<br>Da<br>Da<br>Fo<br>Ko                     | ppkedjor<br><b>ggister</b><br>Ivändare<br>/sändnings<br>visningsko<br>änslesorti<br>atorer<br>ensiteter<br>prmar<br>prt | sstation<br>oder<br>ment     |                                     | Sortiment<br>10        | Trädslag E<br>2 0                | genskap                                                                            | Klartext<br>Test |                |                   |          |
| Mi<br>Mi<br>Mi                                                                        | eddelande<br>eddelande<br>ätbestämr<br>NR-serie                                                                         | n<br>ruta<br>melser          |                                     | 1 hittade po<br>Redige | ster / Sida 1 av 1<br>ra (Alt+E) | <bakå< td=""><td>t(Alt+B)</td><td>Framåt&gt;(Alt+F)</td><td></td><td></td></bakå<> | t(Alt+B)         | Framåt>(Alt+F) |                   |          |

Markera det sortiment du vill ta bort.

Sök efter det sortiment du vill ta bort. Markera aktuellt sortiment i resultatet och tryck på knappen *ta bort*. En ny bild öppnas med frågan om sortimentet ska tas bort.

| Bekräfta bor            | tagning av       | ej violsortiment   |           |                      |
|-------------------------|------------------|--------------------|-----------|----------------------|
| Klartext Sor<br>Test 10 | timent Träd<br>2 | slag Egenskap<br>0 |           | Tryck på knappen ok. |
|                         |                  |                    | Ok Avbryt |                      |

Svara *ok* om du vill att sortimentet ska tas bort. Sortimentet tas bort.

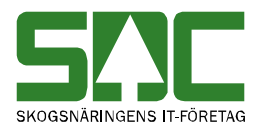

# **19 Skäpparegister**

I skäpparregistret registrerar du mått på skäppa.

### 19.1 Skapa

Gå in under *administration* i menyraden, välj *register*, *skäpparegister* och sedan *skapa ny/redigera*.

| SAC Matning Flisp                                                                                                    | rov Torrhaltsprov | Administration          | Bilar på området        | Pågående aktiviteter | <ul> <li>Byt aktivitet</li> </ul> | Ta bort aktivitet | Logga ut |
|----------------------------------------------------------------------------------------------------|-------------------|-------------------------|-------------------------|----------------------|-----------------------------------|-------------------|----------|
| Administrera                                                                                                    |                   |                         |                         |                      |                                   |                   |          |
| Administrationsmeny<br>Administrationsmeny<br>Kollektivbeskrivning<br>Mallar<br>Hoppkedjor<br>Register<br>Avsändningsstatio<br>Bränslesortiment<br>Formar<br>Kort<br>Mätbestämmelser<br>Signaturer<br>Transportörer<br>Ej viol | n E               | Välj skäppa<br>Skäppanr | a<br>Da ny/redigera skä | ppa                  |                                   |                   |          |
| Skapa ny/redig<br>Lista                                                                                                    | era               |                         |                         |                      |                                   |                   |          |

Ange skäppanummer.

Ange numret på den skäppa du vill registrera. Tryck på knappen *skapa ny/redigera skäppa*. En ny bild öppnas.

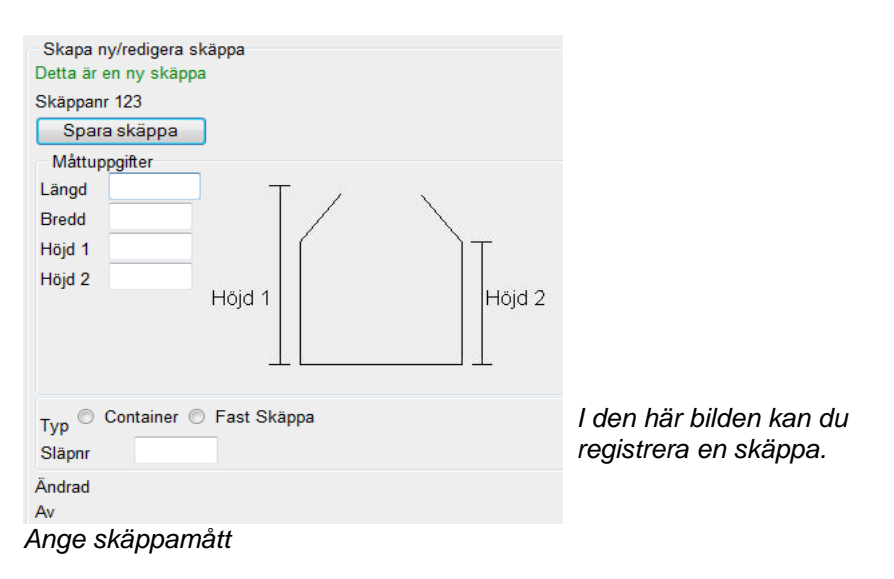

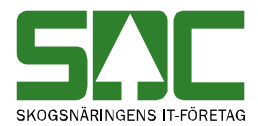

Fyll i de uppgifter du vill registrera och tryck på knappen *spara skäppa*. Är alla uppgifter korrekta sparas skäppan. En ny bild bekräftar att uppgifterna är sparade.

| - C1- 2                          |
|----------------------------------|
| okappa sparad                    |
| Classes and a Classes and C00002 |
| Skappa sparad Skappanr S00005    |

Skäppan är sparad.

Om någon uppgift är felaktig visas ett felmeddelande i röd text.

Höjd 2 får ej vara större än höjd 1

Ett felmeddelande berättar vad som är fel.

Ändra det som är fel. Försök att spara igen. Fortsätt att göra rättningar och spara tills att felmeddelanden försvinner och uppgifterna är sparade.

### 19.2 Sök efter och öppna

Gå in under *administration* i menyraden, välj *register*, *skäpparegister* och sedan *lista*.

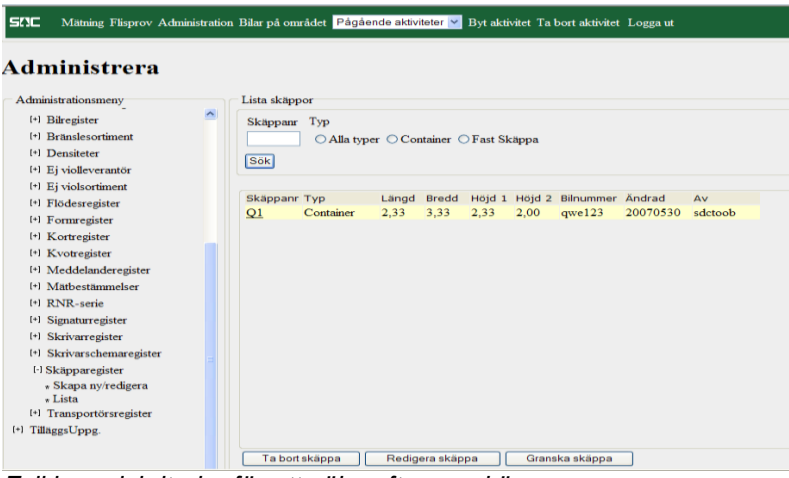

Fyll i urvalskriterier för att söka efter en skäppa.

Fyll i urvalskriteriet i fältet skäpparnummer. Du kan även markera vilken typ av skäppa du vill söka efter. Utför sökningen genom att trycka på knappen *sök*. Resultatet visas. Det går att se uppgifter om en skäppa som finns i resultatet. Markera aktuell skäppa i resultatet. Tryck på knappen *granska skäppa*. En ny bild öppnas med aktuell skäppa.

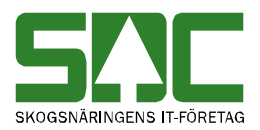

# 19.3 Redigera

Gå in under *administration* i menyraden, välj *register*, *skäpparegister* och sedan *skapa ny/redigera*.

| SAC Mätning                                                                              | Flisprov                       | Torrhaltsprov | Administration          | Bilar på området        | Pågående aktiviteter | Byt aktivitet | Ta bort aktivitet | Logga ut |
|------------------------------------------------------------------------------------------|--------------------------------|---------------|-------------------------|-------------------------|----------------------|---------------|-------------------|----------|
| Administrer                                                                              | a                              |               |                         |                         |                      |               |                   |          |
| Administrations Kollektivbeskrivn Mallar Hoppkedjor                                      | smeny<br>ing                   |               | Välj skäppa<br>Skäppanr | a<br>pa ny/redigera skä | ppa                  |               |                   |          |
| Avsändnings<br>Bränslesortin<br>Formar<br>Kort                                           | station<br>ment                |               |                         |                         |                      |               |                   |          |
| Mätbestämn<br>Signaturer<br>Transportöre<br>► Ej viol<br>▼ Skäpparo<br>Skapa ny<br>Lista | r<br>r<br>egister<br>/redigera | E             |                         |                         |                      |               |                   |          |
| Ange skä                                                                                 | ppan                           | ummer.        |                         |                         |                      |               |                   |          |

Ange numret på den skäppa du vill redigera. Tryck på knappen *skapa ny/redigera skäppa*. En ny bild öppnas.

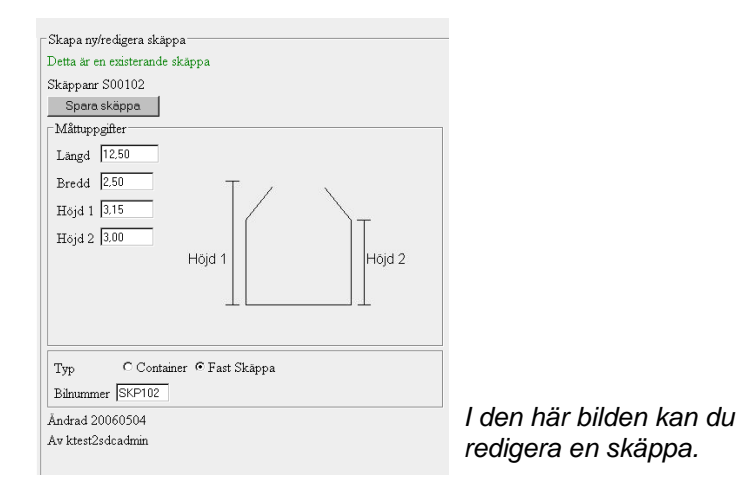

Gör de ändringar du vill göra. Tryck på knappen spara skäppa.

Om någon uppgift är felaktig visas ett felmeddelande i röd text.

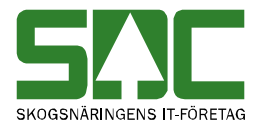

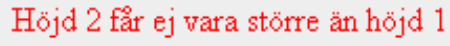

Ett felmeddelande berättar vad som är fel.

Ändra det som är fel. Försök att spara igen.

# 19.4 Ta bort

Gå in under *administration* i menyraden, välj *register*, *skäpparegister* och sedan *lista*.

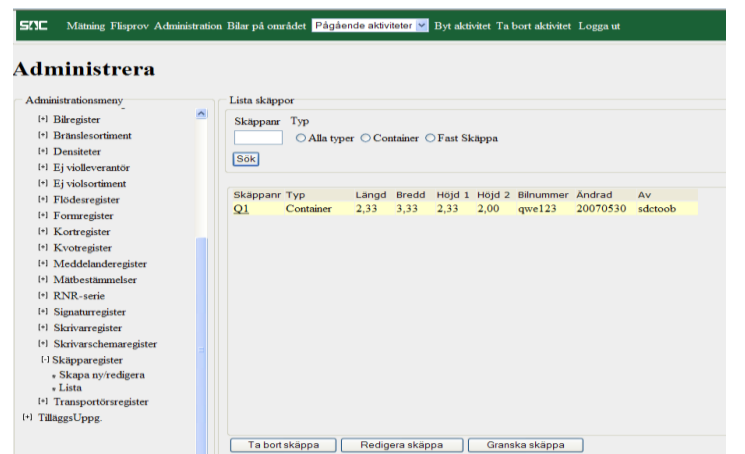

Markera den skäppa du vill ta bort.

Sök efter den skäppa du vill ta bort. Markera aktuell skäppa i resultatet och tryck på knappen *ta bort skäppa* (bild 154, nr 1). En ny bild öppnas med frågan om skäppan ska tas bort.

| Bekräfta borttagning av | skäppa |                          |
|-------------------------|--------|--------------------------|
| Skäppanr Q10000         |        | Tryck på knappen ta bort |
| Ta bort skäppa          | Avbryt | skäppa.                  |

Svara ta bort skäppa om du vill att skäppan ska tas bort. Skäppan tas bort.

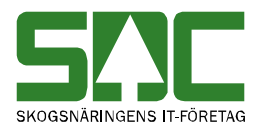

# 20 Tilläggsuppgifter

I tilläggsuppgifter registrerar du tilläggsuppgifter/fria termer.

### 20.1 Skapa

Gå in under *administration* i menyraden, välj *tilläggsuppgifter* och sedan *nytt villkor* 

| SAC Mätning Flisprov                                                                                                    | Torrhaltsprov | Administration                                                                                                    | Bilar på området                                                                                                    | Pågående aktiviteter | <ul> <li>Byt aktivitet</li> </ul> | Ta bort aktivitet | Logga ut |
|----------------------------------------------------------------------------------------------------|---------------|----------------------------------------------------------------------------------------------------|----------------------------------------------------------------------------------------------------|----------------------|-----------------------------------|-------------------|----------|
| Administrera                                                                                                    |               |                                                                                                    |                                                                                                    |                      |                                   |                   |          |
| Administrationsmeny<br>Inställningar<br>Kollektivhänvisningar<br>Kollektivbeskrivning<br>Mallar<br>Hoppkedjor<br>Register<br><b>TilläggsUppg.</b><br>Nytt villkor<br>Lista villkor<br>Kontrollera villkor | E             | Skapa ny/re:<br>Sokkombinatii<br>0.<br>0.<br>1. MottPl<br>2. MottPl/SS<br>3. MottPl/SS<br>3. MottPl/SS<br>4. MottPl/Hko<br>6. MottPl/Hko<br>6. MottPl/Hko<br>9. MpINr<br>10. MpINr/MN<br>11. MpINr/Hk<br>12. Mott<br>13. Mott/MM<br>14. Hkodk/MI<br>15. MottPl/Av<br>16. MottPl/Vir | digera villkor<br>on<br>T<br>are/IntNr/LevNr<br>dk<br>dk/SS<br>ds sista<br>ds sista<br>ds sista/SS<br>1<br>odk/MM<br>M<br>I/Mott/MM<br>kesorder/SS |                      |                                   |                   |          |

Välj vilken sökkombination du vill registrera.

Välj vilken sökkombination du vill registrera tilläggsuppgifter för. Tryck på knappen hämta. En ny bild öppnas med vald sökkombination.

| Skapa ny/redigera villkor<br>Sökkombination<br>11. MpINr/Hkodk/MM ← |                                                |
|---------------------------------------------------------------------|------------------------------------------------|
| MplNr Hkodk MM                                                      |                                                |
| Tilläggsuppgift Standardvärde                                       | ndardvärde får ei                              |
| skr                                                                 | ivas över vid<br>istrering                     |
| © RNR                                                               |                                                |
| © TRAVE                                                             |                                                |
| Giltig f.r.o.m Giltig t.o.m                                         | l den här bilden anger du<br>tilläggsuppgifter |
| Spara Ta bort Avbryt (Alt+A)                                        | inaggsuppgitor.                                |

Fyll i de uppgifter du vill registrera och tryck på knappen *spara*. Är alla uppgifter korrekta sparas tilläggsuppgifterna. En ny bild bekräftar att uppgifterna är sparade.

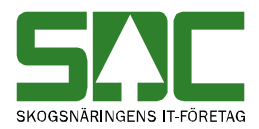

# 20.2 Lista

Gå in under *administration* i menyraden, välj *tilläggsuppgifter* och sedan *lista villkor*.

| SAC Mätning Flisprov Torrhaltsprov                                                                                                    | Administration Bilar på området        | Pågående aktiviteter 🔻 Byt a | ktivitet Ta bort aktivitet Logga ut |
|----------------------------------------------------------------------------------------------------|----------------------------------------|------------------------------|-------------------------------------|
| Administrera                                                                                                    |                                        |                              |                                     |
| Administrationsmeny<br>Inställningar<br>Kollektivbeskrivning<br>Mallar<br>Hoppkedjor<br>Register<br>TilläggsUppg.<br>Nytt villkor<br>Lista villkor<br>Kontrollera villkor | Lista villkor<br>Sökkombination<br>Sök | Nivå Tilläggsuppgif          | •                                   |

Fyll i urvalet för att söka efter tilläggsuppgifter.

Fyll i önskade urvalskriterier t.ex. sökkombination. Utför sökningen genom att trycka på knappen *sök*. Resultatet visas.

# 20.3 Sök efter

Gå in under *administration* i menyraden, välj *tilläggsuppgifter, lista villkor* och *sök*.

| Lista villkor    |                        |           |               |               |      |                |              |
|------------------|------------------------|-----------|---------------|---------------|------|----------------|--------------|
| Sökkombination   |                        | Nivå      | Tilläggsuppgi | ft 💦          |      |                |              |
|                  | •                      | •         |               | •             |      |                |              |
| Sök              |                        |           |               |               |      |                |              |
| Tilläggsuppgift  | Sökkombinati           | on        |               | Standardvärde | Nivå | Giltig f.r.o.m | Giltig t.o.m |
| MS Testdata 1    | 3. 59220/19/0          |           |               | 230           | Т    | 20121001       | 20121002     |
| Awerkningskostna | <u>d</u> 2. 59220/10   |           |               | 40            | R    | 20121001       | 20131001     |
| Awerkningskostna | <u>d</u> 16. 59220/800 | 675697/10 |               | 32            | Т    | 20121001       | 20131001     |
| Omräkningstal    | 1. 59220               |           |               |               | R    | 20120901       | 20121025     |
|                  |                        |           |               |               |      |                |              |
|                  |                        |           |               |               |      |                |              |
|                  |                        |           |               |               |      |                |              |
|                  |                        |           |               |               |      |                |              |
|                  |                        |           |               |               |      |                |              |
|                  |                        |           |               |               |      |                |              |
| Ta bort Red      | ligera                 |           |               |               |      |                |              |

Fyll i urvalet för att söka efter tilläggsuppgifter.

Fyll i önskade urvalskriterier. Utför sökningen genom att trycka på knappen *kontrollera*. Resultatet visas.

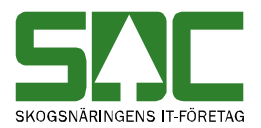

# 20.4 Redigera

Gå in under administration i menyraden, tilläggsuppgifter, lista villkor och sök.

| SAC Mätning Flisprov Torrhaltsprov                                         | Administration Bilar på området | Pågående aktiviteter 🔻 By | t aktivitet Ta bort | aktivitet Logga  | ut TEST18        |
|----------------------------------------------------------------------------|---------------------------------|---------------------------|---------------------|------------------|------------------|
| Administrera                                                               |                                 |                           |                     |                  |                  |
| Administrationsmeny                                                        | Lista villkor                   |                           |                     |                  |                  |
| Inställningar<br>Kollektivhänvisningar<br>Kollektivbeskrivning<br>▶ Mallar | Sökkombination<br>Sök           | Nivå Tilläggsuppgi        | ft<br>T             |                  |                  |
| <ul> <li>Hoppkedjor</li> </ul>                                             | Tilläggsuppgift Sökkombir       | nation                    | Standardvärde       | Nivå Giltig f.r. | o.m Giltig t.o.m |
| ► Register                                                                 | MS Testdata 1 3. 59220/1        | 9/0                       | 230                 | T 2012100        | 1 20121002       |
| ▼ TilläggsUppg.                                                            | Awerkningskostnad 2. 59220/1    | 0                         | 40                  | R 2012100        | 1 20131001       |
| Nytt villkor                                                               | Awerkningskostnad 16. 59220/    | 80675697/10               | 32                  | T 2012100        | 1 20131001       |
| Lista villkor ≡                                                            | Omräkningstal 1. 59220          |                           |                     | R 2012090        | 1 20121025       |
| Kontrollera vilikor                                                        | Ta bot Redigera                 |                           |                     |                  |                  |

Markera de tilläggsuppgifter du vill redigera.

Markera aktuell tilläggsuppgift i resultatet och tryck på knappen *redigera*. En ny bild öppnas. Gör de ändringar du vill göra och tryck på knappen spara.

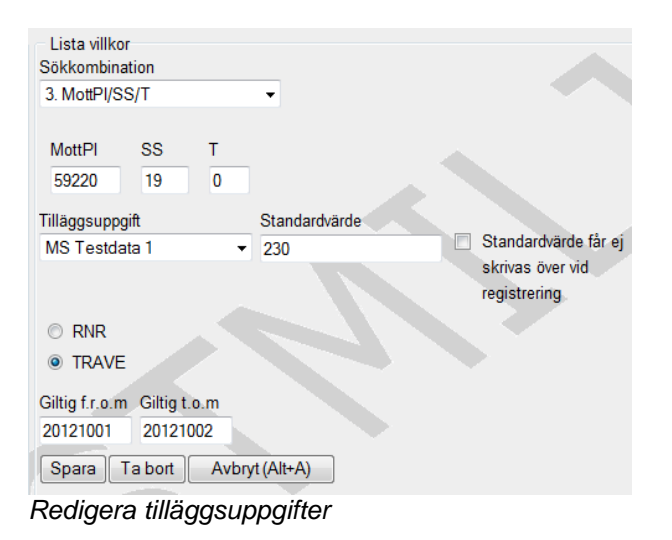

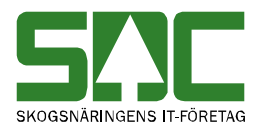

## 20.5 Kontrollera villkor

Gå in under *administration* i menyraden, välj *tilläggsuppgifter* och *kontrollera villkor*.

| SAC Mätning Flisprov Torrhalt                                    | sprov Adminis | stration Bilar på området | Pågående aktiviteter | <ul> <li>Byt aktivite</li> </ul> | t Ta bort aktivitet I | Logga ut |
|------------------------------------------------------------------|---------------|---------------------------|----------------------|----------------------------------|-----------------------|----------|
| Administrera                                                     |               |                           |                      |                                  |                       |          |
| Administrationsmeny                                              | Kontrollera   | villkor                   |                      |                                  |                       |          |
| Inställningar<br>Kollektivhänvisningar<br>Kollektivbeskrivning   | Hkodk         | Hkods sista               | IntNr                | Intnrk In                        | tnrs sista ledet      |          |
| <ul> <li>Mallar</li> <li>Hoppkedjor</li> <li>Register</li> </ul> | LevNr         | MM                        | Mott                 | MottPI M                         | lottPI Avl            |          |
| ▼ TilläggsUppg.<br>Nytt villkor                                  | MplNr         | MpINr Avl                 | MplTyp               | SS S                             | äljare                |          |
| Lista villkor<br>Kontrollera villkor                             | T             | VMF                       | Virkesorder:         |                                  |                       |          |
|                                                                  | Kontrollera   | •                         |                      |                                  |                       |          |

Fyll i urvalet för att söka efter tilläggsuppgifter.

Fyll i urvalet du vill kontrollera och tryck på knappen kontrollera.

# 20.6 Ta bort

Gå in under *administration* i menyraden, välj *tilläggsuppgifter, lista villkor* och *sök.* 

| SAC Mätning Flisprov                                                           | Torrhaltsprov Administration                                           | Bilar på området Pågå                                                 | ende aktiviteter 👻 Byt | aktivitet Ta bor | taktivitet Logga                         | ut TEST1                             |
|--------------------------------------------------------------------------------|------------------------------------------------------------------------|-----------------------------------------------------------------------|------------------------|------------------|------------------------------------------|--------------------------------------|
| Administrera                                                                   |                                                                        |                                                                       |                        |                  |                                          |                                      |
| Administrationsmeny                                                            | Lista villkor                                                          |                                                                       |                        |                  |                                          |                                      |
| Inställningar<br>Kollektivhänvisningar<br>Kollektivbeskrivning                 | Sökkombination                                                         | Nivå<br>▼                                                             | Tilläggsuppgift        | -                |                                          |                                      |
| <ul><li>Mallar</li><li>Hoppkedjor</li></ul>                                    | Sök                                                                    |                                                                       |                        |                  |                                          |                                      |
| Register                                                                       | Tilläggsuppgift                                                        | Sökkombination                                                        | Standa                 | ardvärde Nivå    | Giltig f.r.o.m Gil                       | tig t.o.m                            |
| <ul> <li>TilläggsUppg.</li> <li>Nytt villkor</li> <li>Lista villkor</li> </ul> | MS Testdata 1<br>Awerkningskostna<br>Awerkningskostna<br>Omräkningstal | 3. 59220/19/0<br>d 2. 59220/10<br>d 16. 59220/80675697/10<br>1. 59220 | 230<br>40<br>32        | T<br>R<br>T<br>R | 2012100120201210012020121001202012090120 | 121002<br>131001<br>131001<br>121025 |
| Kontrollera Vilikor                                                            |                                                                        |                                                                       |                        |                  |                                          |                                      |
|                                                                                |                                                                        |                                                                       |                        |                  |                                          |                                      |
|                                                                                | Ta bort Red                                                            | digera                                                                |                        |                  |                                          |                                      |

Markera de tilläggsuppgifter du vill ta bort.

Markera aktuell tilläggsuppgift i resultatet och tryck på knappen *ta bort*. En ny bild öppnas med frågan om tilläggsuppgifter ska tas bort.

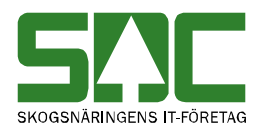

# 21 Bilar på området

Det går att se uppgifter om de bilar som vägts in med bilvågssystemet och som finns på mätplatsområdet. Den här funktionen hör samman med och användas av de mätplatser som har bilvågssystemet. Du kan därför läsa om den här funktionen i SDCs handbok om bilvågssystemet.